C130n

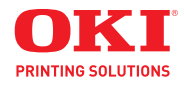

Guía del Usuario

Copyright © 2009 Oki Data. Reservados todos los derechos.

C130n Guía del Usuario P/N 59318601, Revision 1.1 Mayo, 2009

Se han realizado todos los esfuerzos posibles para garantizar que la información de este documento sea completa y exacta y esté actualizada. El fabricante no asume ninguna responsabilidad por los resultados de errores que estén fuera de su control. El fabricante tampoco puede garantizar que los cambios realizados por otros fabricantes en software y equipos a los que se hace referencia en este manual no afectarán a la vigencia de la información contenida en él. La mención de productos de software fabricados por otras compañías no constituye necesariamente una aprobación por parte del fabricante.

Aunque se ha hecho todo lo posible para que este documento sea preciso y útil, no garantizamos en forma alguna, expresa o implícita, la precisión o integridad de la información contenida en el mismo.

Los controladores y manuales más actualizados se pueden encontrar en: http://www.okiprintingsolutions.com.

#### Aviso sobre marcas registradas

Oki es una marca registrada de Oki Electric Industry Company Ltd. Apple, Macintosh, Mac y Mac OS son marcas registradas de Apple Computers Inc. Hewlett-Packard, HP, y LaserJet son marcas registradas de Hewlett-Packard Company. Microsoft, MS-DOS y Windows son marcas registradas o marcas de Microsoft Corporation en Estados Unidos y/o otros países.

Otros nombres de productos y marcas mencionados son marcas comerciales registradas de sus respectivos propietarios.

#### Deberá tener cuidado con el polvo de tóner

#### **Emergency First Aid**

- Si se produce una ingestión accidental, suministre pequeñas cantidades de agua fría y busque atención médica. NO intente provocar el vómito.
- Si se inhala accidentalmente, traslade a la persona a un lugar abierto para que respire aire fresco. Acuda al médico.
- Si se introduce en los ojos, enjuáguelos con abundante agua durante al menos 15 minutos, manteniendo abiertos los párpados. Acuda al médico.

#### Derrames

Si se derrama, deberá tratarse con agua fría y jabón para evitar el riesgo de que se produzcan manchas en la piel o en las prendas.

# Contenido

| 1 | Introducción                                                                                                    | .8                               |
|---|----------------------------------------------------------------------------------------------------|----------------------------------|
|   | Familiarización con su impresora<br>Requerimientos de espacio<br>Vista frontal<br>Vista lateral<br>Vista lateral con elementos opcionales (cuando se ha instalado<br>el acoplamiento y la unidad duplex)<br>Partes de la impresora<br>Vista frontal | 9<br>9<br>9<br>9<br>9            |
|   | Vista posterior                                                                                                    | . 12                             |
|   | CD Printer<br>Controladores PostScript<br>Controladores PCL<br>Archivos PPD<br>Utilitarios<br>Documentación                                                                                                    | 13<br>13<br>13<br>13<br>13<br>13 |
|   | Requerimientos del sistema                                                                                                    | 15                               |
| 2 | Uso del controlador de la impresora                                                                                                    | 16                               |
|   | Selección de los ajustes predeterminados y opciones del controlador (para Windows)                                                                                                    | 17                               |
|   | Desinstalación del controlador de la impresora (para Windows)                                                                                                    | 18                               |
|   | Visualización de la configuración del controlador de la impresora<br>(para Windows)<br>Windows Server 2008/Vista<br>Windows XP/Server 2003<br>Windows 2000                                                                                          | 19<br>19<br>19<br>19             |
|   | Uso del controlador PostScript y PCL de la impresora<br>Configuración de Favoritos                                                                                                    | 20<br>20                         |
|   | Vista de impresora<br>Vista de papel<br>Vista Calidad                                                                                                    | 20<br>20<br>21                   |

|        | Configuración predeterminada                                                                                                    | 21                                                                                                 |
|--------|----------------------------------------------------------------------------------------------------|----------------------------------------------------------------------------------------------------|
|        | Registro Avanzado (solamente controlador PostScript)                                                                                                    | 22                                                                                                 |
|        | Registro Básico                                                                                                    | 22                                                                                                 |
|        | Registro Diseno                                                                                                    | 22                                                                                                 |
|        | Registro Caratula                                                                                                    | Z3                                                                                                 |
|        | Registro Calidad                                                                                                    | 23<br>24                                                                                           |
|        | Registro Otros                                                                                                    | 24<br>24                                                                                           |
|        | Limitaciones de las funciones del controlador de la impresora                                                                                                    | 27                                                                                                 |
|        | instalado con Point and Print                                                                                                    | 24                                                                                                 |
| 3      | Uso del monitor de estado (solamente Windows)                                                                                                    | 26                                                                                                 |
|        | Trabaio con el monitor de estado                                                                                                    | 27                                                                                                 |
|        | Introducción                                                                                                    | 27                                                                                                 |
|        | Sistema operativo                                                                                                    | 27                                                                                                 |
|        | Para abrir el monitor de estado                                                                                                    | 27                                                                                                 |
|        | Uso del monitor de estado                                                                                                    | 28                                                                                                 |
|        | Reconocimiento de alertas del monitor de estado                                                                                                    | 29                                                                                                 |
|        | Recuperación de una alarma del monitor de estado                                                                                                    | 29                                                                                                 |
|        | Para cerrar el monitor de estado                                                                                                    | 29                                                                                                 |
|        |                                                                                                    |                                                                                                    |
| 4      | Panel de control y menú de configuración                                                                                                    | 30                                                                                                 |
| 4      | Panel de control y menú de configuración                                                                                                    | <b> 30</b><br>31                                                                                   |
| 4      | Panel de control y menú de configuración<br>Acerca del panel de control<br>Indicadores y teclas del panel de control                                                                                                    | <b>30</b><br>31<br>31                                                                              |
| 4      | Panel de control y menú de configuración<br>Acerca del panel de control<br>Indicadores y teclas del panel de control<br>Indicadores de suministro de tóner                                                                                                    | <b> 30</b><br>31<br>31<br>33                                                                       |
| 4      | Panel de control y menú de configuración<br>Acerca del panel de control<br>Indicadores y teclas del panel de control<br>Indicadores de suministro de tóner<br>Vista de conjunto del menú de configuración                                                                                                    | <b>30</b><br>31<br>31<br>33<br>34                                                                  |
| 4      | Panel de control y menú de configuración         Acerca del panel de control         Indicadores y teclas del panel de control         Indicadores de suministro de tóner         Vista de conjunto del menú de configuración         Menú Principal                                                                                                    | 31<br>31<br>33<br>33<br>34<br>34                                                                   |
| 4      | Panel de control y menú de configuración         Acerca del panel de control         Indicadores y teclas del panel de control         Indicadores de suministro de tóner         Vista de conjunto del menú de configuración         Menú Principal         MENU IMPRESION                                                                                                    | 31<br>31<br>33<br>33<br>34<br>34<br>35                                                             |
| 4      | Panel de control y menú de configuración<br>Acerca del panel de control<br>Indicadores y teclas del panel de control<br>Indicadores de suministro de tóner<br>Vista de conjunto del menú de configuración<br>Menú Principal<br>MENU IMPRESION<br>MENU PAPEL                                                                                                    | 30<br>31<br>33<br>34<br>34<br>34<br>35<br>37                                                       |
| 4      | Panel de control y menú de configuración<br>Acerca del panel de control<br>Indicadores y teclas del panel de control<br>Indicadores de suministro de tóner<br>Vista de conjunto del menú de configuración<br>Menú Principal<br>MENU IMPRESION<br>MENU PAPEL<br>MENU CALIDAD<br>MENU INTEREACE                                                                                                    | 30<br>31<br>33<br>34<br>34<br>34<br>35<br>37<br>43                                                 |
| 4      | Panel de control y menú de configuración         Acerca del panel de control         Indicadores y teclas del panel de control         Indicadores de suministro de tóner         Vista de conjunto del menú de configuración         Menú Principal         MENU IMPRESION         MENU PAPEL         MENU CALIDAD         MENU INTERFACE                                                                                                    | 30<br>31<br>33<br>34<br>34<br>35<br>37<br>43<br>46<br>52                                           |
| 4      | Panel de control y menú de configuración         Acerca del panel de control         Indicadores y teclas del panel de control         Indicadores de suministro de tóner         Vista de conjunto del menú de configuración         Menú Principal         MENU IMPRESION         MENU CALIDAD         MENU INTERFACE         SISTEMA PREDET         MENU SERVICIO                                                                                               | 31<br>31<br>33<br>34<br>34<br>35<br>37<br>43<br>43<br>46<br>52<br>57                               |
| 4      | Panel de control y menú de configuración         Acerca del panel de control.         Indicadores y teclas del panel de control.         Indicadores de suministro de tóner.         Vista de conjunto del menú de configuración         Menú Principal         MENU IMPRESION         MENU CALIDAD         MENU INTERFACE         SISTEMA PREDET.         MENU JDIOMA.                                                                                            | 31<br>31<br>33<br>34<br>34<br>35<br>37<br>43<br>43<br>46<br>57<br>57                               |
| 4      | Panel de control y menú de configuración         Acerca del panel de control.         Indicadores y teclas del panel de control.         Indicadores de suministro de tóner.         Vista de conjunto del menú de configuración         Menú Principal         MENU IMPRESION         MENU CALIDAD         MENU INTERFACE         SISTEMA PREDET.         MENU JDIOMA.                                                                                            | 30<br>31<br>33<br>34<br>34<br>35<br>37<br>43<br>43<br>46<br>57<br>57<br>57                         |
| 4      | Panel de control y menú de configuración         Acerca del panel de control.         Indicadores y teclas del panel de control.         Indicadores de suministro de tóner.         Vista de conjunto del menú de configuración         Menú Principal         MENU IMPRESION         MENU CALIDAD         MENU INTERFACE         SISTEMA PREDET         MENU JDIOMA                                                                                              | 30<br>31<br>33<br>34<br>34<br>35<br>37<br>43<br>43<br>46<br>57<br>57<br>57<br>57                   |
| 4<br>5 | Panel de control y menú de configuración         Acerca del panel de control.         Indicadores y teclas del panel de control.         Indicadores de suministro de tóner.         Vista de conjunto del menú de configuración         Menú Principal         MENU IMPRESION         MENU CALIDAD         MENU INTERFACE         SISTEMA PREDET.         MENU JDIOMA                                                                                             | 30<br>31<br>33<br>34<br>35<br>37<br>35<br>37<br>43<br>46<br>57<br>57<br>57<br>57                   |
| 4      | Panel de control y menú de configuración         Acerca del panel de control.         Indicadores y teclas del panel de control.         Indicadores de suministro de tóner.         Vista de conjunto del menú de configuración         Menú Principal         MENU IMPRESION         MENU CALIDAD         MENU INTERFACE         SISTEMA PREDET.         MENU JDIOMA.    Manejo de los medios de impresión          Medios de impresión         Especificaciones | 30<br>31<br>33<br>34<br>35<br>37<br>43<br>43<br>46<br>57<br>57<br>57<br>57<br>59<br>59<br>60<br>60 |

|   | Papel grueso                                                                                                    | 62                                                                                                    |
|---|----------------------------------------------------------------------------------------------------|----------------------------------------------------------------------------------------------------|
|   | Etiquetas                                                                                                    | 62                                                                                                    |
|   | Papel membretado                                                                                                    | 64                                                                                                    |
|   | l arjetas postales                                                                                                    | 65                                                                                                    |
|   | Área imprimible                                                                                                    | 66                                                                                                    |
|   | Márgenes de página                                                                                                    | 66                                                                                                    |
|   | Para cargar papel                                                                                                    | 67                                                                                                    |
|   | Bandeja 1 (bandeja multiusos)                                                                                                    | 67                                                                                                    |
|   | Para cargar papel simple                                                                                                    | 68                                                                                                    |
|   | Otros medios                                                                                                    | 70                                                                                                    |
|   | Cómo cargar emtiquetas/tarjetas postales/papel grueso y papel                                                                                                    | 70                                                                                                    |
|   | membretado<br>Bandeja 2                                                                                                    | 70                                                                                                    |
|   | Para cargar papel simple                                                                                                    | 72                                                                                                    |
|   | Improción dúploy                                                                                                    | 75                                                                                                    |
|   | Impresion auplex                                                                                                    | 75                                                                                                    |
|   |                                                                                                    | 75                                                                                                    |
|   | Bandeja de entrega                                                                                                    | / /                                                                                                    |
|   | Almacenamiento de medios de impresión                                                                                                    | 77                                                                                                    |
| 6 | Sustitución de materiales de consumo                                                                                                    | 78                                                                                                    |
| - |                                                                                                    |                                                                                                    |
| • | Cartuchos de tóner                                                                                                    | 79                                                                                                    |
| - | Cartuchos de tóner<br>Información General                                                                                                    | 79<br>79                                                                                                    |
| - | Cartuchos de tóner<br>Información General<br>Mantenga y manejolos cartuchos de tóner:                                                                                                    | 79<br>79<br>79                                                                                                    |
| - | Cartuchos de tóner<br>Información General<br>Mantenga y manejolos cartuchos de tóner:<br>Sustitución de cartuchos de tóner                                                                                                    | 79<br>79<br>79<br>81                                                                                                    |
| - | Cartuchos de tóner<br>Información General<br>Mantenga y manejolos cartuchos de tóner:<br>Sustitución de cartuchos de tóner<br>Sustitución de todos los cartuchos al mismo tiempo                                                                                                    | 79<br>79<br>79<br>81<br>87                                                                                                    |
| - | Cartuchos de tóner<br>Información General<br>Mantenga y manejolos cartuchos de tóner:<br>Sustitución de cartuchos de tóner<br>Sustitución de todos los cartuchos al mismo tiempo<br>Cartucho de filmación                                                                                                    | 79<br>79<br>79<br>81<br>87<br>90                                                                                                    |
| - | Cartuchos de tóner<br>Información General<br>Mantenga y manejolos cartuchos de tóner:<br>Sustitución de cartuchos de tóner<br>Sustitución de todos los cartuchos al mismo tiempo<br>Cartucho de filmación<br>Sustitución del cartucho de filmación                                                                                                    | 79<br>79<br>81<br>87<br>90<br>90                                                                                                    |
| - | Cartuchos de tóner<br>Información General<br>Mantenga y manejolos cartuchos de tóner:<br>Sustitución de cartuchos de tóner<br>Sustitución de todos los cartuchos al mismo tiempo<br>Cartucho de filmación<br>Sustitución del cartucho de filmación<br>Unidad de fijación                                                                                                    | 79<br>79<br>81<br>87<br>90<br>90<br>93                                                                                                    |
|   | Cartuchos de tóner<br>Información General<br>Mantenga y manejolos cartuchos de tóner:<br>Sustitución de cartuchos de tóner<br>Sustitución de todos los cartuchos al mismo tiempo<br>Cartucho de filmación<br>Sustitución del cartucho de filmación<br>Unidad de fijación<br>Sustitución de la unidad de fijación                                                                                                    | 79<br>79<br>81<br>87<br>90<br>90<br>93<br>93                                                                                                    |
| 7 | Cartuchos de tóner<br>Información General<br>Mantenga y manejolos cartuchos de tóner:<br>Sustitución de cartuchos de tóner<br>Sustitución de todos los cartuchos al mismo tiempo<br>Cartucho de filmación<br>Sustitución del cartucho de filmación<br>Unidad de fijación<br>Sustitución de la unidad de fijación<br>Mantenimiento de la impresora                                                                                                    | 79<br>79<br>79<br>81<br>87<br>90<br>90<br>93<br>93                                                                                                    |
| 7 | Cartuchos de tóner<br>Información General<br>Mantenga y manejolos cartuchos de tóner:<br>Sustitución de cartuchos de tóner<br>Sustitución de todos los cartuchos al mismo tiempo<br>Cartucho de filmación<br>Sustitución del cartucho de filmación<br>Unidad de fijación<br>Sustitución de la unidad de fijación<br>Mantenimiento de la impresora                                                                                                    | 79<br>79<br>79<br>81<br>87<br>90<br>93<br>93<br><b></b> 93                                                                                                    |
| 7 | Cartuchos de tóner<br>Información General<br>Mantenga y manejolos cartuchos de tóner:<br>Sustitución de cartuchos de tóner<br>Sustitución de todos los cartuchos al mismo tiempo<br>Cartucho de filmación<br>Sustitución del cartucho de filmación.<br>Unidad de fijación<br>Sustitución de la unidad de fijación.<br><b>Mantenimiento de la impresora</b> .<br>Mantenimiento de la impresora.                                                                                                    | 79<br>79<br>79<br>81<br>87<br>90<br>90<br>93<br>93<br><b></b> 93<br><b></b> 93<br><b></b> 93                                                                                                    |
| 7 | Cartuchos de tóner<br>Información General<br>Mantenga y manejolos cartuchos de tóner:<br>Sustitución de cartuchos de tóner<br>Sustitución de todos los cartuchos al mismo tiempo<br>Cartucho de filmación<br>Sustitución del cartucho de filmación<br>Unidad de fijación<br>Sustitución de la unidad de fijación<br>Mantenimiento de la impresora<br>Limpieza de la impresora                                                                                                    | 79<br>79<br>79<br>81<br>90<br>90<br>93<br>93<br>93<br>93<br>93<br>                                                                                                    |
| 7 | Cartuchos de tóner<br>Información General<br>Mantenga y manejolos cartuchos de tóner:<br>Sustitución de cartuchos de tóner.<br>Sustitución de todos los cartuchos al mismo tiempo<br>Cartucho de filmación<br>Sustitución del cartucho de filmación<br>Unidad de fijación.<br>Sustitución de la unidad de fijación.<br>Mantenimiento de la impresora<br>Limpieza de la impresora<br>Exterior                                                                                                    | 79<br>79<br>81<br>90<br>90<br>93<br>93<br>93<br>93<br>                                                                                                    |
| 7 | Cartuchos de tóner<br>Información General<br>Mantenga y manejolos cartuchos de tóner:<br>Sustitución de cartuchos de tóner<br>Sustitución de todos los cartuchos al mismo tiempo<br>Cartucho de filmación<br>Sustitución del cartucho de filmación<br>Unidad de fijación<br>Sustitución de la unidad de fijación<br>Mantenimiento de la impresora<br>Limpieza de la impresora<br>Exterior<br>Panel de control<br>Panel de control<br>Panel de control                                                                | 79<br>79<br>79<br>81<br>87<br>90<br>90<br>93<br>93<br>93<br>93<br>101<br>104<br>104<br>104<br>104                                                                                                    |
| 7 | Cartuchos de tóner<br>Información General<br>Mantenga y manejolos cartuchos de tóner:<br>Sustitución de cartuchos de tóner<br>Sustitución de todos los cartuchos al mismo tiempo<br>Cartucho de filmación<br>Sustitución del cartucho de filmación<br>Unidad de fijación<br>Sustitución de la unidad de fijación<br>Mantenimiento de la impresora<br>Limpieza de la impresora<br>Exterior<br>Panel de control<br>Rejilla de ventilación<br>Exterior de la impresora                                                  | 79<br>79<br>79<br>81<br>87<br>90<br>90<br>93<br>93<br>93<br>93<br>93<br>93<br>93<br>93<br>93<br>93<br>93<br>93<br>93<br>93<br>93<br>93<br>93<br>93<br>93<br>93<br>94<br>94<br>104<br>104<br>104<br>104<br>104<br>104<br>104<br>104<br>104 |
| 7 | Cartuchos de tóner<br>Información General<br>Mantenga y manejolos cartuchos de tóner:<br>Sustitución de cartuchos de tóner<br>Sustitución de todos los cartuchos al mismo tiempo<br>Cartucho de filmación<br>Sustitución del cartucho de filmación<br>Unidad de fijación<br>Unidad de fijación de la unidad de fijación.<br>Sustitución de la unidad de fijación.<br>Mantenimiento de la impresora<br>Limpieza de la impresora<br>Exterior<br>Panel de control<br>Rejilla de ventilación<br>Exterior de la impresora | 79<br>79<br>79<br>81<br>87<br>90<br>90<br>93<br>93<br>93<br>101<br>104<br>104<br>104<br>104<br>104<br>104<br>104<br>105<br>106                                                                                                    |
| 7 | Cartuchos de tóner<br>Información General<br>Mantenga y manejolos cartuchos de tóner:<br>Sustitución de cartuchos de tóner.<br>Sustitución de todos los cartuchos al mismo tiempo<br>Cartucho de filmación<br>Sustitución del cartucho de filmación<br>Unidad de fijación.<br>Sustitución de la unidad de fijación.<br>Mantenimiento de la impresora.<br>Limpieza de la impresora<br>Panel de control<br>Rejilla de ventilación<br>Exterior de la impresora<br>Interior                                              | 79<br>79<br>79<br>81<br>90<br>90<br>90<br>93<br>93<br>93<br>93<br>101<br>104<br>104<br>104<br>104<br>104<br>104<br>105<br>106<br>106                                                                                                    |

| 8 | Eliminación de fallos                                                                                                    | 128                             |
|---|----------------------------------------------------------------------------------------------------|---------------------------------|
|   | Introducción                                                                                                    | 129                             |
|   | Impresión de una página de configuración                                                                                                    | 130                             |
|   | Prevención de atascamientos de papel                                                                                                    | 131                             |
|   | Descripción del recorrido del papel                                                                                                    | 132                             |
|   | Eliminación de atascamientos de papel<br>Mensaje de atascamiento de medios y procedimiento de                                                                                                    | 133                             |
|   | eliminación de un atascamiento de papel en la impresora<br>Eliminación de un atascamiento de papel en la bandeja 1<br>Eliminación de un atascamiento de papel en la bandeja 2<br>Eliminación de un atascamiento de papel en la bandeja dúploy | 134<br>135<br>141<br>142        |
|   | Resolución de problemas de atascamiento de papel                                                                                                    | 145                             |
|   | Cómo resolver otros problemas                                                                                                    | 140                             |
|   | Cómo resolver problemas de calidad de impresión                                                                                                    | 153                             |
|   | Mensajes de estado, error y servicio<br>Mensajes de estado estándar<br>Mensajes de error (Advertencia)<br>Mensajes de error (Llamada de operador)<br>Mensajes de servicio                                                                     | 159<br>159<br>160<br>162<br>165 |
| 9 | Instalación de accesorios                                                                                                    | 166                             |
|   | Introducción                                                                                                    | 167                             |
|   | Bandeja 2<br>Instalación de la bandeja 2                                                                                                    | 167<br>167                      |
|   | Unidad de dúplex<br>Instalación del acoplamiento<br>Instalación de la unidad dúplex                                                                                                    | 171<br>171<br>174               |
|   | Especificaciones impresora                                                                                                    | 178                             |
|   | Duración de los materiales de consumo<br>Sustituíbles por el usuario<br>Sustituíbles por el servicio                                                                                                    | 181<br>181<br>181               |

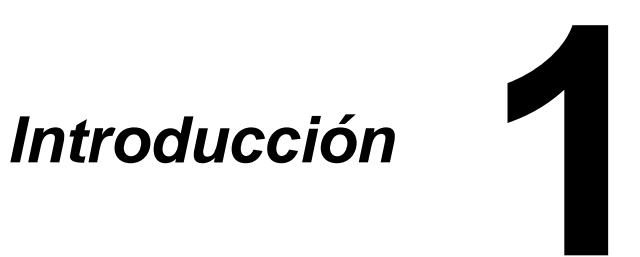

## Familiarización con su impresora

#### Requerimientos de espacio

A fin de asegurar una operación, sustitución y mantenimiento simples, obsérvese las exigencias de espacio recomendadas que se detallan a continuación.

#### Vista frontal

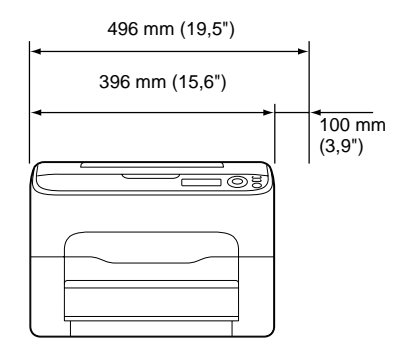

#### Vista lateral

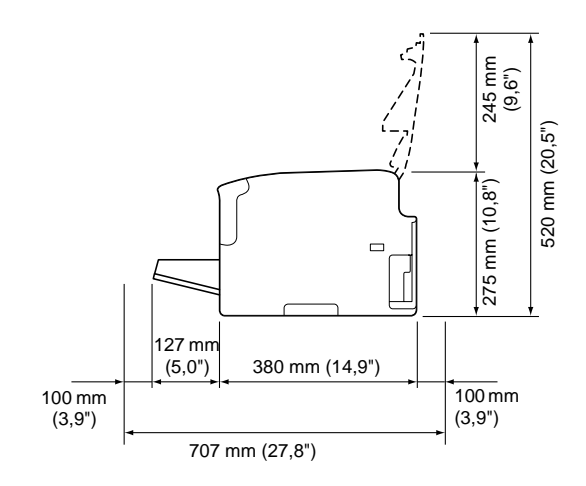

Vista lateral con elementos opcionales (cuando se ha instalado el acoplamiento y la unidad duplex)

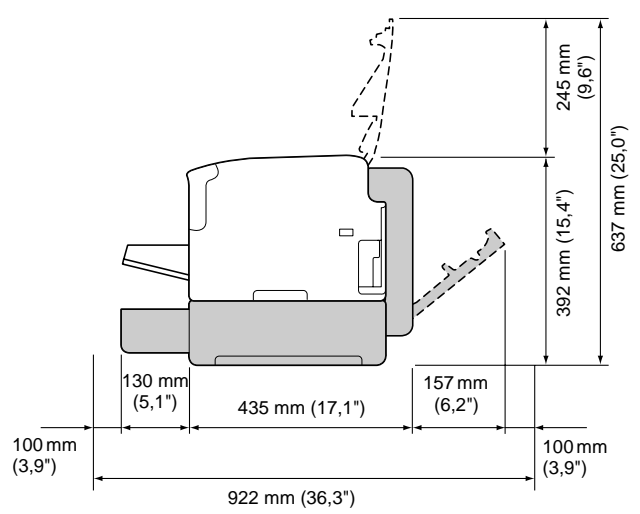

*Nota* Los elementos opcionales aparecen sombreados en las ilustraciones anteriores.

#### Partes de la impresora

Las ilustraciones en estas páginas muestran las partes de su impresora mencionadas a lo largo de esta guía, por ello sírvase dedicar algo de tiempo para familiarizarse con ellas.

#### Vista frontal

- 1-Bandeja de entrega
- 2-Panel de control
- 3—Cubierta frontal
- 4-Cubierta antipolvo
- 5—Bandeja 1 (bandeja multiusos)
- 6-Cubierta superior
- 7-Unidad de fijación
- 8—Palancas separadoras de la unidad de fusión
- 9-Palanca de la cubierta del fusor
- 10-Cartucho de filmación
- 11—Cartucho de tóner

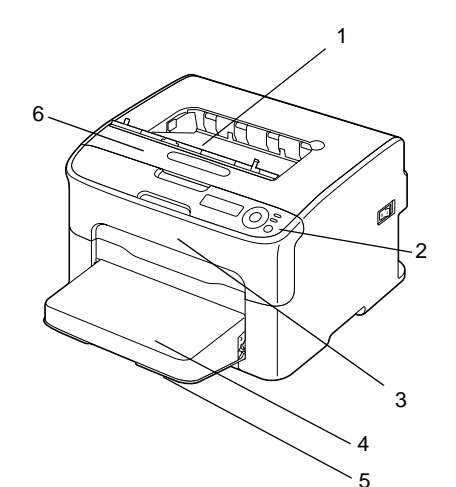

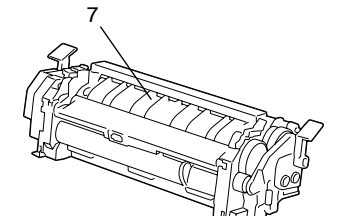

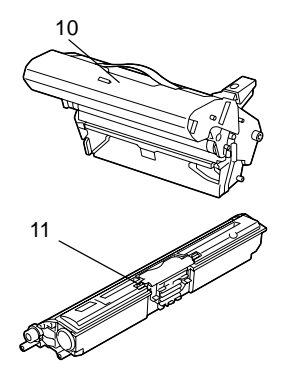

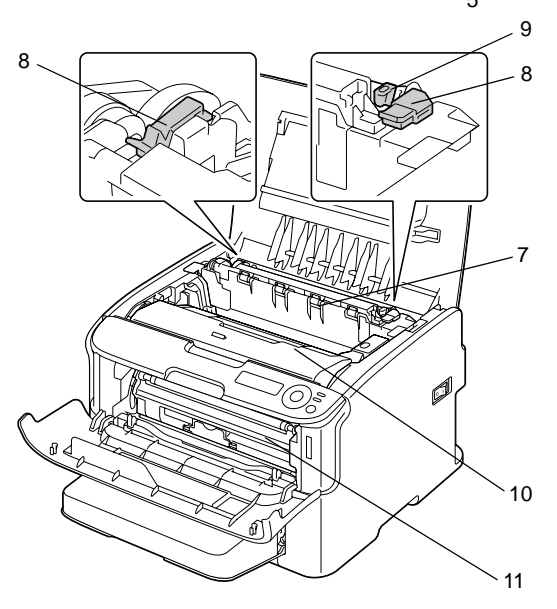

#### Vista posterior

- 1—Interruptor de corriente
- 2—Conexión de alimentación
- 3—Puerto USB
- 4—Puerto de interfaz Ethernet 10Base-T/ 100Base-TX

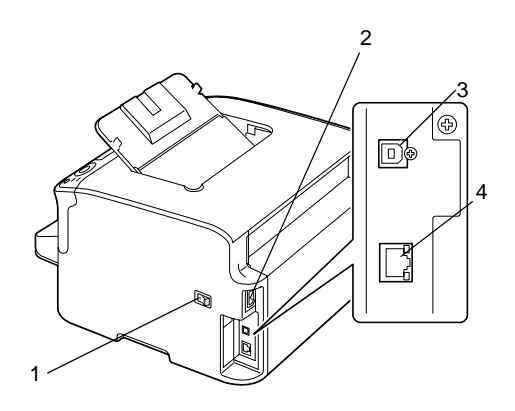

## **CD** Printer

#### **Controladores PostScript**

| Sistema operativo                                         | Uso/Beneficio                                                            |
|-----------------------------------------------------------|--------------------------------------------------------------------------|
| Windows Server 2008/Vista/XP/<br>Server 2003/2000         | Estos controladores le permiten el acceso a todas las características de |
| Windows Server 2008/Vista/XP/<br>Server 2003 para 64 bits | la impresora. Véase asimismo .                                           |

#### **Controladores PCL**

| Sistema operativo                                         | Uso/Beneficio                                                            |
|-----------------------------------------------------------|--------------------------------------------------------------------------|
| Windows Server 2008/Vista/XP/<br>Server 2003/2000         | Estos controladores le permiten el acceso a todas las características de |
| Windows Server 2008/Vista/XP/<br>Server 2003 para 64 bits | la impresora. Véase asimismo .                                           |

#### **Archivos PPD**

| Sistema operativo                               | Uso/Beneficio                                                               |
|-------------------------------------------------|-----------------------------------------------------------------------------|
| Macintosh OS X (10.2.8/10.3/10.4/<br>10.5)      | Estos archivos son necesarios para<br>usar el controlador de la impresora e |
| Macintosh OS X Server (10.2/10.3/<br>10.4/10.5) | cada sistema operativo.                                                     |
| Red Hat Linux 9.0, SuSE Linux 8.2               |                                                                             |

#### Utilitarios

| Utilitario                                    | Uso/Beneficio                                                                                                    |
|-----------------------------------------------|----------------------------------------------------------------------------------------------------|
| Monitor de estado (solamente para<br>Windows) | Permite visualizar el estado actual de<br>la impresora y el estado de los consu-<br>mibles así como información de error.<br>Para más detalles consulte el capítulo<br>3, "Uso del monitor de estado (sola-<br>mente Windows)". |

#### Documentación

| Documentación                  | Uso/Beneficio                                                                                                    |
|--------------------------------|----------------------------------------------------------------------------------------------------|
| Guía del usuario (este manual) | Este manual proporciona información<br>detallada acerca de las operaciones<br>generales cotidianas, tales como el<br>uso de los controladores y del panel<br>de control así como la sustitución de<br>consumibles. |

## Requerimientos del sistema

- Ordenador personal
  - Pentium 2: 400 MHz (Pentium 3: 500 MHz o más potente recomendado)
  - Power Mac G3 o posteriores (G4 o posteriores recomendados)
  - Macintosh equipado cohn un procesador Intel
- Sistema operativo
  - Microsoft Windows
    - Windows Server 2008 Standard/Enterprise, Windows Server 2008 Standard/Enterprise x64 Edition
    - Windows Vista Home Basic/Home Premium/Ultimate/Business/ Enterprise
    - Windows Vista Home Basic/Home Premium/Ultimate/Business/ Enterprise x64 Edition
    - Windows XP Home Edition/Professional (se recomienda Service
    - Pack 1 o más reciente; Service Pack 2 o más reciente)
    - Windows XP Professional x64 Edition
    - Windows Server 2003
    - Windows Server 2003 x64 Edition
    - Windows 2000 (Service Pack 4 o más reciente)
  - Mac OS X (10.2 o más reciente, recomendamos instalar el patch más reciente), Mac OS X Server (10.2 o más reciente)
  - Red Hat Linux 9.0, SuSE Linux 8.2
- Espacio libre en el disco duro
  - Aproximadamente 20 MB de espacio en el disco duro para el controlador de impresora y el monitor de estado
  - Aproximadamente 128 MB de espacio en el disco duro para procesar imágenes
- Memoria RAM 128 MB o más
- Unidad de CD/DVD-ROM
- Interfaz I/O
  - Puerto de interfaz Ethernet 10Base-T/100Base-TX
  - Puerto compatible USB 2.0 de alta velocidad

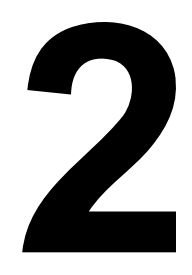

## Uso del controlador de la impresora

# Selección de los ajustes predeterminados y opciones del controlador (para Windows)

Antes de empezar a trabajar con la impresora, le recomendamos verificar/ modificar la configuración predeterminada del controlador. Asimismo, en caso que disponga de opciones instaladas, deberá Ud. "declarar" las opciones en el controlador.

- 1 Elija las propiedades del controlador de la siguiente manera:
  - (Windows Server 2008/Vista)
     Partiendo del menú Inicio, elija Panel de control y paso seguido pulse Hardware y sonido y paso seguido pulse Impresoraspara elegir el directorio de impresoras. Haga clic con el botón derecho del ratón en el icono de la impresora y seleccione Propiedades.
  - (Windows XP/Server 2003)
     Partiendo del menú Inicio, elija Impresoras y faxes para visualizar el directorio Impresoras y faxes. Haga clic con el botón derecho del ratón en el icono de la impresora y seleccione Propiedades.
  - (Windows 2000)
     Partiendo del menú Inicio, elija Configuración y a continuación
     Impresoras para visualizar el directorio Impresoras. Haga clic con el botón derecho del ratón en el icono de la impresora y seleccione Propiedades.
- 2 Si Ud. ha instalado elementos opcionales, proceda con el paso siguiente. Si no, salte al paso 9.
- 3 Pulse el registro **Configurar**.
- 4 Verifique que los elementos opcionales instalados aparezcan en la lista. De no ser así, proceda con el paso siguiente. De lo contrario, continúe con el paso 8.
- 5 Pulse Actualizar para configurar automáticamente los elementos opcionales instalados.
  - **Nota** Actualizar está disponible únicamente si se dispone de comunicación bidireccional con la impresora. De otro modo, estará sombreada de gris.
- 6 Partiendo de la lista **Opciones de dispositivo**, elija una opción, una por vez, y luego pulse **Habilitar** o **Deshabilitar** en el menú **Configuración**.
- 7 Haga clic en Aplicar.
- 8 Pulse el registro General.
- 9 Haga clic en **Preferencias de impresión**. Aparecerá el cuadro de diálogo Preferencias de impresión.

- 10 Elija las configuraciones preestablecidas para su impresora, como por ejemplo el formato de medios que Ud. usa, en los registros correspondientes.
- 11 Haga clic en Aplicar.
- 12 Elija Aceptar para cerrar el cuadro de diálogo Preferencias de impresión.
- 13 Elija Aceptar para salir del cuadro de diálogo Propiedades.

# Desinstalación del controlador de la impresora (para Windows)

Este apartado describe cómo desinstalar el controlador de la impresora.

- 1 Cierre todos los programas.
- 2 Elija el programa de desinstalación de la siguiente manera:
  - (Windows Server 2008/Vista/XP/Server 2003)
     Desde el menú Inicio, Todos los programas, seleccione el elemento que contiene las utilidades de la impresora y, a continuación, Desinstalar controlador de la impresora.
  - (Windows 2000)
     Desde el menú Inicio, Programas, seleccione el elemento que contiene las utilidades de la impresora y, a continuación, Desinstalar controlador de la impresora.
- 3 Cuando aparezca el cuadro de diálogo, elija el nombre del controlador a eliminar y paso seguido pulse la tecla **Desinstalar**.
- 4 Pulse **Desinstalar**.
- 5 Pulse Aceptar y reinicie el ordenador.

# Visualización de la configuración del controlador de la impresora (para Windows)

#### Windows Server 2008/Vista

- Partiendo del menú Inicio, elija Panel de control y paso seguido pulse Hardware y sonido y paso seguido pulse Impresoras para elegir el directorio de impresoras.
- 2 Haga clic con el botón derecho del ratón en el icono de la impresora y seleccione **Propiedades de impresión**.

#### Windows XP/Server 2003

- 1 Partiendo del menú **Inicio**, elija **Impresoras y faxes** para visualizar el directorio **Impresoras y faxes**.
- 2 Haga clic con el botón derecho del ratón en el icono de la impresora y seleccione **Propiedades de impresión**.

#### Windows 2000

- 1 Partiendo del menú **Iniciar**, elija **Configuración** y a continuación **Impresoras** para visualizar el directorio **Impresoras**.
- 2 Haga clic con el botón derecho del ratón en el icono de la impresora y seleccione **Propiedades de impresión**.

### Uso del controlador PostScript y PCL de la impresora

#### Configuración de Favoritos

Esta tecla permite guardar la configuración actual. Para guardar la configuración actual, especifique la configuración deseada y pulse **Agregar**. Especifique la configuración descrita a continuación y paso seguido pulse **Aceptar**.

- **Nombre:** Escriba el nombre de la configuración a guardar.
- Icono: Elija un icono del listado de iconos para identificar fácilmente la configuración.

El icono elegido aparecerá en la lista desplegable.

- **Compartir:** Especifique si la configuración guardada podrá ser usada o no por otros usuarios que inicien una sesión en el ordenador.
- **Comentario:** Agregue un comentario simple a la configuración a guardar.

Luego de ello, se podrá elegir la configuración guardada desde la lista desplegable. Para modificar la configuración registrada pulse **Editar**.

Adicionalmente, se puede elegir configuraciones predefinidas. Las configuraciones predefinidas se aplican a "2-up", "Foto" y "Escala de grises".

Elija **Predeterminada** en la lista desplegable para devolver las funciones de todos los registros a sus valores originales.

#### Vista de impresora

Haga clic en esta tecla para visualizar una imagen de la impresora en el área de ilustración.

Cuando se pulsa esta tecla, se convertirá en la tecla Vista de papel (si se elige un registro que no sea Calidad) o en la tecla Vista de calidad (si se elige el registro Calidad).

*Nota* Esta tecla no aparece en el registro Avanzado.

#### Vista de papel

Haga clic en esta tecla para visualizar un ejemplo del diseño de página en el área de ilustración.

Una vez que se ha pulsado esta tecla, se convertirá en la tecla Vista de impresora.

*Nota* Esta tecla no aparece en el registro Calidad.

#### Vista Calidad

Haga clic en esta tecla para visualizar un ejemplo de la configuración elegida en el registro **Calidad**.

Una vez que se ha pulsado esta tecla, se convertirá en la tecla Vista de impresora.

*Nota* Esta tecla aparece únicamente cuando se ha elegido el registro **Calidad**.

#### Configuración predeterminada

Pulse esta tecla para restablecer la configuración preestablecida.

- *Nota* Esta tecla no aparece en el registro Avanzado.
- **Nota** Al pulsar esta tecla, la configuración mostrada en el cuadro de diálogo se restablece a la configuración preestablecida. La configuración de los otros registros no se modifica.

#### Registro Avanzado (solamente controlador PostScript)

El registro Avanzado le permite:

- Elegir si se habilita o deshabilita la configuración de las funciones avanzadas de impresión (tales como impresión de boletín)
- Especificar el método de entrega PostScript
- Especificar si se imprimirán o no los mensajes de error de un trabajo de impresión
- Imprimir una imagen reflejada
- Determinar si la aplicación puede o no entregar directamente datos PostScript

#### **Registro Básico**

El registro Básico le permite:

- Especificar la orientación de los medios de impresión
- Especificar el tamaño del documento original
- Seleccionar el tamaño de papel de salida
- Escalar (ampliar/reducir) los documentos
- Especificar la fuente de papel
- Especificar el tipo de los medios de impresión
- Especificar el número de copias

#### **Registro Diseño**

El registro Diseño le permite:

- Imprimir varias páginas de un documento en una sola página (impresión N-up)
- Imprimir una copia simple para ampliación e imprimir varias páginas (únicamente con el controlador de impresora PCL)
- Especificar la impresión de boletines (cuando se ha instalado la unidad dúplex)
- Rotar la imagen a imprimir 180 grados
- Determinar si la impresora imprimirá o no páginas en blanco (solamente controlador PCL)
- Especificar la impresión dúplex (por ambas caras) (cuando se ha instalado la unidad dúplex)
- Ajustar el margen de encuadernado
- Ajustar la posición de impresión (solamente controlador PCL)

#### **Registro Carátula**

El registro Carátula le permite:

- Imprimir la página de carátula y de contracarátula así como las páginas de separación
- Especificar la bandeja de papel que contiene el papel a usarse para la impresión de la páginas de carátula, contracarátula y de separación

#### Registro Filigrana/Superposición

### ¡Importante!

Cerciórese de usar superposiciones con trabajos de impresión con un tamaño y orientación de papel que coincidan con la superposición.

Adicionalmente, si se ha especificado la configuración de "N-up" o "Boletín" en el controlador de la impresora, la superposición no podrá ajustarse para coincidir con la configuración especificada.

La configuración de la función "Filigrana" del registro Filigrana/Superposición le permite

- Especificar la filigrana a usar
- Crear, editar o eliminar filigranas
- Imprimir un marco alrededor de las filigranas
- Imprimir filigranas transparentes (sombreadas)
- Imprimir la filigrana únicamente en la primera página
- Imprimir la filigrana repetidamente a través de todas las páginas

La configuración de la función "Superposición" del registro Filigrana/ Superposición le permite

- Elegir la forma a usar
- Agregar o borrar archivos de superposición
- Crear una forma de superposición (solamente controlador PCL)
- Determinar que el documento y la forma se impriman sobrepuestos (solamente controlador PCL)
- Mostrar la información de la forma de superposición (solamente controlador PCL)

- Imprimir la forma en Todas las páginas, Primera página, Páginas pares y Páginas impares
- Colocar la forma al reverso de documento o delante del documento impreso (solamente controlador PCL)

#### **Registro Calidad**

El registro Calidad le permite:

- Cambiar de impresión en color a impresión en escala de grises
- Especificar la configuración de color de la impresora (Quick Color)
- Especificar la resolución de la impresión
- Especificar la cantidad de detalles en los patrones gráficos (solamente controlador PCL)
- Especificar el método de compresión de imagen (solamente controlador PCL)
- Especificar si se aplicará la impresión económica
- Especificar el formato de las fuentes que se van a descargar
- Imprimir usando las fuentes de la impresora

#### **Registro Otros**

El registro Otros le permite

- Determinar que las hojas de Microsoft Excel no se dividan al imprimir
- Determinar que el fondo blanco de los datos de Microsoft PowerPoint no oculten los archivos de superposición (únicamente controlador de impresora PCL)
- Enviar una notificación por email cuando la impresión ha finalizado
- Visualizar información acerca de la versión del controlador de la impresora

# Limitaciones de las funciones del controlador de la impresora instalado con Point and Print

Si se ejecuta Point and Print con una de las siguientes combinaciones de servidor y cliente, habrán limitaciones en algunas funciones del controlador de la impresora.

Combinaciones de servidor y cliente Servidor: Windows Server 2008/Server 2003/XP/2000/Vista Cliente: Windows Server 2008/Server 2003/XP/2000/Vista

#### Funciones con limitación aplicada

Boletín, Omitir páginas en blanco, Carátula, Contracarátula, Página de separación, Crear superposición, Imprimir superposición, Filigrana

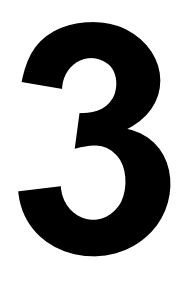

# Uso del monitor de estado (solamente Windows)

## Trabajo con el monitor de estado

#### Introducción

El monitor de estado muestra información acerca del estado actual de la impresora.

Para instalar del monitor de estado:

- 1 Inserte el CD en la unidad CD-ROM.
- 2 Seleccione su idioma. Haga clic en Next (Siguiente).
- 3 Haga clic en "I agree to accept the terms of the Software Licence Agreement" [Acepto los términos del Contrato de licencia del software].
- 4 Bajo Driver Setup (Config. de controlador), haga clic en Status Monitor (Monitor de estado).

Aparece el Asistente Installshield de Oki C130n

5 Siga las instrucciones en pantalla para finalizar la instalación.

#### Sistema operativo

El monitor de estado puede usarse en ordenadores con los sistemas operativos Windows

- Server 2008
- Vista
- XP
- Server 2003
- 2000

conectados a la impresora usando una conexión de Ethernet.

#### Para abrir el monitor de estado

Siga los siguientes pasos para abrir el monitor de estado:

- Windows Server 2008/Vista/XP/Server 2003—Desde el menú Inicio, Todos los programas, seleccione el elemento que contiene las utilidades de la impresora y, a continuación, Monitor de estado. Haga doble clic en el símbolo Monitor de estado mostrado en la barra de tareas.
- Windows 2000—Desde el menú Inicio, Programas, seleccione el elemento que contiene las utilidades de la impresora y, a continuación, Monitor de estado. Haga doble clic en el símbolo Monitor de estado mostrado en la barra de tareas.

#### Uso del monitor de estado

#### Registro Estado

- Elegir impresora—Selecciona la impresora cuyo estado se mostrará. Adicionalmente, se mostrarán los mensajes que aparecen en la ventana de mensajes de la impresora seleccionada.
- Gráfico—Normalmente, aparecerá el logtipo. Cuando se detecte un error de impresora, se mostrará una representación gráfica de la impresora, indica ndose la ubicación del problema. Cuando el fondo del gráfico de la impresora sea rojo o amarillo, habrá ocurrido un error y la impresión del trabajo se habrá interrumpido.
- Opciones avanzadas—Pulse Opciones avanzadas para visualizar el cuadro de diálogo de Opciones avanzadas. Desde el cuadro de diálogo Opciones avanzadas puede especificar si se desea que el monitor de estado se inicie automáticamente cuando se inicie el sistema operativo o si se desea que se envía notificaciones de error por email.
- Alertas de impresora—Muestra mensajes de texto que le advierten de condiciones tales como tóner a punto de acabarse.
- Instrucciones de recuperación—Le proporciona detalles de los pasos a seguir a fin de solucionar problemas y condiciones de error.

#### **Registro Consumibles**

Muestra el estado de desgaste (porcentaje restante aproximado) de cada del cartucho de tóner.

- Actualizar—Vuelve a verificar los suministros y muestra su estado
- *Nota* Pulse **Ayuda** para mostrar ventanas que contienen explicaciones sobre las funciones del monitor de estado. Consulte esta ayuda en línea para obtener información detallada.
- **Nota** Los porcentajes restantes de consumibles mostrados usando el monitor de estado pueden diferir de la cantidad real y deberán considerarse únicamente como referencia.

# Reconocimiento de alertas del monitor de estado

Cuando el monitor de estado detecta un problema de impresión, el símbolo de la barra de tareas de Windows cambia de verde (normal) a amarillo (advertencia), naranja o rojo (error) dependiendo de la gravedad del problema de impresión.

# Recuperación de una alarma del monitor de estado

Cuando el monitor de estado le notifique acerca de un problema de impresión, haga doble clic en el símbolo de la barra de tareas de Windows para abrir el monitor de estado. El monitor de estado identifica que tipo de error ha ocurrido.

### Para cerrar el monitor de estado

Pulse **Cerrar** para cerrar la ventana del monitor de estado. Para salir del monitor de estado, haga clic con la tecla derecha del ratón en el símbolo de la barra de tareas y pulse **Salir**.

# Panel de control y menú de configuración

4

## Acerca del panel de control

El panel de control, localizado en la parte delantera de la impresora, le permite controlar la operación de la impresora. Además, muestra el estado actual de la impresora, incluyendo cualquier condición que precise de su atención.

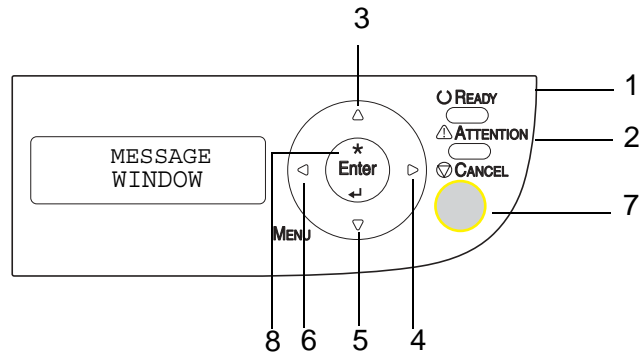

#### Indicadores y teclas del panel de control

| No. | Indicador      | Desactivado                                       | Activado                                                                                                    |
|-----|----------------|---------------------------------------------------|----------------------------------------------------------------------------------------------------|
| 1   | <b>O Ready</b> | La impresora no está lista<br>para aceptar datos. | La impresora está lista para aceptar datos.                                                                                                    |
| 2   |                | Ningún problema.                                  | La impresora requiere de la<br>atención del operador<br>(acompañado<br>generalmente por un<br>mensaje de estado en la<br>ventana de mensajes). |

| No. | Indicador | Función                                                                                                    |  |
|-----|-----------|----------------------------------------------------------------------------------------------------|--|
| 3   |           | Asciende en la estructura del menú                                                                                                    |  |
|     |           | Dentro de una opción de menú elegible que se<br>pueda cambiar carácter por carácter, busca los<br>caracteres disponibles hacia arriba |  |
| 4   |           | Va hacia la derecha en la estructura del menú                                                                                         |  |
|     |           | Va hacia la derecha a través de las opciones<br>disponibles del menú                                                                  |  |
| 5   |           | Desciende en la estructura del menú.                                                                                                  |  |
|     |           | Dentro de una opción de menú elegible que se<br>pueda cambiar carácter por carácter, busca los<br>caracteres disponibles hacia abajo  |  |
| 6   |           | Va hacia la izquierda en la estructura del menú                                                                                       |  |
|     |           | Va hacia la izquierda a través de las opciones<br>disponibles del menú                                                                |  |
| 7   | Cancel    | <ul> <li>Cancela la opción de menú presentada actual-<br/>mente</li> </ul>                                                            |  |
|     |           | Le permite cancelar uno o todos los trabajos de<br>impresión que se estén imprimiendo o proce-<br>sando actualmente:                  |  |
|     |           | 1. Pulse la tecla Cancel.                                                                                                    |  |
|     |           | <ol> <li>Pulse las teclas ▶ o ◀ para elegir bien Cancelar<br/>trabajo/Actual o Cancelar<br/>trabajo/Todo</li> </ol>                   |  |
|     |           | <ol> <li>Pulse la tecla ENTER.</li> <li>El (los) trabajo(s) de impresión quedará(n) cancelado(s).</li> </ol>                          |  |
| 8   |           | Permite acceder al sistema del menú.                                                                                                  |  |
|     | ENTER     | Desciende en la estructura del menú                                                                                                   |  |
|     | لھ        | Selecciona la opción de menú presentada                                                                                               |  |

#### Indicadores de suministro de tóner

Los indicadores mostrados a continuación aparecerán para indicar la cantidad de tóner que queda en los cartuchos amarillo (Y), magenta (M), ciano (C) y negro (K).

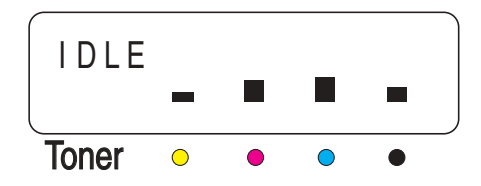

### Vista de conjunto del menú de configuración

El menú de configuración, al que se puede acceder desde el panel de control, dispone de la siguiente estructura:

#### Menú Principal

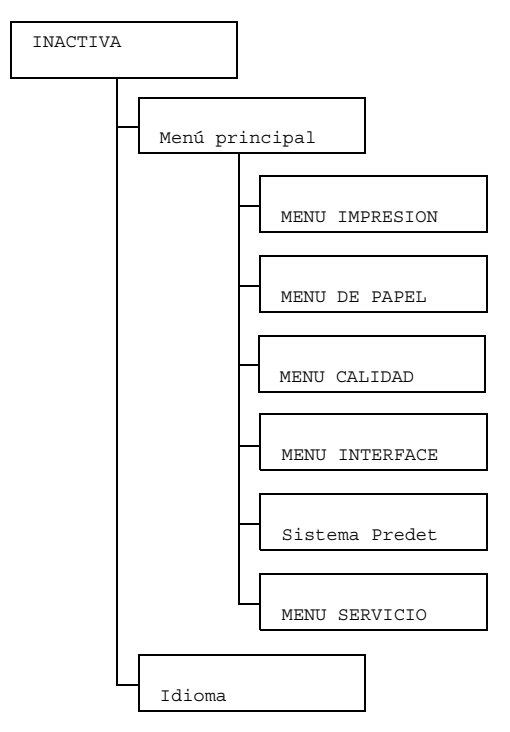

Nota Si se hubiese configurado Menú Principal/Sistema Predet/Seguridad/configuración/Activar a Activado, se deberá ingresar la contraseña de administrador para visualizar el menú principal. El menú visualizado es diferente según los derechos que la contraseña ingresada otorguen..

#### **MENU IMPRESION**

Este menú permite imprimir información de la impresora, tal como la página de configuración y la página de demostración.

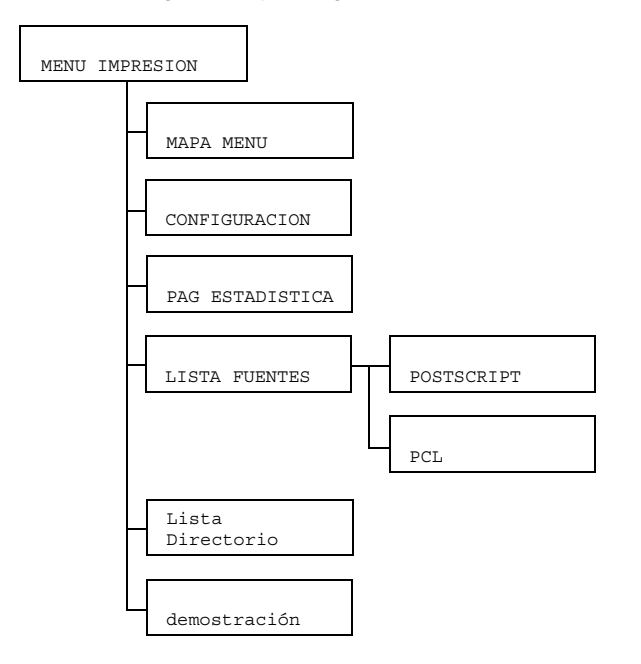

#### **Menu Impresion**

| MAPA MENU           | Configura-<br>ción                                                        | SI/NO                                  |       |  |
|---------------------|---------------------------------------------------------------------------|----------------------------------------|-------|--|
|                     | Imprime el mapa del menú.                                                 |                                        |       |  |
| CONFIGURACION       | Configura-<br>ción                                                        | SI/NO                                  |       |  |
|                     | Imprime la página de configuración.                                       |                                        |       |  |
| PAG<br>ESTADISTICA  | Configura-<br>ción                                                        | SI/NO                                  |       |  |
|                     | Imprime la página de estadísticas tal como el número de páginas impresas. |                                        |       |  |
| LISTA FUENTES       | POST<br>SCRIPT                                                            | Configura-<br>ción                     | SI/NO |  |
|                     |                                                                           | Imprime la lista de fuentes PostScript |       |  |
|                     | PCL                                                                       | Configura-<br>ción                     | SI/NO |  |
|                     |                                                                           | Imprime la lista de fuentes PCL        |       |  |
| Lista<br>Directorio | Configura-<br>ción                                                        | SI/NO                                  |       |  |
|                     | Imprime la lista de directorios de la memoria flash.                      |                                        |       |  |
| demostración        | Configura-<br>ción                                                        | SI/NO                                  |       |  |
|                     | Imprime la página de demostración.                                        |                                        |       |  |

*Nota* Todos los ajustes de fábrica se visualizan en negrita.

**Nota** Las cantidades restantes de consumibles en el estado de suministro y la información de cobertura mostradas usando la página de estadísticas pueden diferir de las cantidades reales y deberán considerarse únicamente como referencia.
#### MENU PAPEL

Con este menú se puede administrar los medios a usar para la impresión.

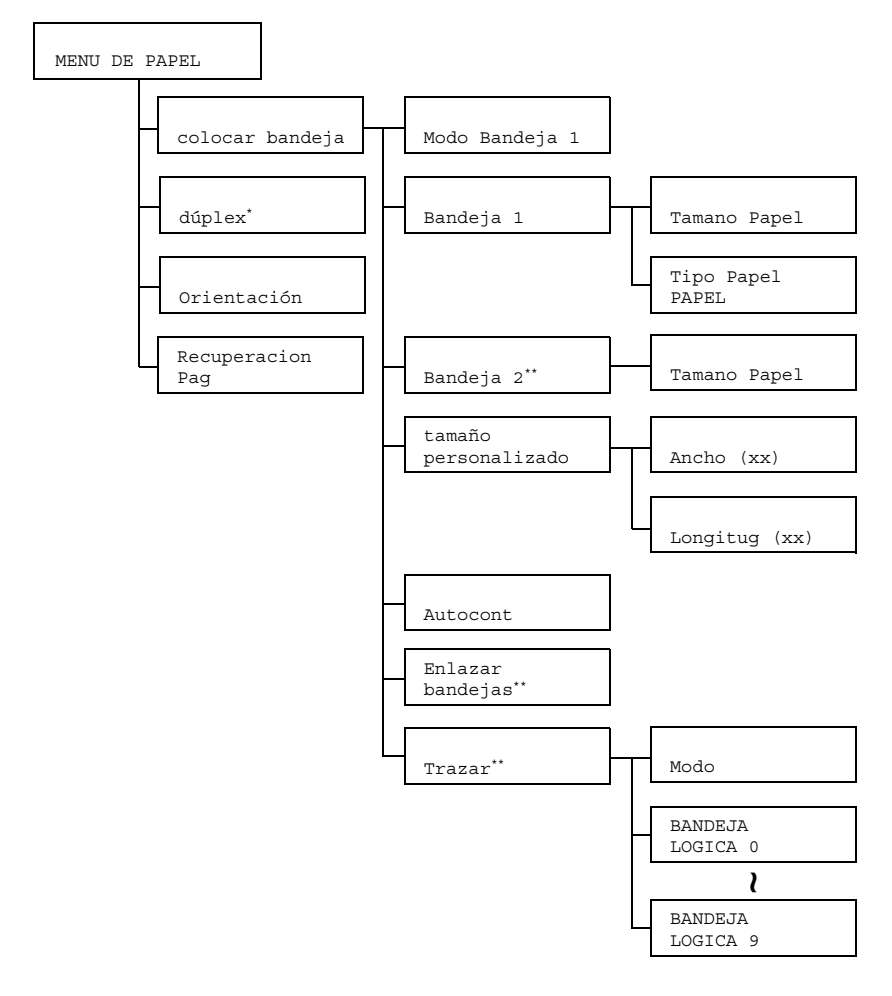

**Nota** \* Este punto del menú aparecerá únicamente si se ha instalado la unidad dúplex opcional.

\*\* Este punto del menú aparecerá únicamente si se ha instalado una unidad de alimentación inferior opcional.

#### Menu Papel

| r              |                                                                                                    |                 |                                    | 1                                                                                                    |
|----------------|----------------------------------------------------------------------------------------------------|-----------------|------------------------------------|----------------------------------------------------------------------------------------------------|
| colocar        | Modo Ban-                                                                                                    | Configurac      | ión                                | AUTO/Cassette                                                                                                    |
| bandeja deja 1 | Al imprimir desde la bandeja 1, elija bien el tamaño de<br>papel y el tipo de papel configurados en el controlador de<br>la impresora pues de lo contrario los ajustes Tamano<br>papel y Tipo papel efectuados eligiendo Menú<br>principal/MENU DE PAPEL/colocar<br>bandeja/Bandeja 1 en el panel de control ten-<br>drán prioridad. |                 |                                    |                                                                                                    |
|                | Si se elige AUTO, la configuración del controlador de la<br>impresora tendrán prioridad durante la impresión.                                                                                                    |                 |                                    |                                                                                                    |
|                | Si se elije Cassette, la impresión se efectuará cuando<br>la configuración del controlador de la impresora y la del<br>panel de control sean iguales.                                                                                                    |                 |                                    |                                                                                                    |
|                | Bandeja 1                                                                                                    | Tamano<br>Papel | Configura-<br>ción<br>Elija la con | <b>Carta</b> /Legal/Ejecu-<br>tivo/ <b>A4</b> /A5/B5/<br>B5(ISO)/Carta GOB/<br>STATEMENT/FÓLIO/<br>CUARTO RU/FOOLSCAP/<br>Legal GOB/C6/DL/Pos-<br>tal japonesa/Kai 16/<br>Kai 32/16K/Folio SP/<br>Oficio/Personalizado<br>figuración para el tamaño de papel<br>la badaja 1 |
|                |                                                                                                    | Tipo<br>Papel   | Note La c<br>Nori<br>racio         | configuración predeterminada para<br>teamérica es Carta. La configu-<br>ón predeterminada para todas las<br>s regiones es A4.                                                                                                    |
|                |                                                                                                    |                 | Configura-<br>ción                 | <b>Papel Llano</b> /Etique-<br>tas/Letterhead/Post-<br>card/Papel grueso 1/<br>Papel grueso 2                                                                                                    |
|                |                                                                                                    |                 | Elija la con<br>gado en la         | figuración para el tipo de papel car-<br>bandeja 1.                                                                                                    |

| colocar<br>bandeja | Bandeja 2            | Tamano<br>Papel | Config<br>ración                                                                     | u-                                                                                                   | Carta/A4                                                                                                    |
|--------------------|----------------------|-----------------|--------------------------------------------------------------------------------------|----------------------------------------------------------------------------------------------------|----------------------------------------------------------------------------------------------------|
|                    |                      | -               | Elija la<br>cargac                                                                   | l con<br>lo en                                                                                       | figuración para el tamaño de papel<br>la bandeja 2.                                                                                                    |
|                    |                      |                 | Note                                                                                 | La c<br>Nori<br>coni<br>toda                                                                         | configuración predeterminada para<br>teamérica es CARTA. La<br>figuración predeterminada para<br>as las otras regiones es A4.                                                                                                    |
|                    | tamaño<br>personali- | Ancho<br>(xx)   | Config<br>ción                                                                       | ura-                                                                                                 | <b>92</b> -216 mm<br>( <b>3.63</b> -8.50 pulgadas)*                                                                                                    |
|                    | zado                 |                 |                                                                                      | * En el sistema unitario de pulga-<br>das la coma decimal no aparecerá<br>en la ventana de mensajes. |                                                                                                    |
|                    |                      |                 |                                                                                      |                                                                                                    | Por ejemplo, 363 en lugar de 3,63<br>pulgadas.                                                                                                    |
|                    |                      |                 | Especifique el ancho del tamaño personali-<br>zado de papel cargado en la bandeja 1. |                                                                                                    |                                                                                                    |
|                    |                      |                 | Note                                                                                 | En e<br>ajus<br>pun<br>ANO<br>para<br>rece<br>mer<br>(mi                                             | el modelo para América del Norte el<br>te aparecerá en pulgadas y el<br>to del menú aparecerá como<br>CHO (PULG). En los modelos<br>a las demás regiones el ajuste apa-<br>trá en milímetros y el punto del<br>nú aparecerá como Ancho<br>n). |

| colocar<br>bandeja | tamaño<br>personali-<br>zado | Longi-<br>tud<br>(xx)                                        | Configura-<br>ción<br>Especifique<br>zado de pa<br><b>Note</b> En e<br>ajus<br>pun<br>LOI<br>moc | <ul> <li>Con papel simple</li> <li>195 - 356 mm         <ul> <li>(7.69 - 14.01 pulgadas)*</li> </ul> </li> <li>Con papel grueso</li> <li>184 - 297 mm         <ul> <li>(7.24 - 11.70 pulgadas)*</li> </ul> </li> <li>* En el sistema unitario de pulgadas)*</li> <li>* En el sistema unitario de pulgadas la coma decimal no aparecerá en la ventana de mensajes.</li> <li>Por ejemplo, 769 en lugar de 7,69 pulgadas.</li> <li>el a longitud del tamaño personalipel cargado en la bandeja 1.</li> <li>el modelo para América del Norte el te aparecerá en pulgadas y el to del menú aparecerá como NGITUD (PULG). En los delos para las demás regiones el te aparecerá en ulímetro u el</li> </ul> |
|--------------------|------------------------------|--------------------------------------------------------------|--------------------------------------------------------------------------------------------------|----------------------------------------------------------------------------------------------------|
|                    |                              |                                                              | moo<br>ajus<br>pun<br>Loi                                                                        | delos para las demás regiones el<br>ste aparecerá en milímetros y el<br>to del menú aparecerá como<br>ngitud (mm).                                                                                                    |
|                    | Autocont                     | Configura-<br>ción                                           | Activad                                                                                          | lo/Desactivado                                                                                                    |
|                    |                              | Si se ha se<br>error si el ta<br>diferente al<br>dor de imp  | leccionado l<br>amaño de pa<br>tamaño de<br>resora.                                              | Desactivado ocurrirá un<br>apel que se está imprimiendo es<br>papel especificado en el controla-                                                                                                    |
|                    |                              | Si se ha se<br>error si el ta<br>diferente al<br>dor de impi | leccionado à<br>amaño de pa<br>I tamaño de<br>resora.                                            | Activado no ocurrirá ningún<br>apel que se está imprimiendo es<br>papel especificado en el controla-                                                                                                    |

| colocar<br>bandeja | Enlazar<br>Bandejas              | Configura-<br>ción                                                                                            | SI/NO                                                                                                    |                                                                 |                                                       |                                         |
|--------------------|----------------------------------|----------------------------------------------------------------------------------------------------|----------------------------------------------------------------------------------------------------|-----------------------------------------------------------------|-------------------------------------------------------|-----------------------------------------|
|                    |                                  |                                                                                                    | Se se elige SI y a la bandeja de papel especificada se le<br>agotase papel durante la impresión, una bandeja cargada<br>con papel del mismo tamaño quedará automáticamente<br>seleccionada se modo que la impresión pueda continuar.<br>Si se elige NO y a la bandeja se le acaba en papel, la<br>impresión se detendrá |                                                                 |                                                       |                                         |
| Trazar             | Trazar                           | Modo                                                                                                    | Configura-<br>ción                                                                                                    | Activado                                                        | o/Desact                                              | ivado                                   |
|                    |                                  |                                                                                                    | Determina<br>mapping de                                                                                                    | si se deberá u<br>e bandejas.                                   | usar o no la f                                        | función                                 |
|                    |                                  | BAN-<br>DEJA                                                                                                  | Configura-<br>ción                                                                                                    | BANDEJA<br>BANDEJA                                              | FISICA<br>FISICA                                      | 1/<br>2                                 |
|                    | LOGICA<br>0-9                    | Especifique<br>controlador<br>se imprimir<br>deja 2.                                                          | e si los trabajo<br>una impreso<br>án usando la                                                                                                    | os recibidos (<br>ra de otro fa<br>bandeja 1 o                  | desde el<br>bricante<br>la ban-                       |                                         |
|                    |                                  |                                                                                                    | La BANDE<br>minada par<br>configuraci<br>demás ban<br>FISICA                                                                                                    | EJA FISIC<br>a la BANDEC<br>ón predeterm<br>dejas lógicas<br>1. | CA 2 es la p<br>JA LOGIC<br>inada para to<br>es BANDE | oredeter-<br>2A 2. La<br>odas las<br>JA |
| dúplex             | Configura-<br>ción               | <b>Desacti</b><br>Largo                                                                                       | <b>vado</b> /Bo                                                                                                    | orde Cort                                                       | o/Borde                                               | 2                                       |
|                    | Si se elige Bo<br>del papel para | Si se elige Borde Largo las páginas se imprimirán en ambos lados del papel para encuadernado por borde largo. |                                                                                                    |                                                                 |                                                       |                                         |
|                    | Si se elige Bo<br>del papel para | Si se elige Borde Corto las páginas se imprimirán en ambos lados del papel para encuadernado por borde corto. |                                                                                                    |                                                                 |                                                       |                                         |
| Orienta-<br>cion   | Configura-<br>ción               | Retrato                                                                                                    | <b>)</b> /Apaisa                                                                                                    | ido                                                             |                                                       |                                         |
|                    | Especifique la                   | a orientación de los medios de impresión.                                                                     |                                                                                                    |                                                                 |                                                       |                                         |

| Recupe-<br>racion | Configura-<br>ción                                                                                                  | Activado/Desactivado |  |  |
|-------------------|----------------------------------------------------------------------------------------------------|----------------------|--|--|
| Pag               | DesactivadoEspecifique si se vuelve a imprimir o no la página después de haber eliminado un atascamiento de papel.  |                      |  |  |
|                   | Si se elige Activado, se volverá a imprimir la página que estuvo atascada.                                          |                      |  |  |
|                   | Si se elige Desactivado, la impresión continuará con la págin siguiente sin imprimir la página que estuvo atascada. |                      |  |  |

#### **MENU CALIDAD**

Con este menú se puede especificar la calidad de la impresión.

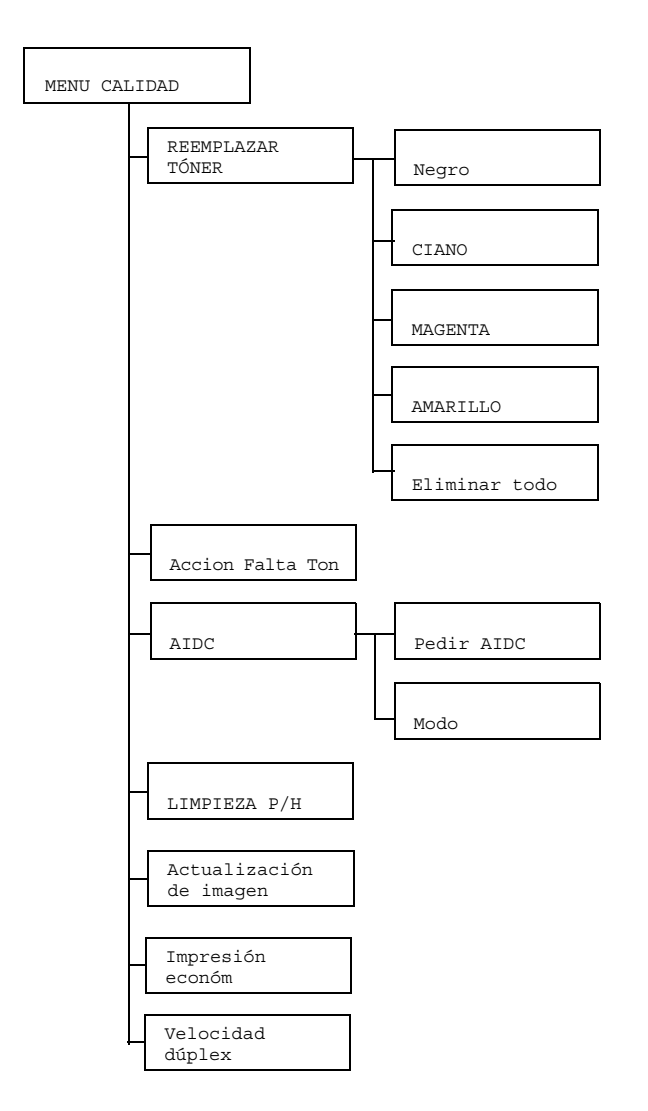

## Menu Calidad

| REEMPLA-<br>ZAR TÓNER | Negro                                                                                           | Configura-<br>ción                                                                                                   | SI/NO                                                                                                   |  |  |
|-----------------------|-------------------------------------------------------------------------------------------------|----------------------------------------------------------------------------------------------------|----------------------------------------------------------------------------------------------------|--|--|
|                       |                                                                                                 | Si se elije SI, el carrusel rotará hasta el cartucho de tóner negro de manera que pueda ser sustituido.              |                                                                                                    |  |  |
|                       |                                                                                                 | Para más c<br>consulte .                                                                                             | detalles de cómo sustituir el cartucho de tóner                                                         |  |  |
|                       | CIANO                                                                                           | Configura-<br>ción                                                                                                   | SI/NO                                                                                                   |  |  |
|                       |                                                                                                 | Si se elije S<br>ciano de m                                                                                          | SI, el carrusel rotará hasta el cartucho de tóner<br>anera que pueda ser sustituido.                    |  |  |
|                       |                                                                                                 | Para más c<br>consulte "S                                                                                            | detalles de cómo sustituir el cartucho de tóner<br>Sustitución de cartuchos de tóner" on page 81.       |  |  |
|                       | MAGENTA                                                                                         | Configura-<br>ción                                                                                                   | SI/NO                                                                                                   |  |  |
| AMARILL               |                                                                                                 | Si se elije SI, el carrusel rotará hasta el cartucho de tóner magenta de manera que pueda ser sustituido.            |                                                                                                    |  |  |
|                       |                                                                                                 | Para más detalles de cómo sustituir el cartucho de tóner<br>consulte "Sustitución de cartuchos de tóner" on page 81. |                                                                                                    |  |  |
|                       | AMARILLO                                                                                        | Configura-<br>ción                                                                                                   | SI/NO                                                                                                   |  |  |
|                       |                                                                                                 | Si se elije SI, el carrusel rotará hasta el cartucho de tóner amarillo de manera que pueda ser sustituido.           |                                                                                                    |  |  |
|                       |                                                                                                 | Para más c<br>consulte "S                                                                                            | detalles de cómo sustituir el cartucho de tóner<br>Sustitución de cartuchos de tóner" on page 81.       |  |  |
| REEMPLA-<br>ZAR TÓNER | Eliminar<br>todo                                                                                | Configura-<br>ción                                                                                                   | SI/NO                                                                                                   |  |  |
|                       |                                                                                                 | Si se elige<br>TODO.<br>Este modo<br>tóner al mis                                                                    | SI, la impresora entrará al modo ELIMINAR<br>se usa para sustituir todos los cartuchos de<br>smo tiempo |  |  |
| Acción<br>Falta Ton   | Configura-<br>ción                                                                              | Parar/(                                                                                                    | Continuar                                                                                               |  |  |
|                       | Si se elige Pa<br>tóner esté vac                                                                | arar, la im<br>cío.                                                                                                  | presión se detendrá cuando el cartucho de                                                               |  |  |
|                       | Si se elige Continuar, la impresión continuará aún cuando el cartu-<br>cho de tóner esté vacío. |                                                                                                    |                                                                                                    |  |  |

## Menu Calidad (cont.)

| AIDC                                                                    | Pedir AIDC                                                                                                    | Configura-<br>ción                                             | SI/NO                                                    |  |  |
|-------------------------------------------------------------------------|----------------------------------------------------------------------------------------------------|----------------------------------------------------------------|----------------------------------------------------------|--|--|
|                                                                         |                                                                                                    | Si se elige                                                    | SI, se ejecutarán los ajustes de imagen.                 |  |  |
|                                                                         | Modo                                                                                                    | Configura-<br>ción                                             | Activado/Desactivado                                     |  |  |
|                                                                         |                                                                                                    | Si se elige Activado, se aplicarán los ajustes de ima-<br>gen. |                                                          |  |  |
|                                                                         |                                                                                                    | Si se elige<br>de imagen                                       | Desactivado, no se aplicarán los ajustes                 |  |  |
| LIMPIEZA<br>P/H                                                         | Configura-<br>ción                                                                                                    | SI/NO                                                          |                                                          |  |  |
|                                                                         | Si se elige SI, la impresora entrará al modo LIMPIEZA P/H.<br>El modo LIMPIEZA P/H permite al usuario limpiar cómodamente la<br>tana del cabezal de impresión. La ventana del cabezal de impresió<br>se limpia automáticamente.<br>Para detalles acerca de la limpieza del cabezal de impresora, cons<br>"Limpieza de la ventana del cabezal de impresión" on page 110. |                                                                |                                                          |  |  |
|                                                                         |                                                                                                    |                                                                |                                                          |  |  |
| Actual-<br>ización                                                      | Configura-<br>ción                                                                                                    | Activad                                                        | do/ <b>Desactivado</b>                                   |  |  |
| de imagen Úsese cuando aparezcan líneas delgadas blancas a ir imágenes. |                                                                                                    |                                                                | líneas delgadas blancas a intervalos en las              |  |  |
| _                                                                       | Note La fun                                                                                                    | cion Actuali                                                   |                                                          |  |  |
| Impre-<br>sión eco-                                                     | ción                                                                                                    | Activad                                                        | do/ <b>Desactivado</b>                                   |  |  |
| nóm                                                                     | Determina si si ciendo la cant                                                                                                    | se imprimirá<br>tidad de tón                                   | e gráficos con una densidad reducida redu-<br>er a usar. |  |  |
|                                                                         | Si se elige Ac                                                                                                    | ctivado,                                                       | se reducirá la cantidad de tóner al imprimir.            |  |  |
|                                                                         | Si se elige De<br>imprimir.                                                                                                    | esactiva                                                       | ado, no se reducirá la cantidad de tóner al              |  |  |

## Menu Calidad (cont.)

 

 Velocidad
 Configuración
 Automático/Velocidad/Calidad

 dúplex
 Elija la velocidad de impresión para la impresión por ambas caras. Si se elige Automático la velocidad de impresión se selecciona automáticamente.

 Si se elige Velocidad, la velocidad de impresión tiene prioridad. Sin embargo, la calidad de impresión podría ser menor.

 Si se elige Calidad la calidad de impresión tiene prioridad. Sin embargo, la velocidad de impresión se reducirá en tanto que la calidad de impresión se incrementará.

*Nota* Todos los ajustes de fábrica se visualizan en negrita.

#### MENU INTERFACE

Con este menú se puede especificar la configuración de la interfaz.

Se deberá reinicializar la impresora después de modificar algún ajuste en el menú ETHERNET (por ejemplo, la dirección TCP/IP address).

Sin embargo, después que se haya modificado un ajuste aparecerá el siguiente mensaje cuando se salga del mensaje de configuración (se pulsa repetidamente la tecla +). Para reinicializar la impresora pulse SI y paso seguido pulse la tecla **ENTER**.

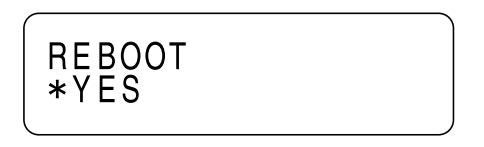

De lo contrario, apague la impresora y vuelva a encenderla después de esperar algunos segundos.

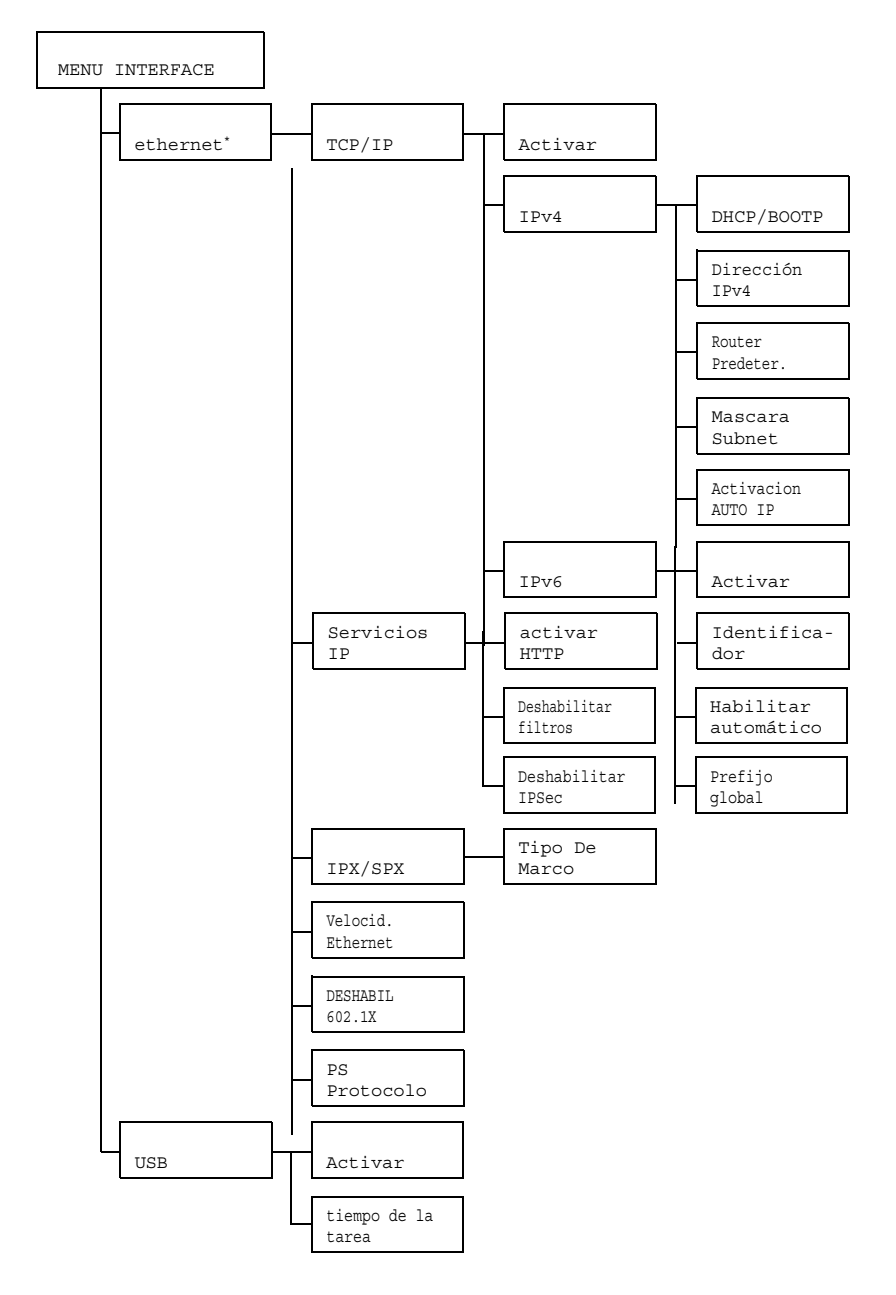

**Nota** \* Si se hubiese configurado Menú principal/Sistema Predet/Seguridad/Configuración/Activar a Activado, se dberá ingresar la contraseña de administrador para visualizar este menú.

Para detalles acerca de ingresar la clave consulte "SISTEMA PREDET" on page 52.

#### Menu Interface

| ether-<br>net | TCP/IP | Activar                  | Configura-<br>ción                                 | SI/NO                                         |                                                           |  |
|---------------|--------|--------------------------|----------------------------------------------------|-----------------------------------------------|-----------------------------------------------------------|--|
|               |        |                          | Si se eligió SI, TCP/IP estará habilitado.         |                                               |                                                           |  |
|               |        |                          | Si se eligió NO, TCP/IP estará deshabilitado.      |                                               |                                                           |  |
|               |        | IPv4                     | DHCP/<br>BOOTP                                     | Configura-<br>ción                            | SI/NO                                                     |  |
|               |        |                          |                                                    | Elige si se<br>camente o                      | deberá obtener automáti-<br>no la dirección de IP.        |  |
|               |        |                          | Si se elige<br>camente la                          | SI, se obtendrá automáti-<br>dirección de IP. |                                                           |  |
|               |        | Si se elige<br>máticamen | NO, no se obtendrá auto-<br>te la dirección de IP. |                                               |                                                           |  |
|               |        |                          | Direc-<br>ción                                     | Configura-<br>ción                            | 192.168.001.002                                           |  |
|               |        | IPv4                     | Configura I<br>impresora                           | a dirección IPv4 de esta<br>en la red.        |                                                           |  |
|               |        |                          |                                                    | Use las teo<br>especificar                    | elas ▲, ▼, ◀, y ▶ para<br>el valor.                       |  |
|               |        |                          |                                                    | Si se elige                                   | la dirección de IP manual-                                |  |
|               |        |                          |                                                    | mente, DH<br>máticamen                        | CP/BOOTP queda auto-<br>te configurado a NO.              |  |
|               |        |                          | Router<br>Prede-                                   | Configura-<br>ción                            | 000.000.000.000                                           |  |
|               |        |                          | ter.                                               | Especifica<br>existe uno                      | dirección IPv4 del router si<br>en la red. Use las teclas |  |
|               |        |                          |                                                    | ▲, ▼, ◀, y<br>valor.                          | para especificar el                                       |  |
|               |        |                          | Mascara<br>Subred                                  | Configura-<br>ción                            | 000.000.000.000                                           |  |
|               |        |                          |                                                    | Especifica red.                               | la máscara subnet de la                                   |  |
|               |        |                          |                                                    | Use las tec<br>especificar                    | el valor. ♥, ◀, y ▶ para                                  |  |

## Menu Interface (cont.)

| ethernet | ethernet TCP/IP IPv4 | Activa-<br>cion AUTO                                                                                                    | Configura-<br>ción                                                                                                    | SI/NO                                                   |                            |
|----------|----------------------|----------------------------------------------------------------------------------------------------|----------------------------------------------------------------------------------------------------|---------------------------------------------------------|----------------------------|
|          | IP                   | Elija si se d<br>mente o no<br>cuando DH<br>ARP no esi<br>no haya res<br>Si se elige<br>camente la<br>Si se elige<br>máticamen | eberá obtener automática-<br>la dirección de IPv4<br>ICP/BOOTP y PING,<br>tén funcionando o cuando<br>spuesta.<br>SI, se obtendrá automáti-<br>dirección de IP.<br>NO, no se obtendrá auto-<br>te la dirección de IP. |                                                         |                            |
|          |                      | IPv6                                                                                                    | Activar                                                                                                    | Configura-<br>ción                                      | SI/NO                      |
|          |                      |                                                                                                    | Si se elige                                                                                                    | SI, IPv6 estará habilitado.                             |                            |
|          |                      |                                                                                                    | Si se elige<br>tado.                                                                                                    | NO, IPv6 estará deshabili-                              |                            |
|          |                      |                                                                                                    | Identifi-<br>cador                                                                                                    | Muestra la                                              | dirección local de enlace. |
|          |                      |                                                                                                    | Habilitar<br>automático                                                                                                    | Configura-<br>ción                                      | SI/NO                      |
|          |                      | Si se elige<br>mática de l                                                                                                    | SI, la configuración auto-<br>Pv6 estará habilitada.                                                                                                    |                                                         |                            |
|          |                      |                                                                                                    | Si se elige<br>mática de l                                                                                                    | NO, la configuración auto-<br>Pv6 estará deshabilitada. |                            |
|          |                      |                                                                                                    | Prefijo<br>global                                                                                                    | Muestra la                                              | dirección global.          |

## Menu Interface (cont.)

| ethernet Servi-<br>cios IF | Servi-<br>cios IP         | activar<br>HTTP                    | Configura-<br>ción                                                                               | SI/NO                                         |  |  |
|----------------------------|---------------------------|------------------------------------|--------------------------------------------------------------------------------------------------|-----------------------------------------------|--|--|
|                            |                           |                                    | Si se elige SI                                                                                   | , HTTP estará habilitado.                     |  |  |
|                            |                           |                                    | Si se elige NC                                                                                   | ), HTTP estará deshabilitado.                 |  |  |
|                            |                           | Deshabi-<br>litar                  | Configura-<br>ción                                                                               | SI/NO                                         |  |  |
|                            |                           | filtros                            | Si se elige SI                                                                                   | , el filtro estará habilitado.                |  |  |
|                            |                           |                                    | Si se elige NC                                                                                   | ), el filtro estará deshabilitado.            |  |  |
|                            |                           | DESHABIL<br>ITAR                   | Configura-<br>ción                                                                               | SI/NO                                         |  |  |
|                            | IPSEC                     | Si se elige SI                     | , IPsec estará habilitado.                                                                       |                                               |  |  |
|                            |                           |                                    | Si se elige NC                                                                                   | ), IPsec estará deshabilitado.                |  |  |
| I                          | IPX/SPX                   | Tipo De<br>Marco                   | Configura-<br>ción                                                                               | AUTO/802.2/802.3/ETHER<br>II/SNAP             |  |  |
|                            |                           |                                    | Especifique el                                                                                   | protocolo usado con NetWare.                  |  |  |
|                            | Velo-<br>cid.<br>Ethernet | Configuración                      | AUTO/100<br>DUPLEX/1<br>DUPLEX                                                                   | FULL DUPLEX/100 HALF<br>0 FULL DUPLEX/10 HALF |  |  |
|                            |                           | Especifica la ve<br>transmisión pa | ca la velocidad de transmisión para la red y el método de<br>ión para transmisión bidireccional. |                                               |  |  |
|                            | DESHA-                    | Configuración                      | SI/NO                                                                                            |                                               |  |  |
|                            | BIL<br>902 1V             | Si se elige SI                     | , la función IEE                                                                                 | E802.1x estará habilitada.                    |  |  |
| C                          | 002.1A                    | Si se elige NO                     | ), la función IEEE802.1x estará deshabilitada.                                                   |                                               |  |  |
|                            | PS Pro-                   | Configuración                      | Binario/                                                                                         | Qbinario                                      |  |  |
|                            | tocolo                    | Determine se l<br>rio o en el form | os trabajos Pos<br>nato citado.                                                                  | stScript se recibirán en el formato bina-     |  |  |

## Menu Interface (cont.)

| USB | B Activar                | Configuración                       | SI/NO                                                                                                    |
|-----|--------------------------|-------------------------------------|----------------------------------------------------------------------------------------------------|
|     |                          | Si se elige SI                      | USB estará habilitado.                                                                                        |
|     |                          | Si se elige NO                      | USB estará deshabilitado.                                                                                     |
|     | tiempo<br>de la<br>tarea | Configuración                       | 0- <b>60</b> -999                                                                                             |
|     |                          | Especificar la lo<br>de impresión o | ongitud del tiempo (en segundos) hasta que el trabajo<br>ue está siendo recibido exceda el tiempo de la tarea |
|     | exce-                    | cuando se use                       | USB.                                                                                                    |
|     | dido                     |                                     |                                                                                                    |

#### SISTEMA PREDET

Con este menú se puede especificar la configuración de funcionamiento de la impresora, como por ejemplo el tiempo que debe transcurrir antes de el aparato entre en el modo de ahorro de energía.

Nota Si se hubiese configurado Menú principal/Sistema Predet/Seguridad/configuración/Activar a Activado, se deberá ingresar la contraseña de administrador para visualizar este menú.

#### MENU SISTEMA PREDET

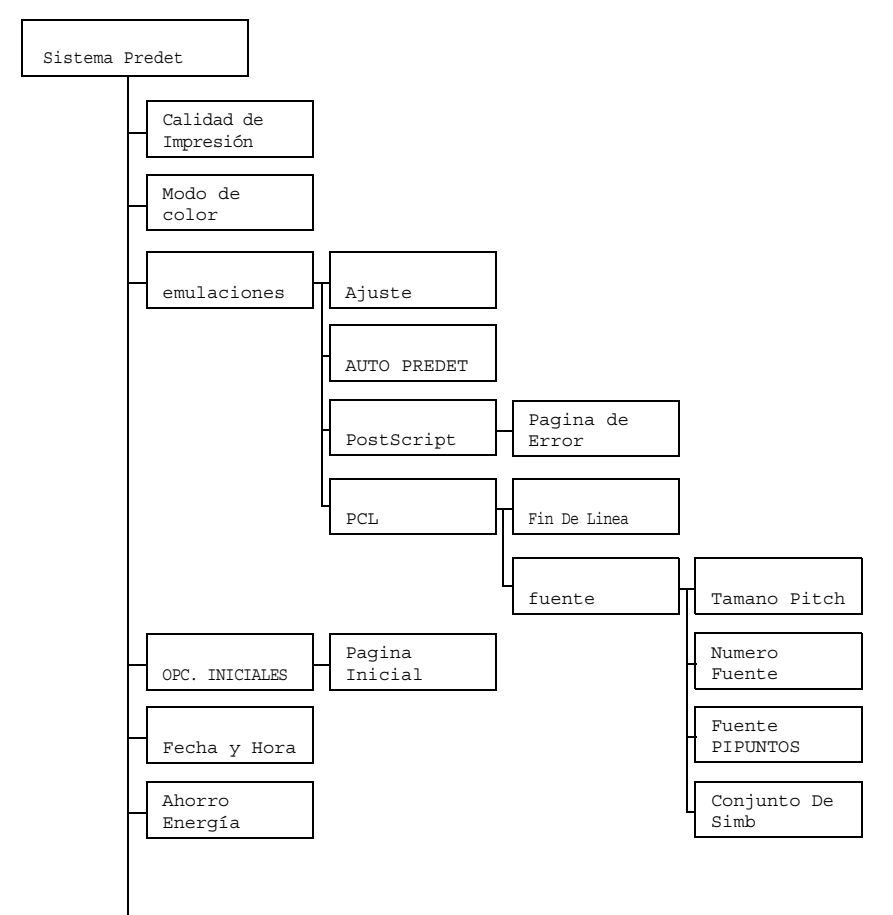

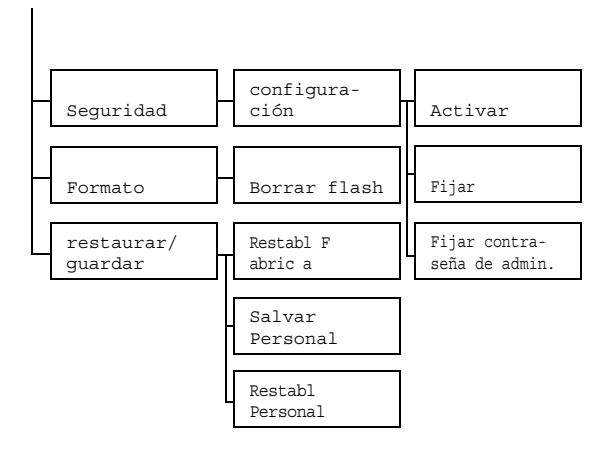

#### Menu Sistema Predet

| Calida d<br>de   | Configura-<br>ción                                                                                                    | Alta/Estándar                                                                                                    |                                                                                               |  |  |
|------------------|----------------------------------------------------------------------------------------------------|----------------------------------------------------------------------------------------------------|-----------------------------------------------------------------------------------------------|--|--|
| Impre-<br>sión   | Especifique la                                                                                                    | a calidad de impresión de imágenes.                                                                                                    |                                                                                               |  |  |
| Modo de<br>color | Configura-<br>ción                                                                                                    | ra-<br>color/escala de grises<br>ique si se imprimirá a todo color o en escala de grises.<br>The color mode setting specified from the printer driver has prio-<br>rity over the setting specified for this menu item. |                                                                                               |  |  |
|                  | Especifique s                                                                                                    |                                                                                                    |                                                                                               |  |  |
|                  | <i>Note</i> The contribution The contribution of the contribution of th |                                                                                                    |                                                                                               |  |  |
| emula-<br>ciones | emula- Ajuste<br>ciones predet.                                                                                                    | Configura-<br>ción                                                                                                    | Automático/PostScript/PCL5/<br>PCL XL/Imprimir En Hex/PDF                                     |  |  |
|                  |                                                                                                    | Especifique                                                                                                    | e el lenguaje del controlador de la impresora.                                                |  |  |
|                  |                                                                                                    | Si se elige .<br>máticamen<br>datos.                                                                                                    | Automático, la impresora selecciona auto-<br>te el lenguaje del control desde la corriente de |  |  |
|                  | AUTO PRE-<br>DET                                                                                                    | Configura-<br>ción                                                                                                    | PCL5/PostScript                                                                               |  |  |
|                  |                                                                                                    | Seleccione<br>cuando no                                                                                                    | el lenguaje de descripción de impresora<br>pueda ser identificado desde los datos.            |  |  |

## Menu Sistema Predet (cont.)

| emula-<br>ciones | PostScript        | Pagina<br>de Error                                                                   | Configura-<br>ción                                                                    | Activado/Desactivado                                         |                                                      |  |
|------------------|-------------------|--------------------------------------------------------------------------------------|---------------------------------------------------------------------------------------|--------------------------------------------------------------|------------------------------------------------------|--|
|                  |                   |                                                                                      | Especifique si se imprime o no una página de error cuando ocurre un error PostScript. |                                                              |                                                      |  |
|                  | PCL               | Fin De<br>Linea                                                                      | Configura-<br>ción                                                                    | CR=CR I<br>CR=CR I<br>CR=CRLE<br>CR=CRLE                     | LF=CRLF/<br>LF=LF/<br>F LF=LF/<br>F LF=CRLF          |  |
|                  |                   |                                                                                      | Seleccione las definiciones de los códigos CR/<br>LF en el lenguaje PCL.              |                                                              |                                                      |  |
|                  |                   | fuente                                                                               | Tamano<br>Pitch                                                                       | Configura-<br>ción                                           | 44- <b>1000</b> -9999                                |  |
|                  |                   |                                                                                      |                                                                                       | Especifique el tamaño de mapa<br>de bits en el lenguaje PCL. |                                                      |  |
|                  |                   |                                                                                      | Numero<br>Fuente                                                                      | Configura-<br>ción                                           | <b>0</b> -32767                                      |  |
|                  |                   |                                                                                      |                                                                                       | Especifique<br>lenguaje Po                                   | e la fuente usada con el<br>CL.                      |  |
|                  |                   |                                                                                      |                                                                                       | Los número<br>cen corresp<br>fuentes PC                      | os de fuente que apare-<br>oonden a la lista de<br>L |  |
|                  |                   |                                                                                      | Fuente<br>PI                                                                          | Configura-<br>ción                                           | 400- <b>1200</b> -<br>99975                          |  |
|                  |                   |                                                                                      |                                                                                       | Especifique<br>de contorne                                   | e el tamaño de fuente<br>o en el lenguaje PCL.       |  |
|                  |                   |                                                                                      | Conjunto<br>De Simb                                                                   | Especifica<br>usados cor                                     | conjunto de símbolos<br>n el lenguaje PCL.           |  |
|                  |                   |                                                                                      |                                                                                       | La configur<br>es PC8.                                       | ación predeterminada                                 |  |
| OPC.<br>INICIA-  | Pagina<br>Inicial | Configura-<br>ción                                                                   | SI/NO                                                                                 |                                                              |                                                      |  |
| LES              |                   | Especifica si se imprime o no una página de inicio cuando se enciende la impresora.  |                                                                                       |                                                              |                                                      |  |
|                  |                   | Si se elije SI, se imprimirá una página de inicio cuando s<br>encienda la impresora. |                                                                                       |                                                              |                                                      |  |
|                  |                   | Si se elije NO, no se imprimirá la página de inicio.                                 |                                                                                       |                                                              |                                                      |  |

## Menu Sistema Predet (cont.)

| Fecha y<br>Hora   | Configura-<br>ción             | aaaammdd : hhmmss<br>fecha y la hora en el reloj de tiempo real (TOD) del disco<br>sión aparecerá en el siguiente orden: año, mes, día:horas,<br>undos. |                                                                                                    |              |                                         |
|-------------------|--------------------------------|----------------------------------------------------------------------------------------------------|----------------------------------------------------------------------------------------------------|--------------|-----------------------------------------|
|                   | Configure la f<br>duro.        |                                                                                                    |                                                                                                    |              |                                         |
|                   | La configurac<br>minutos, segu |                                                                                                    |                                                                                                    |              |                                         |
| Ahorro<br>Energía | Configura-<br>ción             | 15 Minu<br>2 Horas                                                                                                    | Minuto/ <b>30 Minutos</b> /1 Hora/<br>Horas                                                                                                    |              |                                         |
|                   | Especifica el<br>ahorro de ene | plazo que la impresora esperará antes de entrar en modo<br>ergía.                                                                                       |                                                                                                    |              |                                         |
|                   | Note 2 Ho                      | oras apare                                                                                                    | ce única                                                                                                    | amer         | nte en unidades de 120 V.               |
| Segurida          | configura-<br>ción             | Activar                                                                                                    | Config<br>ción                                                                                                    | ura-         | Activado/ <b>Desactivado</b>            |
|                   |                                |                                                                                                    | Determine si los menús estarán o no protegi-<br>dos con una clave.                                                                                                    |              |                                         |
|                   |                                |                                                                                                    | Si se elige Activado, todos los menús<br>estarán protegidos con una contraseña.<br>Configuración: 1                                                                                                    |              |                                         |
|                   |                                | Fijar                                                                                                    |                                                                                                    |              |                                         |
| con<br>ser<br>usu |                                | contra-<br>sena de<br>usuario                                                                                                    | Especifique la contraseña de usuario a usarse<br>en los menús de usuario. La clave especifi-<br>cada se aplicará únicamente si Menú<br>principal/Sistema Predet/<br>Seguridad/configuración/<br>Activar está configurada Activado. |              |                                         |
|                   |                                |                                                                                                    | La clave puede contener un máximo de 16 caracteres.                                                                                                    |              | uede contener un máximo de 16           |
|                   |                                |                                                                                                    | Note                                                                                                    | No :<br>vaci | se permite campos de contraseña<br>íos. |

## Menu Sistema Predet (cont.)

Segurida configura-Fijar Configuración: los cuatro últimos dígitos del número de serie de la impresora. ción contrase Especifique la contraseña de administrador a na de usarse en los menús de administrador. La admin. clave especificada se aplicará únicamente si Menú principal/Sistema Predet/Sequridad/ configuración/Activar está configurada Activado. La clave puede contener un máximo de 16 caracteres. Note No se permite campos de contraseña vacíos. Confi-SI/NO formato Borrar guración flash Determine se inicializar o no la memoria RAM flash. Si se elige SI, se inicializará la memoria RAM flash. Confi-Restabl SI/NO restauguración rar/ Fabrica Determine si se restablecerá o no la configuración inicial quardar de todos los menús. Si se elije SI, se restablecerá la configuración inicial de todos los menús. Confi-Salvar SI/NO guración Personal Determine si se guardarán o no todas las modificaciones de la configuración del menú. Si se elije SI, se guardarán todas las modificaciones. Confi-Restabl SI/NO guración Personal Determine si se restablecerán o no los puntos del menú a la configuración guardada previamente. Si se elije SI, se restablecerán puntos del menú a la configuración guardada previamente.

#### **MENU SERVICIO**

Mediante este menú el representante de servicio puede ajustar la impresora y efectuar operaciones de mantenimiento. Este menú no puede ser utilizado por el usuario.

#### **MENU IDIOMA**

| ENGLISH/FRENCH/<br>GERMAN/SPANISH/                      | El idioma de la ventana de mensajes puede modificarse al idioma deseado.                                                                                                    |  |
|---------------------------------------------------------|----------------------------------------------------------------------------------------------------|--|
| ITALIAN/PORTU-<br>GUESE/DUTCH/CZECH/<br>JAPANESE/POLISH | El ajuste predeterminado es inglés.<br>Las selecciones de idioma aparecen en la ventana<br>de mensajes en el idioma correspondiente. Por<br>ejemplo, SPANI SH aparece como Españo 1 |  |

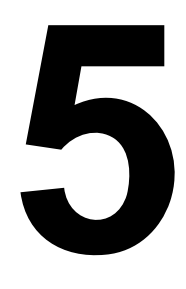

# Manejo de los medios de impresión

# Medios de impresión

#### **Especificaciones**

| Medios de impresión                                                                                                    | Tamaño      | Bandeja*      | Dúplex |    |
|----------------------------------------------------------------------------------------------------|-------------|---------------|--------|----|
|                                                                                                    | Pulgadas    | Milímetros    |        |    |
| Carta                                                                                                    | 8,5 x 11,0  | 215,9 x 279,4 | 1/2    | Sí |
| Legal                                                                                                    | 8,5 x 14,0  | 215,9 x 355,6 | 1      | No |
| Statement                                                                                                    | 5,5 x 8,5   | 140,0 x 216,0 | 1      | No |
| Ejecutivo                                                                                                    | 7,25 x 10,5 | 184,0 x 267,0 | 1      | No |
| A4                                                                                                    | 8,2 x 11,7  | 210,0 x 297,0 | 1/2    | Sí |
| A5                                                                                                    | 5,9 x 8,3   | 148,0 x 210,0 | 1      | No |
| B5 (JIS)                                                                                                    | 7,2 x 10,1  | 182,0 x 257,0 | 1      | No |
| B5 (ISO)                                                                                                    | 6,9 x 9,8   | 176,0 x 250,0 | 1      | No |
| Folio                                                                                                    | 8,3 x 13,0  | 210,0 x 330,0 | 1      | No |
| Folio SP                                                                                                    | 8,5 x 12,69 | 215,9 x 322,3 | 1      | No |
| Foolscap                                                                                                    | 8,0 x 13,0  | 203,2 x 330,2 | 1      | No |
| Cuarto RU                                                                                                    | 8,0 x 10,0  | 203,2 x 254,0 | 1      | No |
| Carta gobierno                                                                                                    | 8,0 x 10,5  | 203,2 x 266,7 | 1      | No |
| Legal gobierno                                                                                                    | 8,5 x 13,0  | 216,0 x 330,0 | 1      | No |
| Tarjeta postal japonesa                                                                                                    | 3,9 x 5,8   | 100,0 x 148,0 | 1      | No |
| 16K                                                                                                    | 7,7 x 10,6  | 195,0 x 270,0 | 1      | No |
| Kai 16                                                                                                    | 7,3 x 10,2  | 185,0 x 260,0 | 1      | No |
| Kai 32                                                                                                    | 5,1 x 7,3   | 130,0 x 185,0 | 1      | No |
| Oficio Méjico                                                                                                    | 8,5 x 13,5  | 215,9 x 342,9 | 1      | No |
| Tamaño personalizado,<br>Mínimo**                                                                                                    | 3,6 x 7,7   | 92,0 x 195,0  | 1      | No |
| Tamaño personalizado,<br>Máximo**                                                                                                    | 8,5 x 14,0  | 216,0 x 356,0 | 1      | No |
| Notas: * Bandeja 1 = Multiusos<br>Bandeja 2 = Sólo para papel simple<br>** Con papel grueso<br>El tamaño mínimo es 92,0 x 184,0 mm (3,6 x 7,25 pulgadas).<br>El tamaño máximo es 216,0 x 297,0 mm (8,5 x 11,7 pulgadas). |             |               |        |    |

*Nota* Para tamaños personalizados, use el controlador de la impresora para especificar la configuración dentro de los límites mostrados en la tabla anterior.

# Tipos de medios de impresión

Antes de adquirir una gran cantidad de medios especiales, realice una impresión de prueba con ese medio y verifique la calidad de impresión.

Mantenga los medios en una superficie dura, plana y horizontal, en su empaque original hasta el momento de cargarlos.

#### Papel simple

| Capacidad           | Bandeja 1Hasta 200 hojas, dependiendo del peso d<br>papel         |                                                 |  |
|---------------------|-------------------------------------------------------------------|-------------------------------------------------|--|
|                     | Bandeja 2                                                         | Hasta 500 hojas, dependiendo del peso del papel |  |
| Orientación         | Cara arriba                                                       |                                                 |  |
| Medio en            | Papel simple                                                      |                                                 |  |
| controlador         |                                                                   |                                                 |  |
| Peso                | Bond de 60 a 90 g/m <sup>2</sup> (16 a 24 libras)                 |                                                 |  |
| Impresión<br>dúplex | Sólo es posible la impresión dúplex en papel simple Carta/<br>A4. |                                                 |  |

#### Use papel simple

Apropiado para impresoras láser de papel simple, tales como papel de oficina estándar o reciclado.

## ilmportante!

No use los tipos de medios mencionados a continuación. Éstos podrían perjudicar la calidad de impresión, provocar atascamientos o incluso dañar la impresora.

#### NO utilice medios de impresión

- Recubiertos con una superficie tratada (tal como papel al carbón, papel satinado digitalmente y papel de color tratado)
- Con una contracara al carbón
- Medios para transferencia térmica no aprobados (tales como papel termosensible, papel tratado por termopresión y papel para transferencia a termopresión)
- De transferencia por agua fría
- Sensibles a la presión

- Medios que hayan sido fabricados específicamente para impresoras a chorro de tinta (tales como papel superfino, película brillante y tarjetas postales)
- Que ya hayan sido impresos por otra impresora, copiadora o fax
- Que estén empolvados
- Mojados (o húmedos)

*Nota* Mantenga los medios a una humedad relativa de 15% a 85%. El tóner no se adhiere muy bien al papel húmedo.

- Sean laminados
- Adhesivos
- Que estén doblados, estampados en relieve, arrugados o plegados
- Perforados, de tres perforaciones o rasgados
- Demasiado lisos, demasiado ásperos o posean demasiada textura
- De diferente textura (aspereza) delante y detrás
- Demasiado delgados o demasiado gruesos
- Que se peguen a causa de la electricidad estática
- Compuestos de lámina metálica o sea dorado; demasiado luminosos
- Que sean termosensibles y no puedan resistir la temperatura de fijación (180° C [356° F])
- Que tengan forma irregular (no rectangular y que no estén cortados en ángulos rectos)
- Pegados con cola, cinta adhesiva, clips de papel, grapas, cintas textiles, ganchos o botones
- Ácidos
- Cualquier otro medio de impresión que no esté aprobado

#### Papel grueso

Papel grueso es un papel de grosor mayor a bond de 90 g/m<sup>2</sup> (24 libras). Pruebe todo papel grueso para cerciorarse de que su rendimiento sea aceptable y que la imagen permanezca estable.

| Capacidad                                           | Bandeja 1Hasta 50 hojas de papel gruesodependiendo de su grosor   |               |  |
|-----------------------------------------------------|-------------------------------------------------------------------|---------------|--|
|                                                     | Bandeja 2                                                         | No compatible |  |
| Orientación                                         | Cara arriba                                                       |               |  |
| Tipo de medios<br>de impresión en<br>el controlador | Papel grueso 1 (90 a 163 g/m²)<br>Papel grueso 2 (164 a 209 g/m²) |               |  |
| Peso                                                | 91 a 209 g/m² (25 a 55,9 libras)                                  |               |  |
| Impresión<br>dúplex                                 | No compatible                                                     |               |  |

#### NO utilice papel grueso que

 Esté mezclado con otros medios en la bandeja 1 (ya que ello provocará alimentación incorrecta)

#### Etiquetas

# iPRECAUCIÓN!

Que puedan pegarse a la unidad de fusión, ocasionando que las etiquetas se desprendan y provoquen atascamientos.

Una hoja de etiquetas consta de una cara frontal (la superficie de impresión), adhesivo y una hoja portadora:

- La superficie de la cara frontal de la hoja debe seguir las especificaciones del papel simple.
- La superficie de la cara frontal debe cubrir la hoja portadora entera y no debe penetrar adhesivo en la superficie.

Se puede imprimir continuamente con hojas de etiquetas. Sin embargo, esto podría afectar la alimentación del medio de impresión, dependiendo de la calidad del mismo y del entorno de impresión. Si hubiera problemas, suspenda la impresión continua e imprima una hoja a la vez.

Imprima primero sus datos en una hoja simple de papel para verificar el posicionamiento. Compruebe su documentación de aplicación para más información en la impresión de etiquetas.

| Capacidad               | Bandeja 1     | Hasta 50 hojas de etiquetas, dependiendo de su grosor |
|-------------------------|---------------|-------------------------------------------------------|
|                         | Bandeja 2     | No compatible                                         |
| Orientación             | Cara arriba   |                                                       |
| Medio en<br>controlador | Etiquetas     |                                                       |
| Impresión<br>dúplex     | No compatible |                                                       |

#### Use etiquetas que

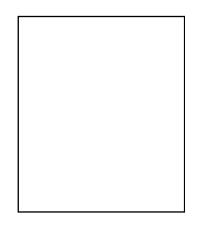

Hayan sido recomendadas para impresión láser

NO utilice hojas de etiquetas que

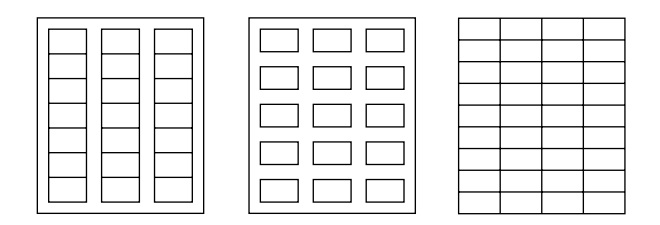

- Tengan etiquetas que se desprendan fácilmente o partes de la etiqueta que ya hayan sido extraídas
- Tengan hojas portadoras que se hayan desprendido o expongan el adhesivo
- Estén precortadas o perforadas

#### Papel membretado

Imprima primero sus datos en una hoja simple de papel para verificar el posicionamiento.

| Capacidad               | Bandeja 1     | Hasta 50 hojas, dependiendo de su<br>tamaño y grosor |
|-------------------------|---------------|------------------------------------------------------|
|                         | Bandeja 2     | No compatible                                        |
| Orientación             | Cara arriba   |                                                      |
| Medio en<br>controlador | Papel membre  | tado                                                 |
| Impresión<br>dúplex     | No compatible |                                                      |

#### Tarjetas postales

Imprima primero sus datos en una hoja simple de papel para verificar el posicionamiento.

| Capacidad            | Bandeja        | Hasta 50 postales,       |  |
|----------------------|----------------|--------------------------|--|
|                      | 1              | dependiendo de su grosor |  |
|                      | Bandeja        | No compatible            |  |
|                      | 2              |                          |  |
| Orientación          | Cara arrib     | a                        |  |
| Medio en controlador | Tarjeta postal |                          |  |
| Impresión dúplex     | No compatible  |                          |  |

#### Use tarjetas postales que

Estén aprobadas para impresoras láser

#### NO utilice tarjetas postales que

- Posean recubrimiento o revestimiento
- Hayan sido fabricadas para impresoras a chorro de tinta
- Estén precortadas o perforadas
- Estén preimpresas o multicoloreadas
  - *Nota* Si la postal estuviese deformada, déle forma plana antes de meterla en la bandeja 1

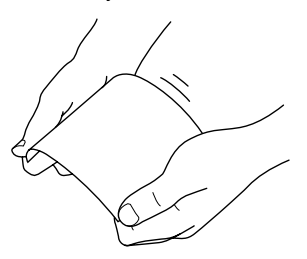

Estén dobladas o plegadas

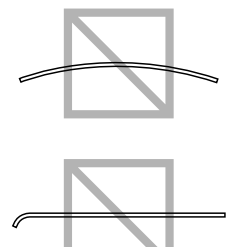

# Área imprimible

El área de impresión en todos los tamaños de medios de impresión es de hasta aproximadamente 4,2 mm (0,165 pulgadas) desde los bordes del medio de impresión.

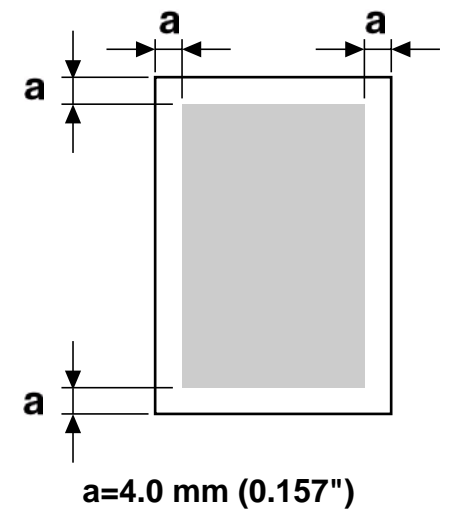

Cada tamaño de medio posee un área imprimible específica (es decir un área máxima en la cual la impresora puede imprimir claramente y sin distorsión).

Esta área está sujeta a los límites de hardware (el tamaño físico de los medios y los márgenes requeridos por la impresora) y a las restricciones del software (el volumen de memoria disponible para el registro de cuadro de página entera). El área imprimible para todos los tamaños de medios de impresión es el tamaño de la página menos 4,2 mm (0,165 pulgadas) desde los bordes del medio de impresión.

- *Nota* Cuando se imprima en papel tamaño legal, se aplicarán las siguientes limitaciones.
  - El área imprimible es de 339,6 mm (13,4 pulgadas) desde el borde superior del papel. (Sin embargo, hay un área no imprimible de hasta 4,2 mm (0,165 pulgadas) desde el borde superior.)
  - El margen inferior es de 16,0 mm (0,63 pulgadas).

#### Márgenes de página

Su aplicación determina los márgenes. Algunos programas permiten personalizar tamaños y márgenes de páginas mientras otros disponen únicamente de tamaños y márgenes estándar. Si Ud. elige un formato estándar, podría perder una parte de la imagen (debido a que el área imprimible se reduce). Si Ud. puede personalizar la página en el programa, use aquellas medidas dadas para el área imprimible a fin de obtener resultados óptimos.

# Para cargar papel

- 1 Quite las hojas superior e inferior de una resma de papel.
- 2 Sujetando una pila de 200 hojas aproximadamente a la vez, abanique para prevenir la acumulación estática antes de insertarla en una bandeja.

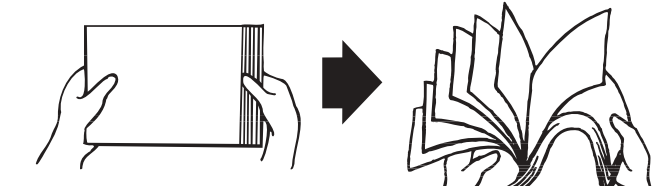

#### ¡Importante!

A pesar de que la impresora ha sido concebida para la impresión en una amplia gama de tipos de medios, no está previsto que imprima exclusivamente en un solo tipo de medio, con excepción de papel simple.

La impresión continua en medios diferentes que no sean papel simple (tales como etiquetas o papel grueso) puede perjudicar la calidad de impresión o reducir la vida útil del motor.

Al recargar papel, retire primero todo medio que se encuentre aún en la bandeja. Apile el medio de impresión nuevo, uniformando los bordes y vuélvalo a cargar.

# iPRECAUCIÓN!

No mezcle medios de diferentes tipos y tamaños ya que ello provocaría una alimentación incorrecta.

#### Bandeja 1 (bandeja multiusos)

Para informaciones en los tipos y tamaños de medios de impresión que se pueden imprimir desde la bandeja 1, consulte "Medios de impresión" on page 59.

#### Para cargar papel simple

1 Retire la cubierta de la bandeja 1.

2 Abra las guías de medios de impresión para proporcionar más espacio entre ellas.

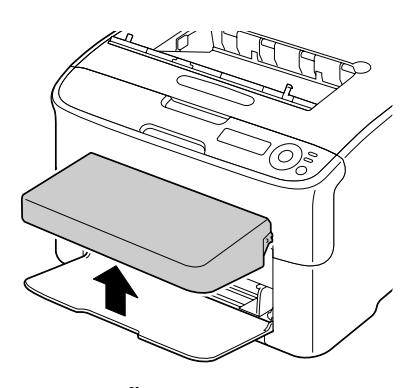

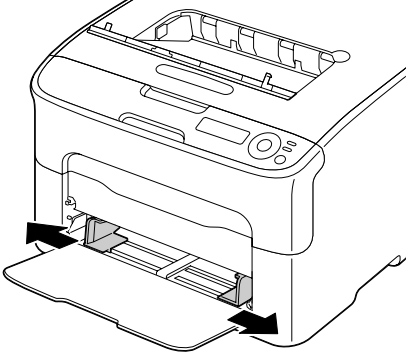

3 Cargue el papel con la cara hacia arriba en la bandeja.

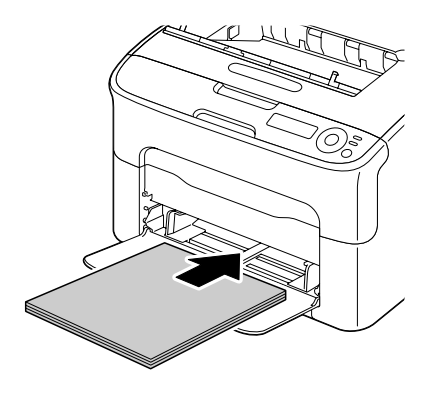

Nota No cargue papel por encima de la marca límite
 ▼. Se pueden cargar a la vez, hasta 200 hojas de papel simple (80 g/m² [21 libras]) en la bandeja.

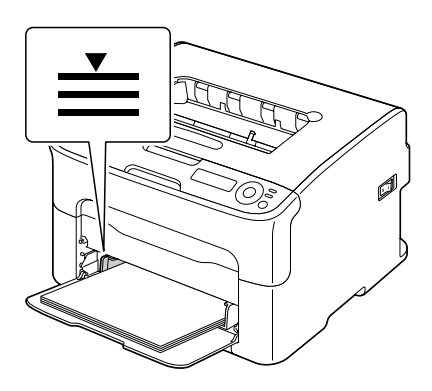

4 Lleve las guías de medios de impresión hasta que topen con los bordes del papel.

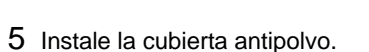

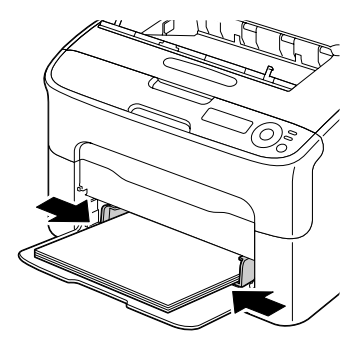

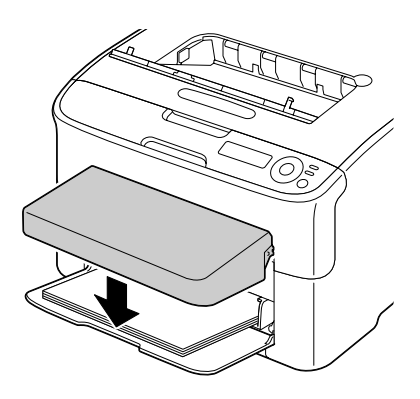

#### **Otros medios**

Cuando cargue medios que no sean papel simple, ajuste el modo de medios (por ejemplo, etiquetas o papel grueso) en el controlador para obtener la mejor calidad de impresión posible.

# Cómo cargar emtiquetas/tarjetas postales/papel grueso y papel membretado

1 Retire la cubierta antipolvo de la bandeja 1.

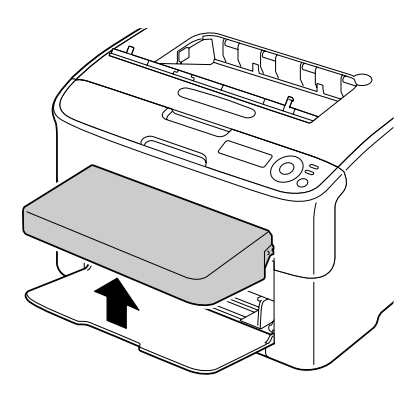

- 2 Retire todo el papel de la bandeja.
- 3 Abra las guías de medios de impresión para proporcionar más espacio entre ellas.

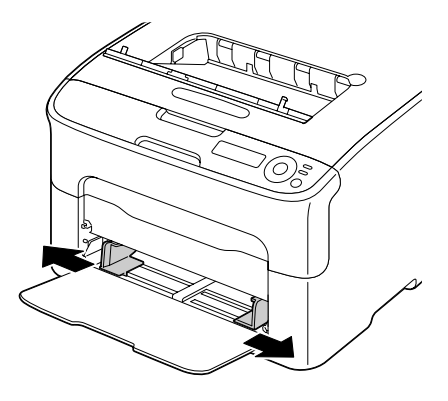

- 4 Cargue los medios con la cara hacia arriba en la bandeja.
  - *Nota* Se puede cargar a la vez hasta 50 hojas en la bandeja.

5 Lleve las guías de medios de impresión hasta que topen con los bordes del papel.

6 Reinstale la cubierta antipolvo.

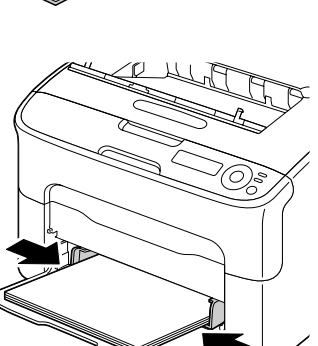

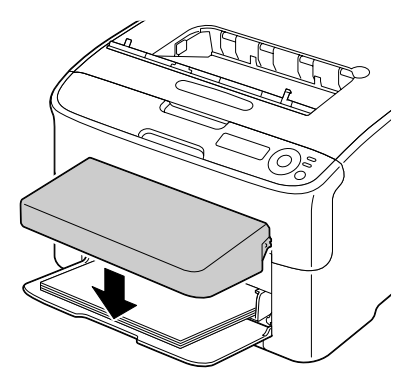

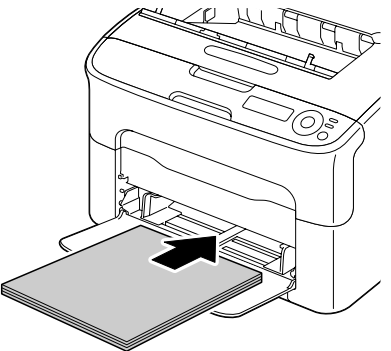

#### Bandeja 2

En la bandeja 2 se deberá cargar únicamente papel simple Carta/A4.

#### Para cargar papel simple

1 Extraiga la bandeja 2 lo más que se pueda.

2 Levante la bandeja 2 para retirarla.

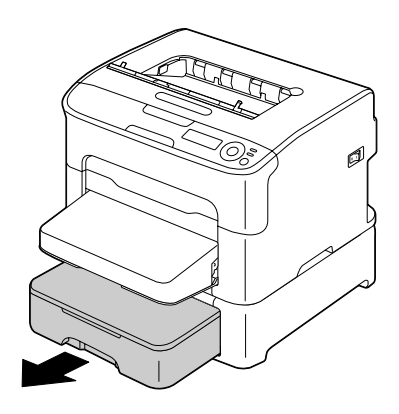

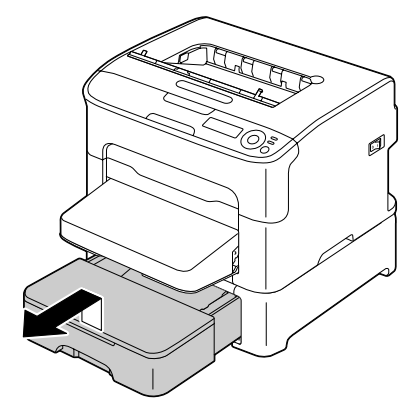

3 Retire la pestaña de la bandeja 2.

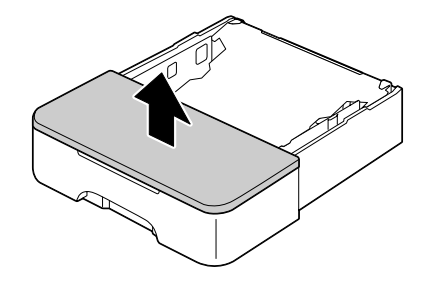
4 Presione hacia abajo la placa de presión de medios para enclavarla en su lugar.

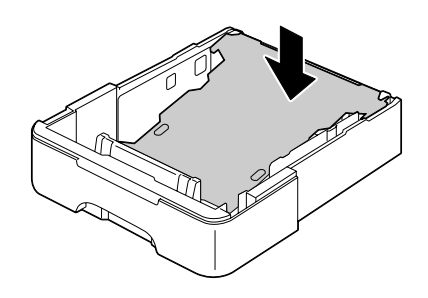

5 Cargue el papel con la cara hacia arriba en la bandeja.

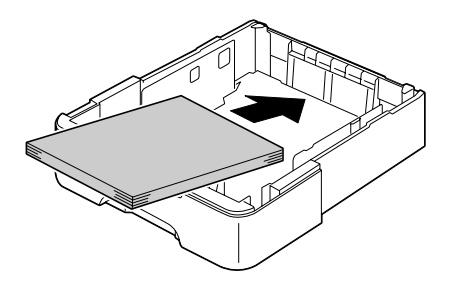

*Nota* No cargue papel más allá de la línea de 100%. Se pueden cargar a la vez, hasta 500 hojas de papel simple (80 g/m² [21 libras]) en la bandeja.

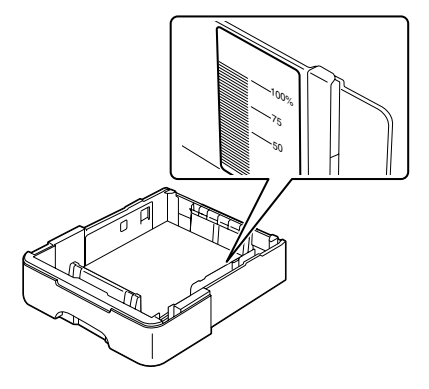

6 Vuelva a fijar la pestaña a la bandeja 2.

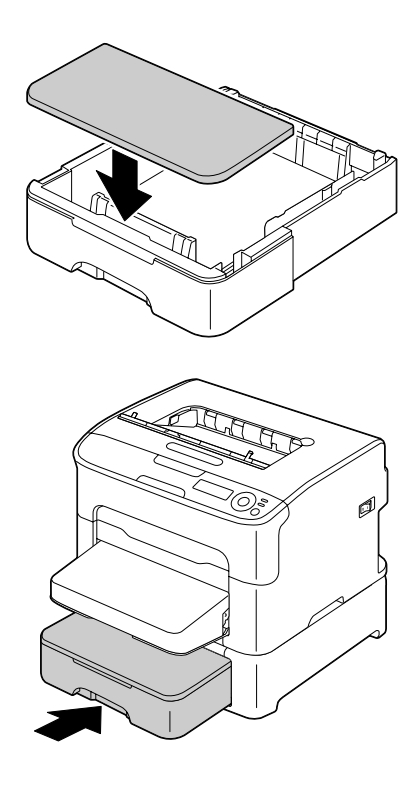

7 Reinserte la bandeja 2 en la impresora.

## Impresión dúplex

Elija un papel de alta opacidad para impresión dúplex (por los dos lados). La opacidad se refiere a la capacidad del papel para bloquear la visibilidad de lo que está escrito en el lado trasero de la página. Si el papel es de baja opacidad (altamente traslúcido), se podrán ver los datos impresos al reverso. Verifique la información de márgenes de su aplicación. Para mejores resultados, imprima una pequeña cantidad para cerciorarse que la opacidad es aceptable.

Es posible efectuar la impresión dúplex (en ambas caras) en forma automática si se instala y habilita la unidad dúplex.

## ilmportante!

Se podrá imprimir en dúplex únicamente papel simple bond de 60–90 g/m<sup>2</sup> (16–24 libras) de tamaño Carta/A4. Véase "Medios de impresión" on page 59.

No se puede efectuar impresión dúplex en etiquetas, postales, papel grueso ni en papel membretado.

#### Imprime en dúplex

Verifique que se haya instalado físicamente la opción dúplex en la impresora a fin de efectuar el trabajo con éxito.

Verifique su aplicación para determinar como ajustar los márgenes a impresión dúplex.

Se dispone de los siguientes ajustes para la posición de encuadernado:

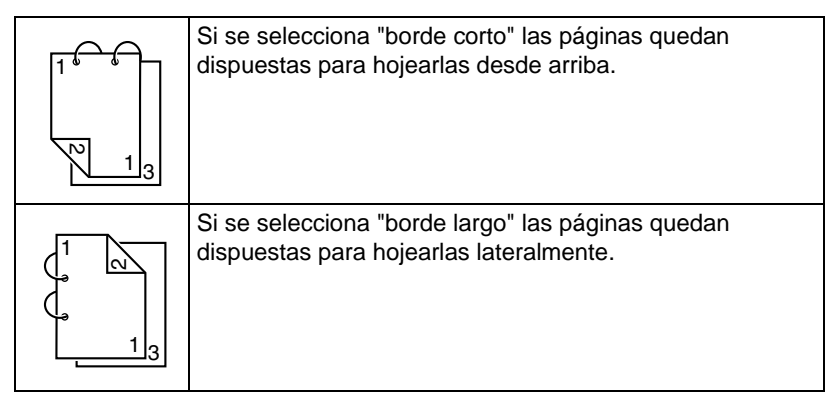

Adicionalmente, si se ha configurado "N-up" a "Boletín", se efectuará la impresión dúplex automática.

Cuando se elige "Boletín" se dispone de los siguientes ajustes de orden.

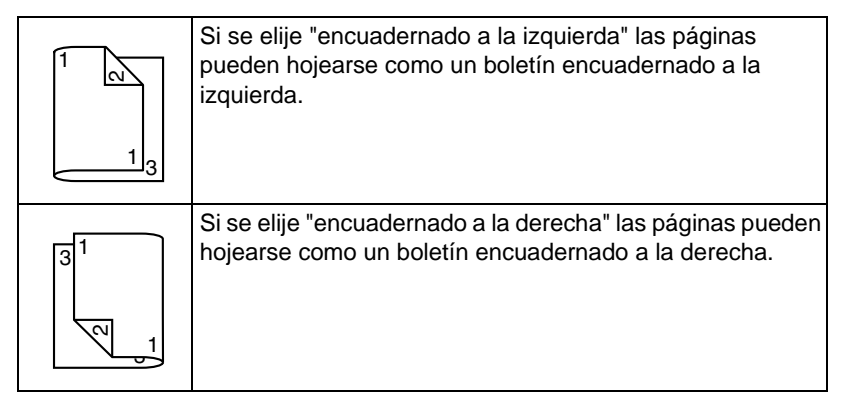

- 1 Cargue papel simple en la bandeja.
- 2 Especifique el diseño para impresión dúplex en el controlador de la impresora.
- 3 Haga clic en Aceptar.
  - **Nota** En la impresión dúplex automática, se imprime primeramente el reverso y a continuación el anverso.

## Bandeja de entrega

Todos los medios impresos salen cara abajo en la bandeja de entrega en la parte superior de la impresora. Esta bandeja tiene una capacidad de aproximadamente 100 hojas (A4/carta) de papel 80 g/m<sup>2</sup> (21 libras).

*Nota* Si las pilas de medios de impresión son muy altas en la bandeja de entrega, su impresora podría experimentar atascamientos de medios de impresión y enrollamiento excesivo de papel o formación de carga estática.

## Almacenamiento de medios de impresión

Mantenga los medios en una superficie dura, plana y horizontal, en su empaque original hasta el momento de cargarlos.

Los medios de impresión que hayan estado almacenados por largos periodos de tiempo fuera de su empaque pueden resecarse y causar atascamientos.

- Si se sacó papel de su empaque, vuelva a colocarlo en su empaque original y guárdelo en un lugar fresco y oscuro en una superficie plana.
- Evite exceso de humedad, radiación solar directa, calor excesivo (más de 35° C [95° F]) y el polvo.
- Evite colocar los medios de impresión inclinadamente o en posición vertical.

Antes de usar medios de impresión almacenados, realice una impresión de prueba para verificar la calidad de impresión.

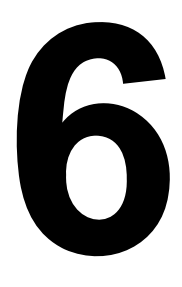

## Sustitución de materiales de consumo

## Cartuchos de tóner

#### Información General

Su impresora utiliza cuatro cartuchos de tóner: negro, amarillo, magenta y ciano. Maneje cuidadosamente los cartuchos de tóner para evitar ensuciarse Ud. mismo o el interior de la impresora con tóner.

- *Nota* Instale en su impresora únicamente nuevos cartuchos de tóner. Se ha instalado un cartucho de tóner usado, la cantidad restante de tóner podría no ser exacta.
- **Nota** El tóner no es tóxico. Si tóner entra en contacto con la piel, quítelo lavándose con agua fría y un jabón neutro. Si llegara a ensuciar su ropa con tóner, sacúdala ligeramente para retirarlo lo más que se pueda. Si quedase aún tóner en la vestimenta, enjuáguela con agua fría, no caliente, para retirarlo.

## iPRECAUCIÓN!

Si le entrase tóner a los ojos, láveselos de inmediato con agua fría y consulte a un médico.

## ilmportante!

Cuando cambie un cartucho de toner, utilice exclusivamente cartuchos de toner Oki originales específicos para su impresora.

#### Mantenga y manejolos cartuchos de tóner:

- En su empaque hasta que Ud. esté listo para instalarlos.
- En un lugar frío y seco, alejados de la radiación solar (a causa del calor).

## ilmportante!

La temperatura máxima de almacenamiento es 35° C (95° F) siendo la humedad máxima de almacenamiento 85% (sin condensación). Si el cartucho de tóner se transporta la impresora de un lugar frío a uno caliente y húmedo, puede ocurrir una condensación, trayendo consigo una merma en la calidad de impresión. Deje que el tóner se adapte al ambiente por lo menos durante una hora antes de usarlo.

En posición plana durante el manipuleo y almacenaje.

## ilmportante!

No colocar o guardar los cartuchos en sus extremos ni tampoco darlos vuelta, dado que el tóner dentro de los cartuchos podría aglomerarse o distribuirse en forma desigual.

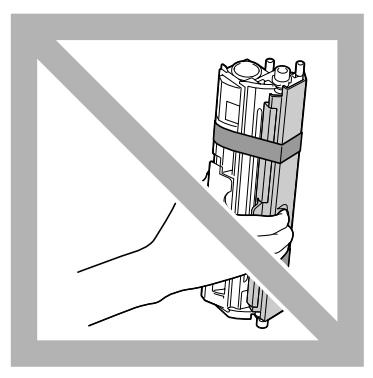

Alejados del aire salino y de gases corrosivos tales como aerosoles.

#### Sustitución de cartuchos de tóner

## ilmportante!

Cuide de no derramar tóner al sustituir la botella de tóner. Si se derramase tóner, límpielo con un paño suave y seco.

Si Accion Falta Ton en el menú Menú principal/MENU CALIDAD/Accion Falta Ton estuviese configurado a PARAR, el mensaje No hay tóner X/Sustituir XXXX (donde "X" and "XXXX" representa el color del tóner) aparecerá cuando un cartucho de tóner esté vacío. Siga los siguientes pasos para cambiar el cartucho de tóner.

- Nota Si Accion Falta Ton del menú MENU PRINICPAL/MENU CALIDAD/Accion Falta Ton estuviese configurado a CONTINUAR, aparecerá el mensaje No hay tóner X.
- 1 Controle la ventana de mensajes para ver qué color de tóner está agotado. Ejecute la operación descrita a continuación para rotar el carrusel a fin de mover el cartucho de tóner del color especificado de modo que pueda ser sustituido.

| Pulse la tecla                                           | hasta que en la pantalla aparezca                                                          |
|----------------------------------------------------------|--------------------------------------------------------------------------------------------|
| Enter                                                    | MENU<br>Menú principal                                                                     |
| Enter                                                    | Menú principal<br>MENU IMPRESION                                                           |
| ► ×2                                                     | Menú principal<br>MENU CALIDAD                                                             |
| Enter<br>4                                               | MENU CALIDAD<br>REEMPLAZAR TÓNER                                                           |
| Enter                                                    | REEMPLAZAR TÓNER<br>Negro                                                                  |
| ► Pulse hasta que aparezca el color que corresponda (X). | REEMPLAZAR TÓNER<br>X                                                                      |
| Enter<br>4                                               | X<br>*SI                                                                                   |
| Enter<br>4                                               | *SI IS ELEGIDO<br><b>A continuación, aparecerá</b><br>Abrir Puerta Y<br>REEMPLAZAR TÓNER X |

- 2 Abra la cubierta frontal.
  - *Nota* Antes de abrir la cubierta frontal, abra la bandeja 1, si no estuviese ya abierta.

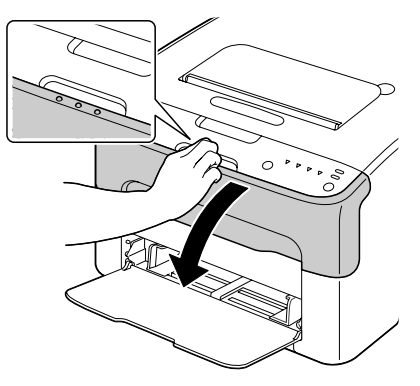

3 Verifique que el cartucho de tóner a sustituir se haya desplazado hacia delante.

*Nota* Usted podrá identificar el cartucho de tóner por el color del asa.

4 Baje la palanca del cartucho de tóner hasta que éste se desbloquee y muévalo ligeramente hacia usted.

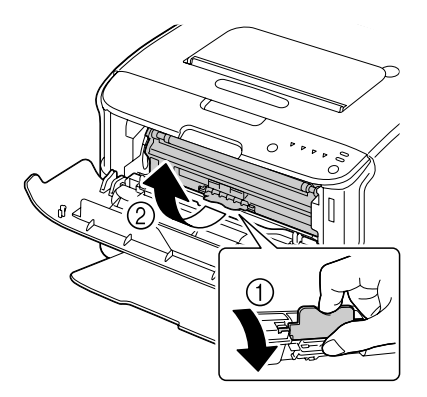

5 Extraiga el cartucho del tóner.

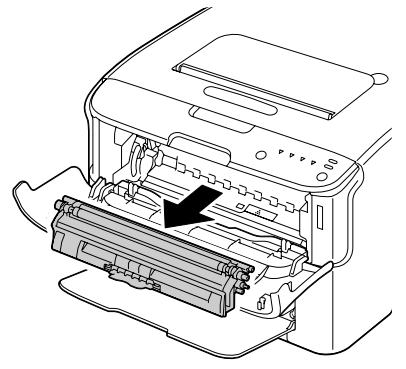

## ¡PRECAUCIÓN!

No gire manualmente el carrusel de cartuchos de tóner. Asimismo, no fuerce el carrusel de cartuchos de tóner para girarlos, pues podría dañarse.

## ilmportante!

No toque el contacto indicado en la ilustración.

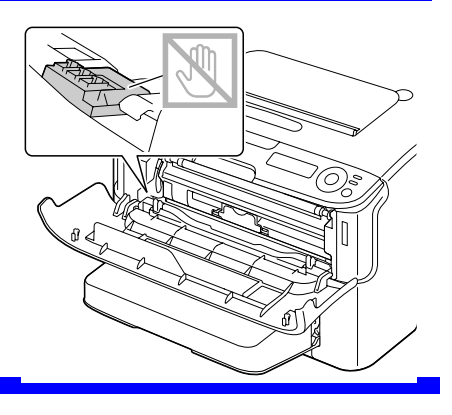

## **¡PRECAUCIÓN!**

Deseche el cartucho de tóner vacío de acuerdo a las disposiciones locales. No incinere el cartucho de tóner.

- 6 Prepare un nuevo cartucho de tóner.
- 7 Sacuda el cartucho algunas veces para distribuir el tóner.
  - Nota Cerciórese que la cubierta del rodillo de tóner esté fijada firmemente antes de sacudir el cartucho de tóner.

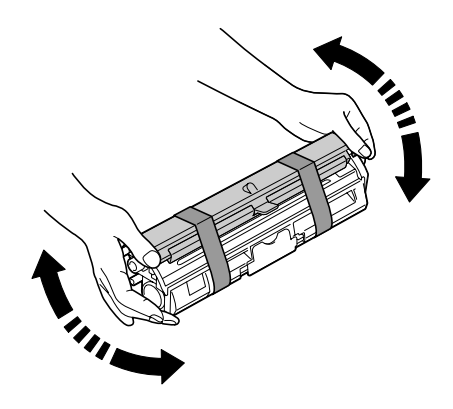

8 Retire la cubierta del rodillo de tóner.

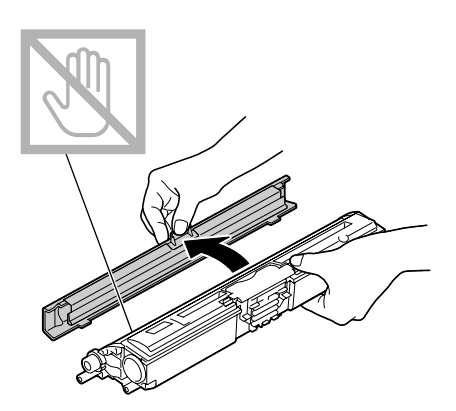

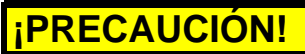

No toque ni rasguñe el rodillo de tóner.

- 9 Alinee las guías a cada lado del cartucho de tóner con sus sujeciones y a continuación inserte el cartucho.
  - *Nota* Antes de insertar el cartucho de tóner, cerciórese que el color del cartucho de tóner a instalar sea el mismo que el de la etiqueta en el carrusel de cartuchos de tóner.

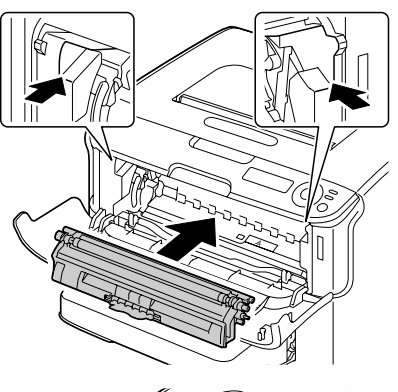

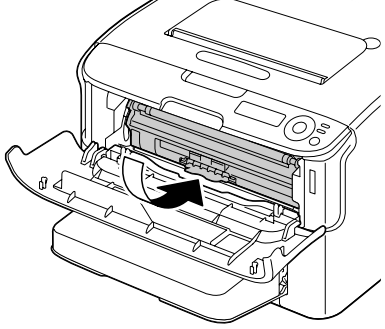

## ilmportante!

No toque el contacto indicado en la ilustración.

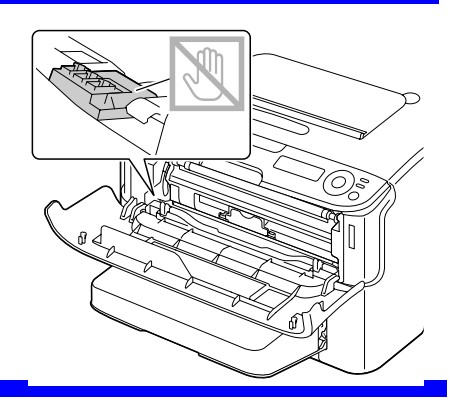

10 Presione el cartucho de tóner hasta que encaje en su lugar.

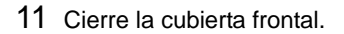

Nota La impresora debe completar un ciclo de calibración (menos de 2 minutos) una vez que se haya sustituido un cartucho de tóner. Si Ud. abre la cubierta superior antes que la ventana de mensajes indique INACTIVA, la impresora se detendrá y repetirá el ciclo de calibración.

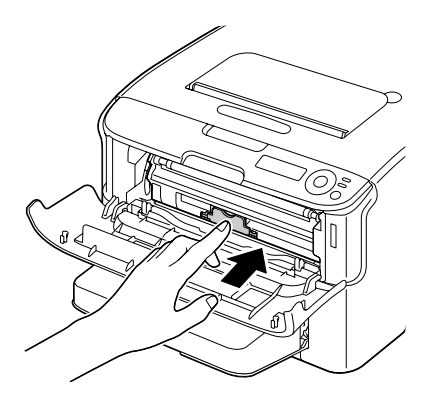

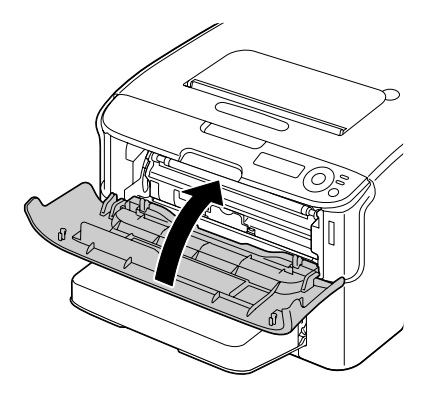

#### Sustitución de todos los cartuchos al mismo tiempo

## **¡PRECAUCIÓN!**

Cuide de no derramar tóner al sustituir la botella de tóner. Si se derramase tóner, límpielo con un paño suave y seco.

Usando el modo Eliminar todo los cartuchos se podrá cambiar todos los cartuchos al mismo tiempo.

1 Siga la operación descrita a continuación para conmutar la impresora al modo Eliminar todo.

| Pulse la tecla | hasta que en la pantalla aparezca                                                   |
|----------------|-------------------------------------------------------------------------------------|
| Enter          | MENU                                                                                |
| 4              | Menú principal                                                                      |
| Enter          | Menú principal                                                                      |
| 4              | MENU IMPRESION                                                                      |
| ► ×2           | Menú principal<br>MENU CALIDAD                                                      |
| Enter          | MENU CALIDAD                                                                        |
| 4              | REEMPLAZAR TÓNER                                                                    |
| Enter          | REEMPLAZAR TÓNER                                                                    |
| 4              | Negro                                                                               |
| •              | REEMPLAZAR TÓNER<br>Eliminar todo                                                   |
| Enter          | Eliminar todo                                                                       |
| 4              | *NO                                                                                 |
|                | Eliminar todo<br>SI                                                                 |
| Enter<br>4     | *SI<br>Is Elegido<br>A continuación, aparecerá<br>Abrir Puerta Y<br>RETIRAR TONER M |

- Nota No es posible cancelar (tampoco pulsando la tecla Cancel) el modo Eliminar todo antes que la operación haya concluido.
  Si se hubiese conmutado accidentalmente la impresora al modo Eliminar todo, abra y vuelva a cerrar la cubierta frontal (step 2 en page 1-82 y step 11 en page 1-87) cuatro veces para abandonar el modo Eliminar todo.
- 2 Lleve a cabo las operaciones descritas en los pasos 2 a 10 de "Abra la cubierta frontal." on page 82 a 6-11 para sustituir el cartucho de tóner magenta.
- 3 Siga el mismo procedimiento para sustituir los catuchos de tóner ciano, negro y amarillo.
  - **Nota** La impresora debe completar un ciclo de calibración (menos de 2 minutos) una vez que se haya sustituido un cartucho de tóner. Si Ud. abre la parte superior de la cubierta superior antes que la impresora se haya restablecido, la calibración se detendrá y volverá a iniciarse una vez se haya cerrado la cubierta.
- 4 Pulse tres veces la tecla ▲ para salir del menú de configuración.

## Cartucho de filmación

#### Sustitución del cartucho de filmación

## ilmportante!

Cuando cambie un cartucho de filmación, utilice exclusivamente cartuchos de filmación Oki originales específicos para su impresora.

- 1 Abra la cubierta superior.
  - *Nota* Si hubiera papel en la bandeja de entrega, sáquelo y pliegue la bandeja de entrega antes de abrir la cubierta superior.

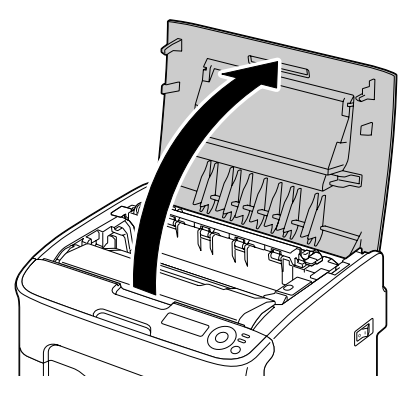

2 Sostenga el asa y desplácela ligeramente hacia atrás. Paso seguido extraiga verticalmente el cartucho de filmación.

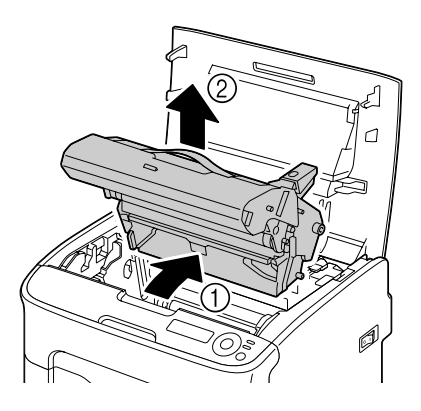

## iPRECAUCIÓN!

Deseche el cartucho de filmación usado de acuerdo a las disposiciones locales. No incinere el cartucho de filmación.

3 Prepare el nuevo cartucho de filmación.

## ilmportante!

No tocar el tambor de PC ni la correa de transferencia del cartucho de filmación.

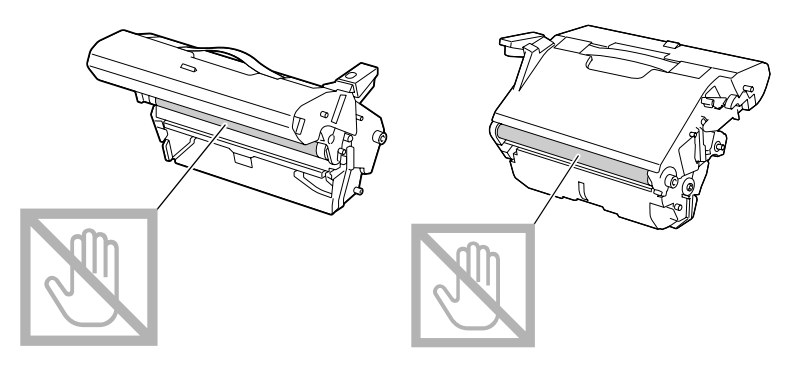

4 Inserte lenta y verticalmente el cartucho de filmación y a continuación presiónelo ligeramente hacia usted para concluir la instalación del cartucho de filmación.

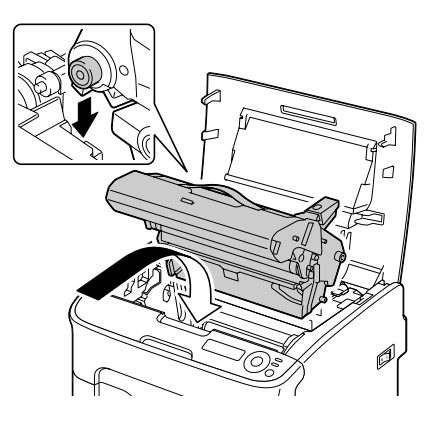

- 5 Cierre cuidadosamente la cubierta superior.
  - Nota La impresora debe completar un ciclo de calibración (menos de 2 minutos) una vez que se haya sustituido un cartucho de filmación. Si Ud. abre la cubierta superior antes que la ventana de mensajes indique INACTIVA, la impresora se detendrá y repetirá el ciclo de calibración.

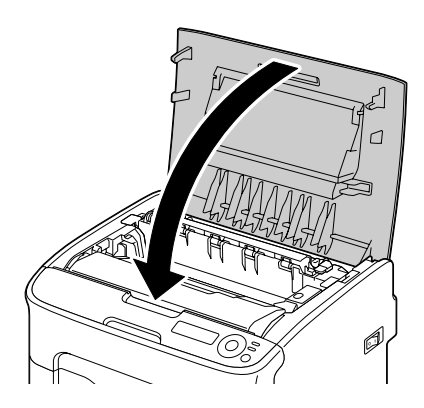

## Unidad de fijación

Sustitución de la unidad de fijación.

## ilmportante!

Para obtener un rendimiento y calidad de impresión óptimos, utilice exclusivamente la unidad de fusión original Oki específica para su tipo de impresora.

1 Apague el aparato y desenchufe el cable de alimentación.

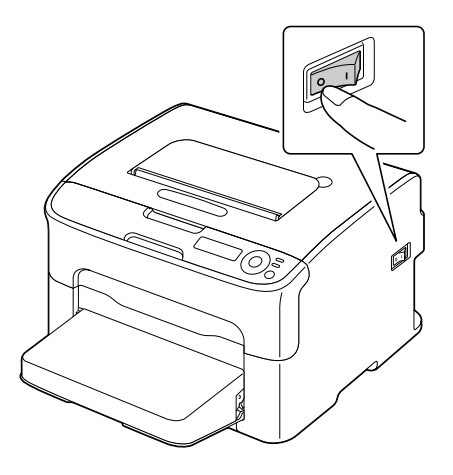

## **¡ADVERTENCIA!**

En su interior la impresora tiene piezas extremadamente calientes. Antes de sustituir la unidad de fusión espera alrededor de 20 minutos después de apagar la impresora y paso seguido verifique que la sección de fusión haya alcanzado la temperatura ambiente pues de otro modo usted puede sufrir quemaduras.

- 2 Abra la cubierta superior.
  - *Nota* Si hubiera papel en la bandeja de entrega, sáquelo y pliegue la bandeja de entrega antes de abrir la cubierta superior.

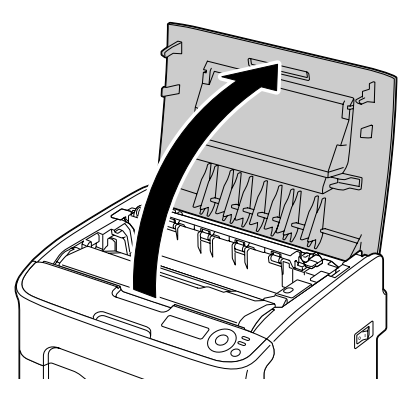

3 Desplace hacia atrás lo más posible las palancas azules.

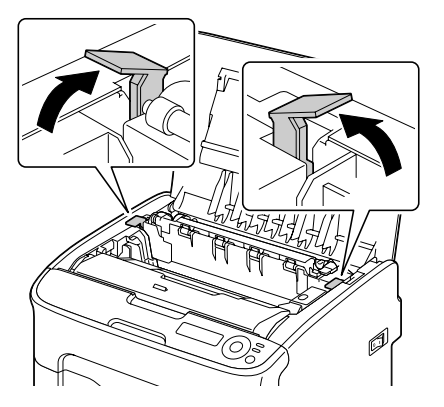

4 Sujetando las dos asas azules levante el la unidad de fusión para extraerla.

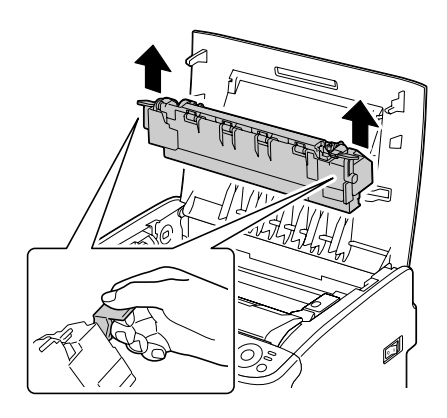

## ilmportante!

No tocar los conectores de ajuste de la unidad de fusión ni del aparato.

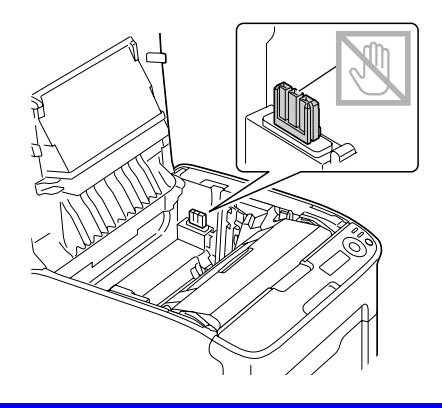

5 Prepare una nueva unidad de fusión.

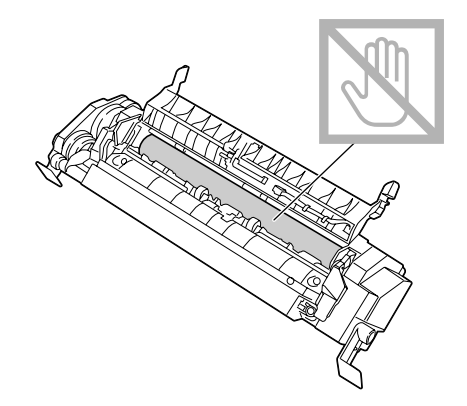

6 Desplace hacia adelante lo más posible las palancas de liberación de la unidad de fusión.

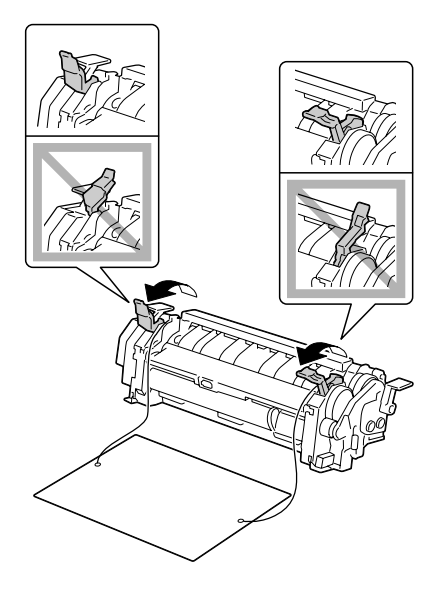

7 Extraiga el material de separación de la unidad de fusión y devuelva las palancas de liberación del fusor a la posición original.

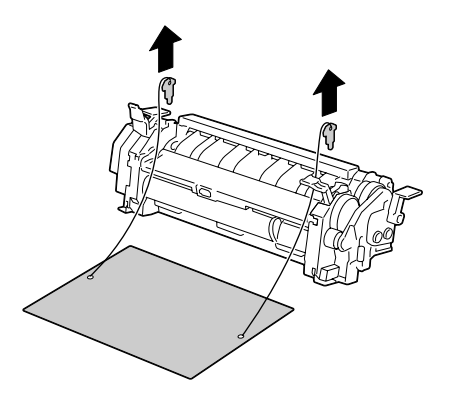

## ilmportante!

Tenga cuidado de no tocar el sensor de salida del papel ni la superficie del rodillo del fusor en la unidad de fusión.

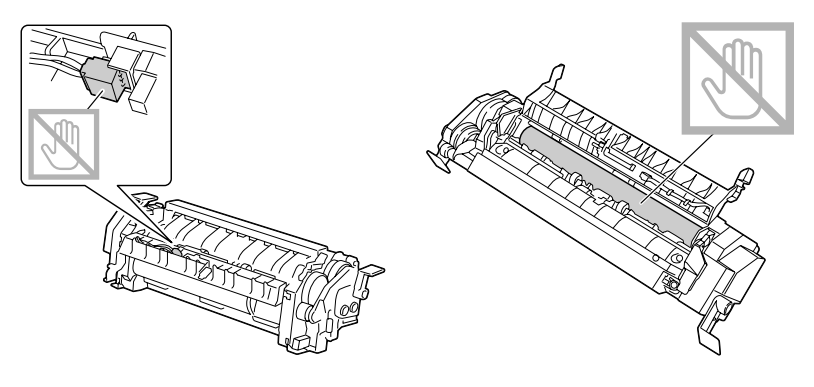

8 Mientras se levanta la unidad de fusión con ambas manos (una a cada lado), inserte verticalmente la unidad de fijación.

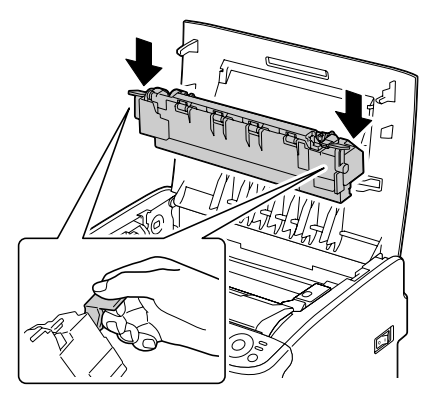

## ilmportante!

No tocar el sensor de salida de papel en la unidad de fusión.

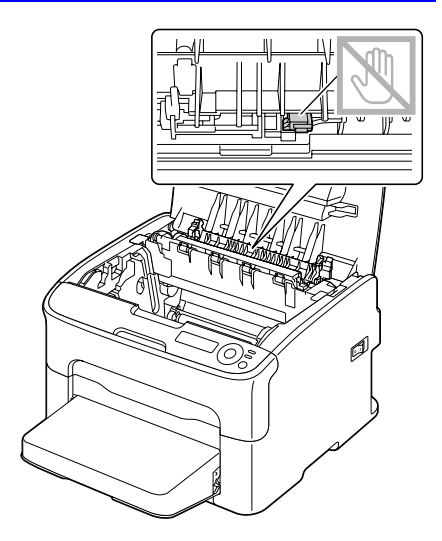

## ilmportante!

No tocar los conectores de ajuste de la unidad de fusión ni del aparato.

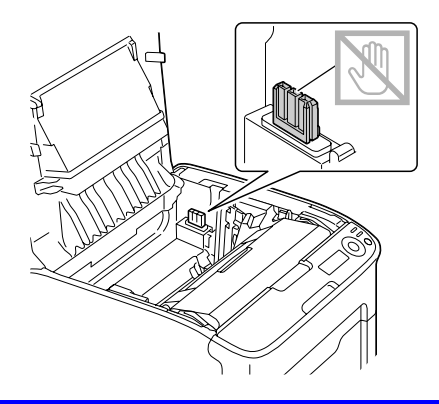

- 9 Después de haber instalado firmemente la unidad de fusión, desplace las asas azules hacia usted.

- 11 Enchufe nuevamente el cable de alimentación y encienda la impresora.

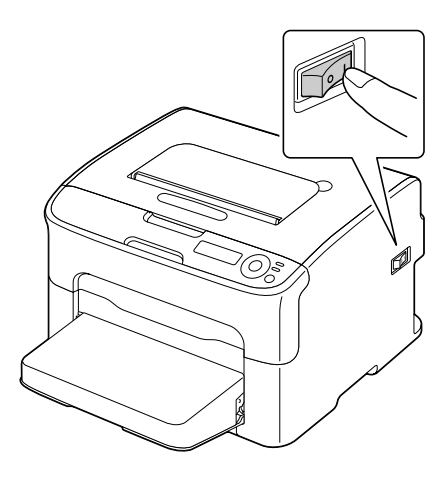

10 Cierre cuidadosamente la cubierta superior.

# Mantenimiento de la impresora

## Mantenimiento de la impresora

## **¡PRECAUCIÓN!**

Lea atentamente todas las etiquetas de precaución y advertencia, cerciorándose de seguir todas las instrucciones que contienen. Estas etiquetas se hallan en el interior de las cubiertas de la impresora y el interior del gabinete de la impresora.

Trate la impresora con cuidado para prolongar su vida útil. Cualquier maltrato puede provocar daños y extinguir la garantía. Si quedasen restos de papel y polvo en el interior o el exterior de su impresora, el rendimiento de la impresora podría perjudicarse, reduciéndose la calidad de impresión; por lo que conviene limpiar periódicamente la impresora. Tenga en cuenta siempre las siguientes directivas.

## ¡ADVERTENCIA!

Desconecte la impresora y desenchufe el cable de alimentación así como todos los cables de interfaz antes de la limpieza. No vierta agua o detergente en la impresora ya que ello podría dañarla, pudiendo ocurrir un choque eléctrico.

## ¡PRECAUCIÓN!

La unidad de fijación está caliente. Cuando se abre la cubierta superior, la temperatura de la unidad de fusión va disminuyendo paulatinamente (una hora de espera).

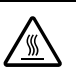

- Tenga cuidado al limpiar el interior de la impresora o al eliminar atascamientos de medios de impresión dado que el fijador y otras piezas internas pueden estar muy calientes.
- No coloque ningún objeto encima de la impresora.
- Utilice un paño blando para limpiar la impresora.
- No rocíe nunca soluciones de limpieza directamente en la superficie de la impresora, las partículas líquidas podrían penetrar a través de los orificios de ventilación y dañar los circuitos internos.

- Evite utilizar soluciones abrasivas, corrosivas o soluciones que contengan disolventes (tales como alcohol y bencina) para limpiar la impresora.
- Probar siempre cualquier solución de limpieza (tal como un detergente suave) en una pequeña área poco llamativa de su impresora para verificar la acción de la solución.
- No utilice nunca dispositivos afilados o muy gruesos, tales como esponjas de limpieza de alambre o plástico.
- Cierre siempre cuidadosamente las tapas de la impresora. No exponga nunca la impresora a vibraciones.
- No coloque ninguna cubierta en la impresora inmediatamente después del uso. Apáguela y espere hasta que se haya enfriado.
- No deje abiertas las cubiertas de la impresora por largos periodos de tiempo, especialmente en lugares con abundante iluminación, ya que la luz podría dañar el cartucho de filmación.
- No abra la impresora durante la impresión.
- No coloque pilas de papel en la impresora.
- No lubrique ni desmonte la impresora.
- No incline la impresora.
- No toque los contactos eléctricos, los engranajes ni los dispositivos del láser. Esto puede ocasionar daños en la impresora y provocar merma en la calidad de impresión.
- Mantenga los medios en la bandeja de entrega a un nivel mínimo. Si las pilas de medios de impresión son muy altas, su impresora podría experimentar atascamientos de medios de impresión y enrollamiento excesivo del medio.
- Mantenga la impresora a nivel para evitar el derrame del tóner.

Cuando levante la impresora, sujétela por las áreas mostradas en la ilustración.

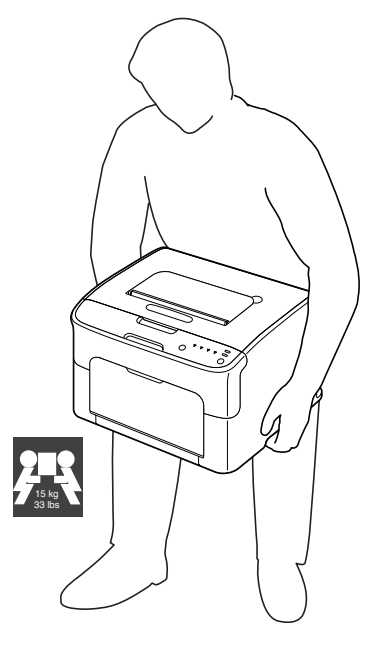

- Antes de transportar la impresora retire la cubierta antipolvo y pliegue la bandeja 1.
- Si se encontrasen instalados la unidad de alimentación inferior, el acoplamiento y la unidad díplex, desmóntelos y transpórtelos separadamente.
- Si tóner entra en contacto con la piel, quítelo lavándose con agua fría y un jabón neutro.

## **¡PRECAUCIÓN!**

Si le entrase tóner a los ojos, láveselos de inmediato con agua fría y consulte a un médico.

Cerciórese de que las piezas retiradas durante la limpieza sean sustituidas antes de volver a enchufar la impresora.

## Limpieza de la impresora

## **¡PRECAUCIÓN!**

Cerciórese de apagar la impresora y de desenchufar el cable de alimentación antes de limpiarla. Cerciórese de apagar la impresora cuando vaya a limpiar la ventana del cabezal de impresión.

#### Exterior

#### Panel de control

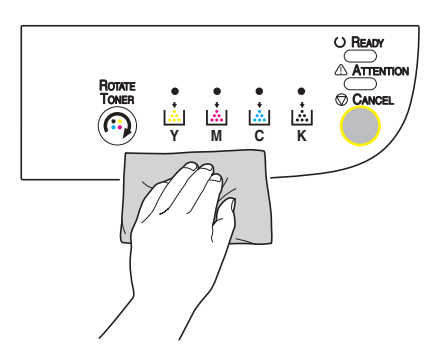

Rejilla de ventilación

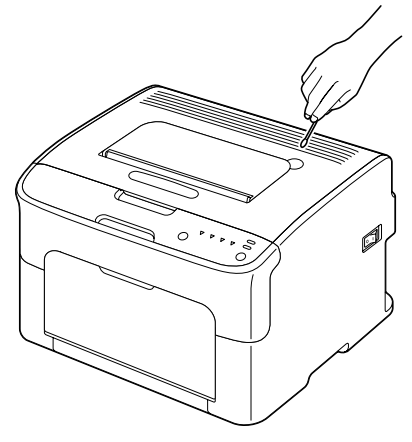

#### Exterior de la impresora

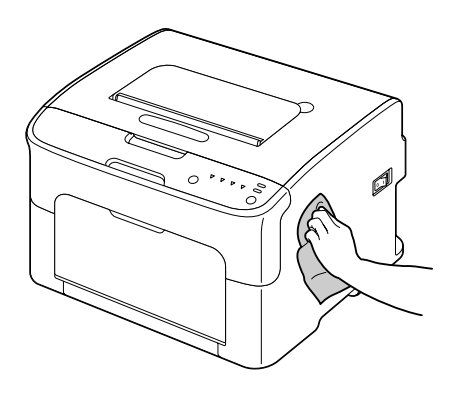

#### Interior

#### Limpieza del rodillo de alimentación de medios de impresión

- 1 Abra la cubierta superior.
  - *Nota* Si hubiera papel en la bandeja de entrega, sáquelo y pliegue la bandeja de entrega antes de abrir la cubierta superior.

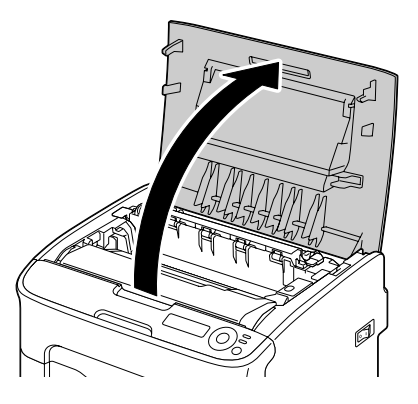

2 Sostenga el asa y desplácela ligeramente hacia atrás. Paso seguido extraiga verticalmente el cartucho de filmación.

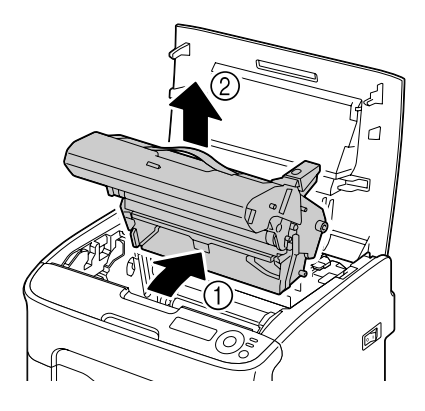

## ¡Importante!

No tocar el tambor de PC ni la correa de transferencia del cartucho de filmación.

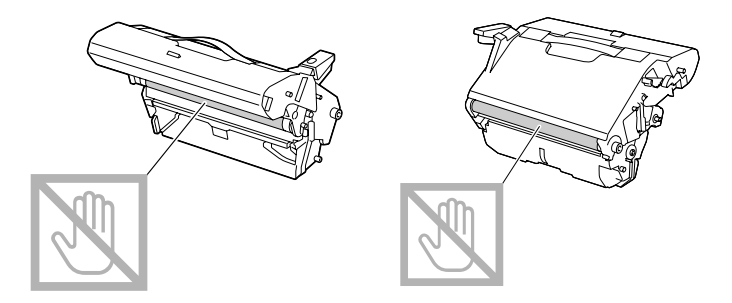

Coloque en posición horizontal el cartucho de filmación retirado como se muestra en la ilustración de la derecha.

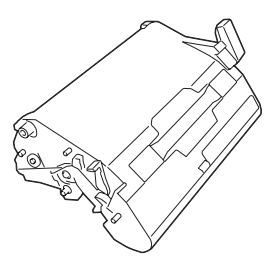

Cerciórese de mantener el cartucho de filmación en posición horizontal y colocarlo en un lugar donde no se pueda ensuciar. No deje el cartucho de filmación retirado por más de 15 minutos y no lo coloque en un lugar donde pueda estar expuesto a la luz directa (como por ejemplo la luz solar). 3 Limpie los rodillos de alimentación de papel (1, vista inferior) con un paño suave y seco.

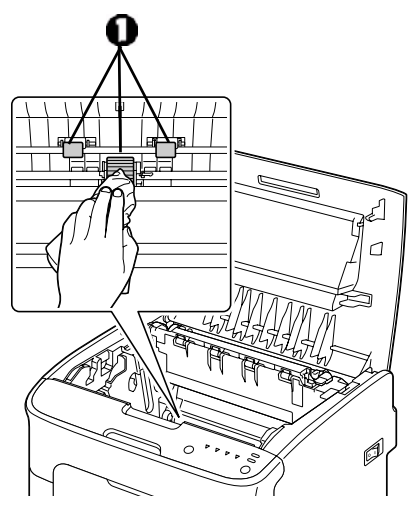

## **¡ADVERTENCIA!**

El área alrededor de la unidad de fusión está extremadamente caliente. El tocar cualquiera pieza que no sea las palancas indicadas puede provocar quemaduras. Si sufriera usted una quemadura, refresque inmediatamente la piel en agua fría y consulte a un médico.

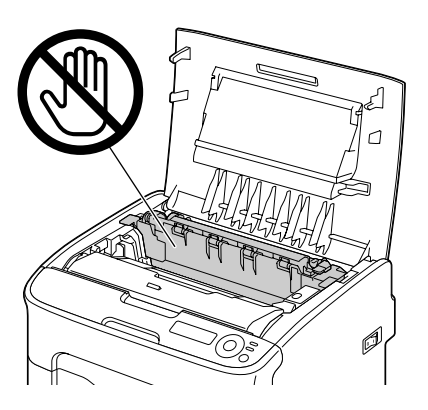
## ilmportante!

Si se toca la superficie de la correa de transferencia se puede mermar la calidad de impresión. Tenga cuidado de no tocar la superficie del rodillo de transferencia (1, vista inferiopr).

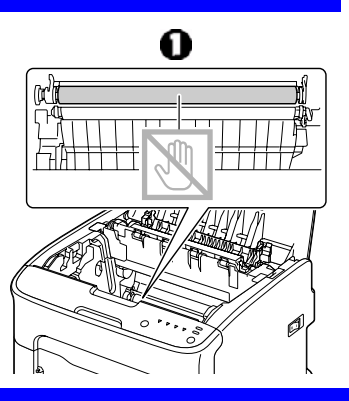

4 Inserte lenta y verticalmente el cartucho de filmación y a continuación presiónelo ligeramente hacia usted para concluir la reinstalación del cartucho de filmación.

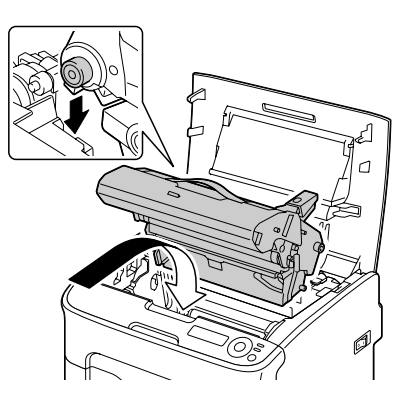

5 Cierre cuidadosamente la cubierta superior.

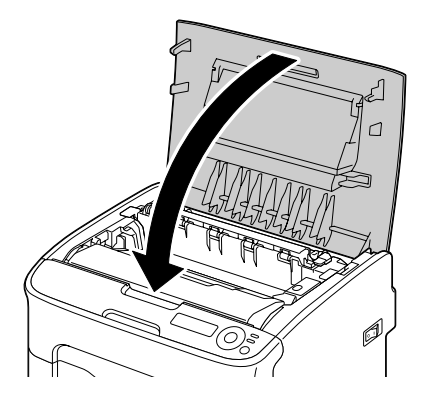

#### Limpieza de la ventana del cabezal de impresión

1 Siga la operación descrita a continuación para conmutar la impresora al modo LIMPIEZA P/H.

| Pulse la tecla | hasta que en la pantalla aparezca                            |
|----------------|--------------------------------------------------------------|
| Enter          | MENU<br>Menú principal                                       |
| Enter<br>4     | Menú principal<br>MENU IMPRIMIR                              |
| ► × 2          | Menú principal<br>MENU CALIDAD                               |
| Enter          | MENU CALIDAD<br>REEMPLAZAR TÓNER                             |
| ► × 3          | MENU CALIDAD<br>LIMPIEZA P/H                                 |
| Enter<br>4     | LIMPIEZA P/H<br>*SI                                          |
| Enter          | *SI<br>Is Elegido                                            |
|                | A continuación, aparecerá<br>Abrir Puerta Y<br>Extraer tóner |

*Nota* Para abandonar el modo LIMPIEZA P/H pulse la tecla Cancel.

- 2 Abrir la cubierta frontal.
  - **Nota** Antes de abrir la cubierta frontal, abra la bandeja 1, si no estuviese ya abierta.

El cartucho de tóner magenta se habrá desplazado a la posición de cambio.

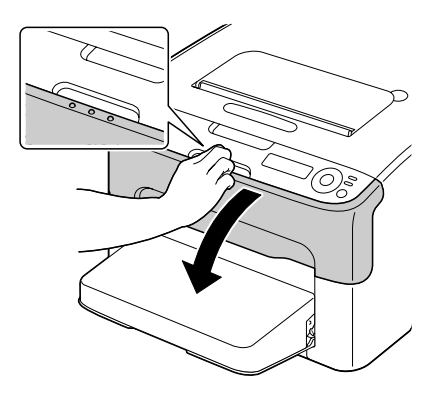

- 3 Baje la palanca del cartuchco de tóner hasta que éste se desbloquee y muévalo ligeramente hacia usted.
- 4 Extraiga el cartucho del tóner.
  - Nota Una vez extraído el cartucho de tóner magenta, se habrá creado un espacio dentro de la impresora desde el cual se podrá limpiar fácilmente la ventana del cabezal de impresión.

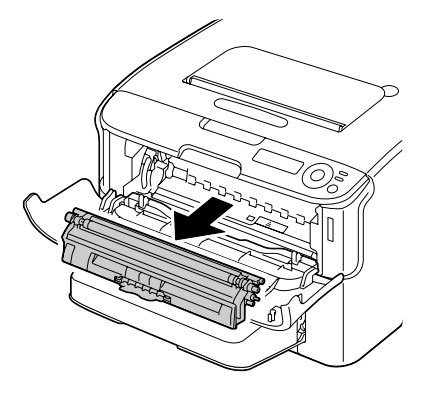

## ilmportante!

No toque el contacto indicado en la ilustración.

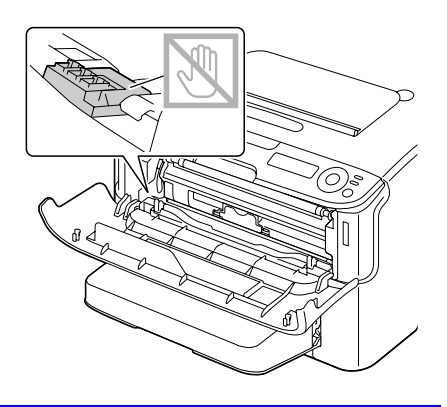

- 5 Cierre la cubierta frontal.
  - *Nota* El cartucho de tóner rotará dentro de la impresora.

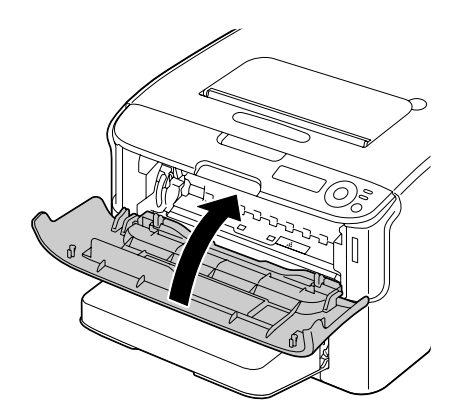

6 Una vez que los cartuchos de tóner hayan terminado de rotar, abra la cubierta superior.

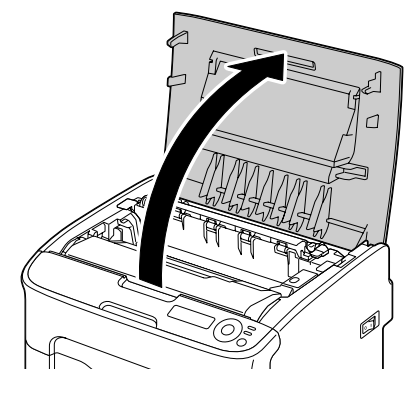

7 Sostenga el asa y desplácela ligeramente hacia atrás. Paso seguido extraiga verticalmente el cartucho de filmación.

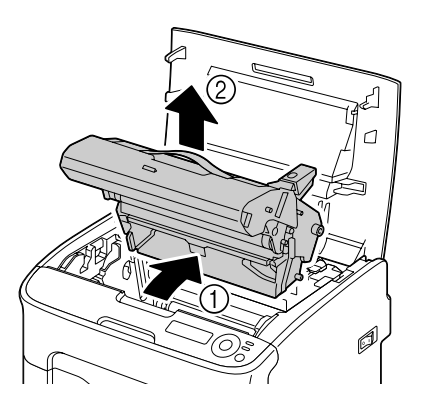

## ¡Importante!

No tocar el tambor de PC ni la correa de transferencia del cartucho de filmación.

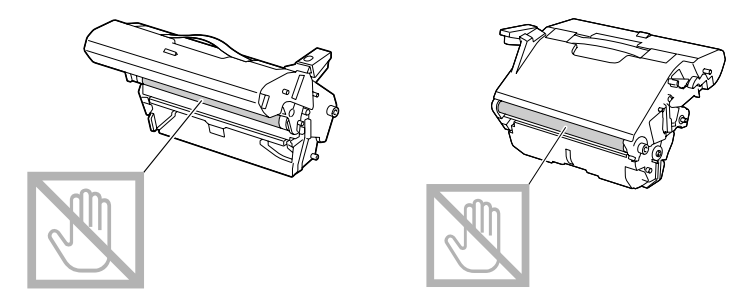

Coloque en posición horizontal el cartucho de filmación retirado como se muestra en la ilustración de la derecha.

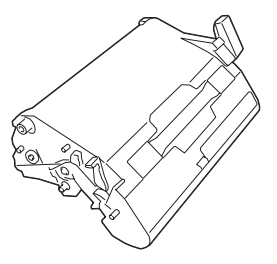

Cerciórese de mantener el cartucho de filmación en posición horizontal y colocarlo en un lugar donde no se pueda ensuciar. No deje el cartucho de filmación retirado por más de 15 minutos y no lo coloque en un lugar donde pueda estar expuesto a la luz directa (como por ejemplo la luz solar). 8 Limpie la ventana del cabezal de impresión (, Vista inferior) con un paño suave y seco.

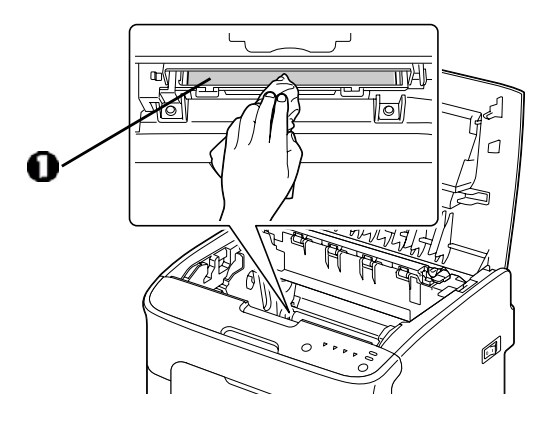

# iPRECAUCIÓN!

El área alrededor de la unidad de fusión está extremadamente caliente. El tocar cualquiera pieza que no sea las palancas indicadas puede provocar quemaduras. Si sufriera usted una quemadura, refresque inmediatamente la piel en agua fría y consulte a un médico.

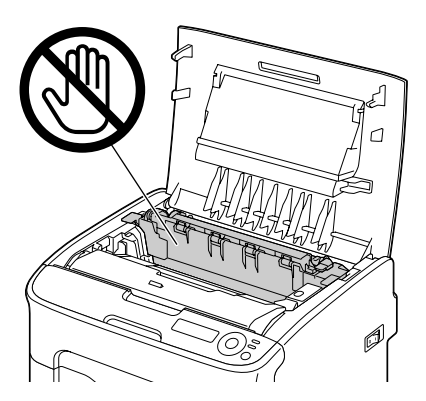

# ilmportante!

Si se toca la superficie de la correa de transferencia se puede mermar la calidad de impresión.

Tenga cuidado de no tocar la superficie del rodillo de transferencia (1, vista inferior).

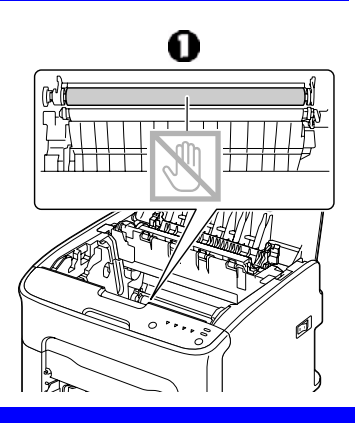

9 Inserte lenta y verticalmente el cartucho de filmación y a continuación presiónelo ligeramente hacia usted para concluir la reinstalación del cartucho de filmación.

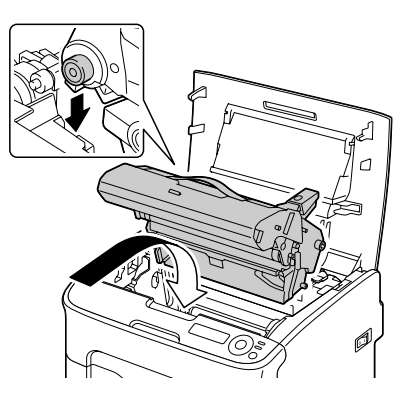

10 Cierre la cubierta superior.

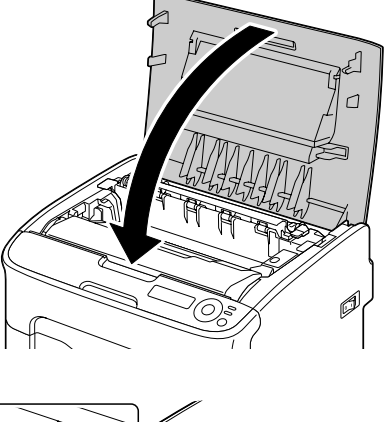

11 Una vez que los cartuchos de tóner hayan terminado de rotar, abra la cubierta frontal.

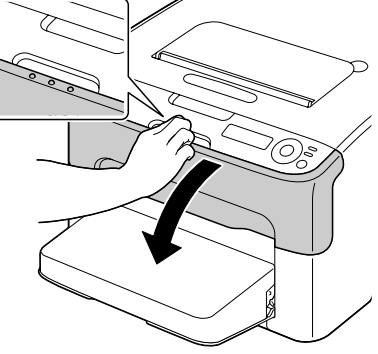

12 Alinee las guías a cada lado del cartucho de tóner con sus sujeciones y a continuación inserte el cartucho.

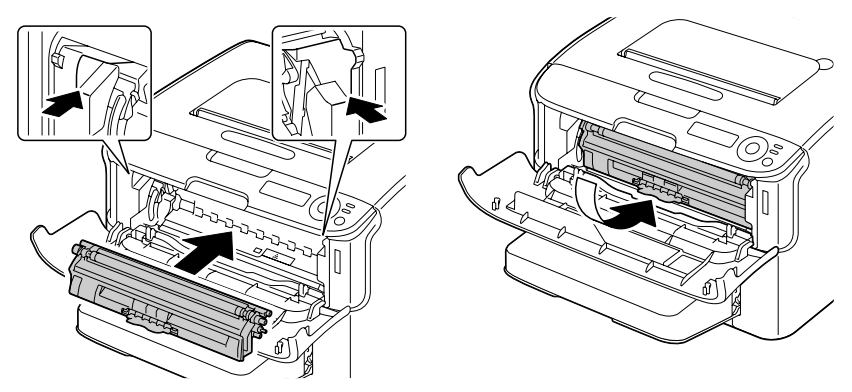

# ¡Importante!

No toque el contacto indicado en la ilustración.

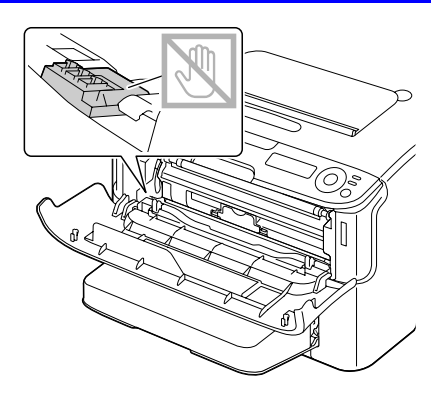

13 Presione el cartucho de tóner magenta hasta que encaje en su lugar.

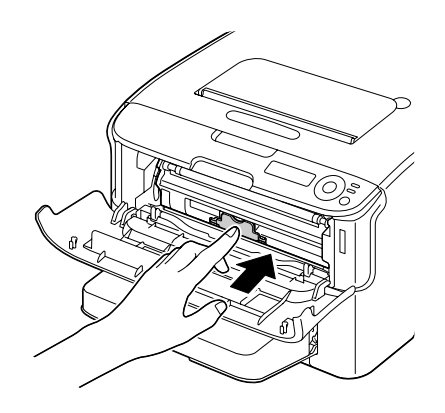

14 Cierre la cubierta frontal.

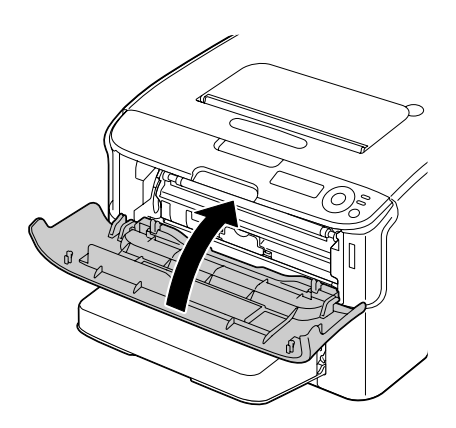

Limpieza de los rodillos de alimentación de medios de la bandeja 2

# ilmportante!

Cerciórese de extraer la unidad dúplex antes de limpiar los rodillos de alimentación de papel de la bandeja 2.

1 Si se ha instalado una unidad dúplex opcional, desmóntela.

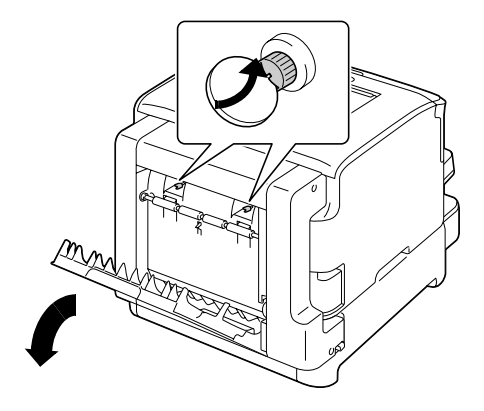

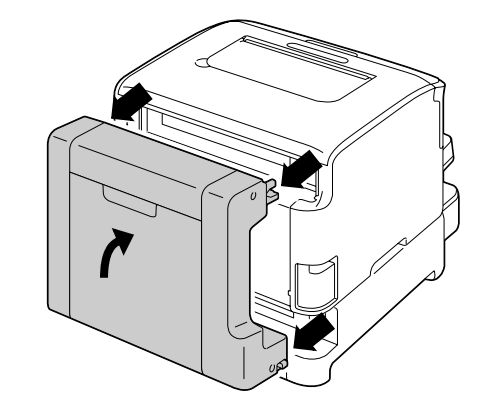

2 Retire la cubierta de la bandeja 1.

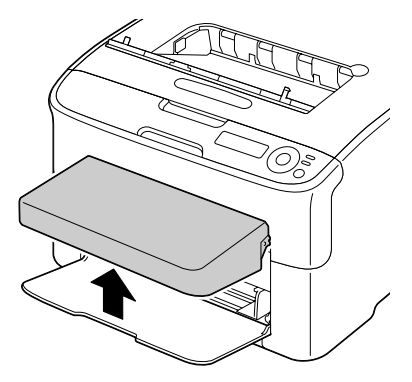

3 Cierre la bandeja 1 y la bandeja de entrega.

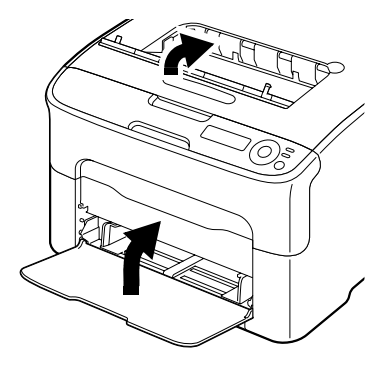

4 Levante la bandeja 2 y colóquela temporalmente en una superficie estable.

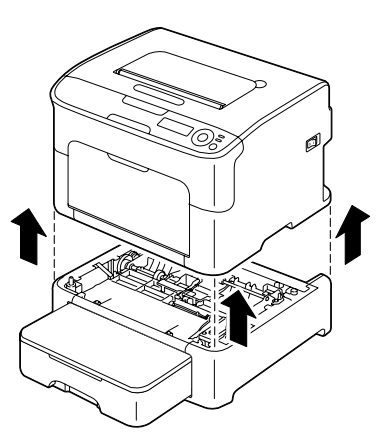

5 Limpie los rodillos de alimentación de papel con un paño suave y seco.

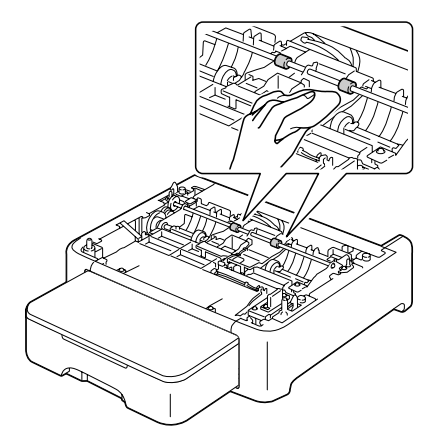

6 Levante la impresora y vuelva a instalarla encima de la bandeja 2.

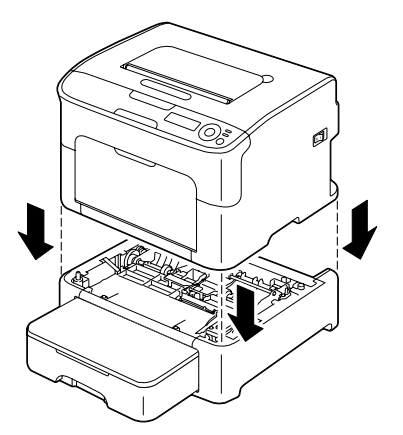

7 Abra la bandeja 1 y reinstale la cubierta antipolvo.

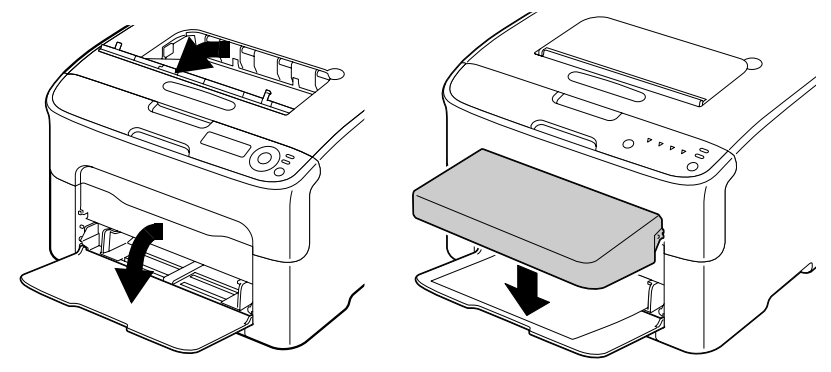

 $8\,$  Si se ha extraído la unidad dúplex en el paso 1, vuelva a montarla.

#### Limpieza de los rodillos de alimentación de medios del acoplamiento

# ¡Importante!

Cerciórese de extraer la unidad dúplex antes de limpiar los rodillos de alimentación de papel del acoplamiento.

1 Si se ha instalado una unidad dúplex opcional, desmóntela.

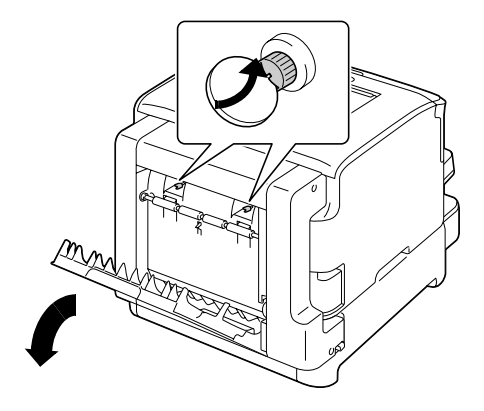

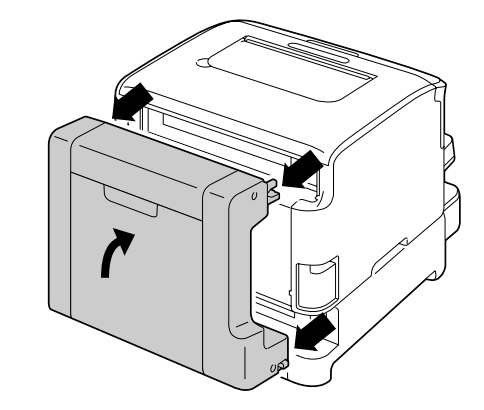

2 Retire la cubierta antipolvo de la bandeja 1.

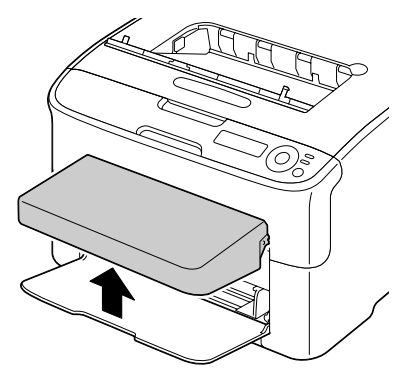

3 Cierre la bandeja 1 y la bandeja de entrega.

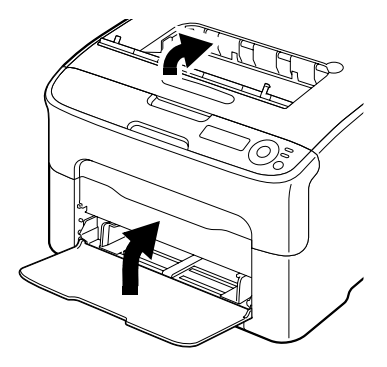

4 Levante la impresora del acoplamiento y colóquela temporalmente en una superficie estable.

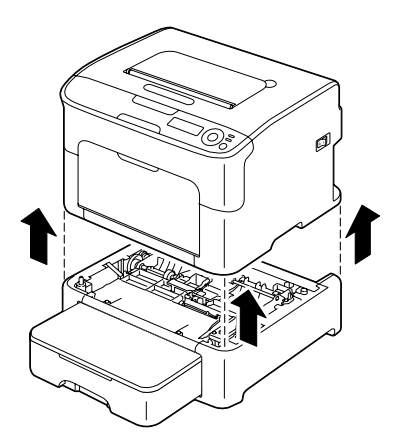

5 Limpie los rodillos de alimentación de papel con un paño suave y seco.

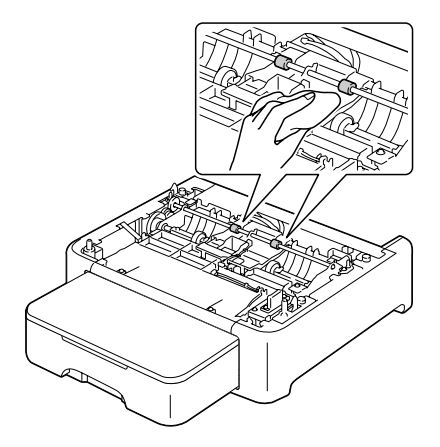

6 Levante la impresora y vuelva a instalarla encima del acoplamiento.

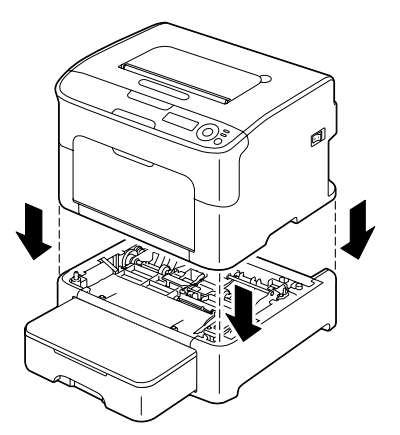

7 Abra la bandeja 1 y reinstale la cubierta antiopolvo.

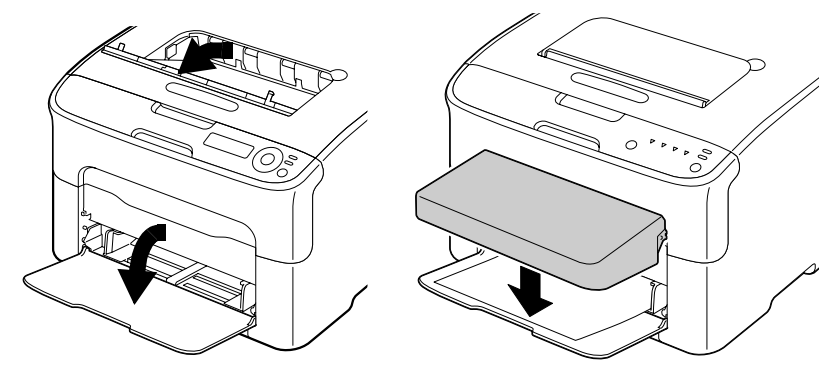

8 Si se ha extraído la unidad dúplex en el paso 1, vuelva a montarla.

# Limpieza de los rodillos de alimentación de la unidad dúplex

1 Abra la cubierta de la unidad dúplex.

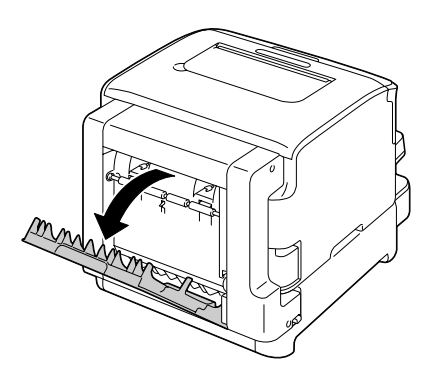

2 Limpie los rodillos de alimentación de papel con un paño suave y seco.

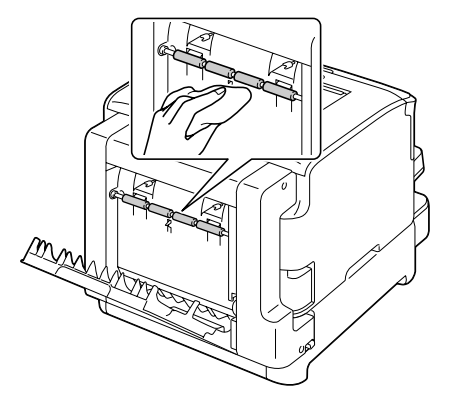

3 Cierre cuidadosamente la cubierta dúplex.

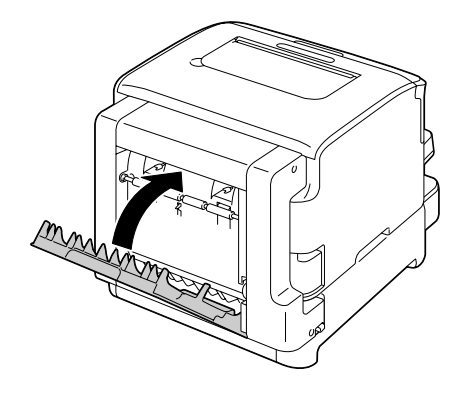

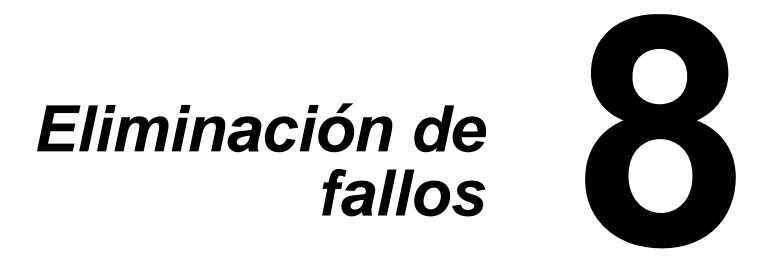

# Introducción

Este capítulo contiene información que le ayudará resolver problemas de impresión o que al menos le guiará a las fuentes adecuadas de ayuda.

| Impresión de la página de configuración          | page 130 |
|--------------------------------------------------|----------|
| Prevención de atascamientos de papel             | page 131 |
| Descripción del recorrido del papel              | page 132 |
| Eliminación de atascamientos de papel            | page 133 |
| Resolución de problemas de atascamiento de papel | page 147 |
| Solución de otros problemas                      | page 149 |
| Solución de problemas de calidad de impresión    | page 153 |
| Mensajes de estado, error y servicio             | page 159 |

# Impresión de una página de configuración

Imprimir una página de configuración para verificar que la impresora esté configurada correctamente.

| Pulse la tecla | hasta que en la pantalla aparezca          |
|----------------|--------------------------------------------|
|                | INACTIVA                                   |
| Enter          | MENÚ                                       |
| 4              | Menú principal                             |
| Enter          | Menú principal                             |
| له             | MENU IMPRESION                             |
| Enter          | MENU IMPRESION                             |
| له             | MAPA MENU                                  |
|                | MENU IMPRESION                             |
|                | CONFIGURACION                              |
| Enter          | CONFIGURACION                              |
| ل <b>ہ</b>     | SI                                         |
| Enter          | Se imprime la página de configuración y la |
| 4              | impresora vuelve a INACTIVA.               |

# Prevención de atascamientos de papel

#### Cerciórese de que ...

El medio de impresión satisfaga las especificaciones de la impresora.

El medio de impresión esté plano, especialmente en el borde delantero.

La impresora se encuentre en una superficie dura, plana y horizontal.

El papel se guarde en un lugar seco protegido de la humedad.

Se ajusten siempre las guías de papel en la bandeja 1 *después* de insertar el medio (*una guía ajustada indebidamente puede perjudicar la calidad de impresión, provocando atascamientos de papel o daño a la impresora*).

Se cargue siempre el papel con la cara de impresión hacia arriba en la bandeja (muchos fabricantes colocan una flecha al extremo de la envoltura para indicar la cara de impresión).

Evite ...

Medios de impresión doblados, arrugados o arrollados excesivamente

Doble alimentación (sacar el papel y abanicar las hojas, podrían estar pegadas).

Cargar a la vez más de un tipo / tamaño / peso de medio de impresión en una bandeja.

Sobrecargar las bandejas.

Que la bandeja de salida se llene excesivamente (la bandeja de salida cara abajo tiene una capacidad de 100 hojas, puede producirse atascamiento si se permite la acumulación de más de 100 hojas de medios de impresión a la vez).

# Descripción del recorrido del papel

La descripción del recorrido de los medios de impresión dentro de la impresora le ayudará a localizar atascamientos.

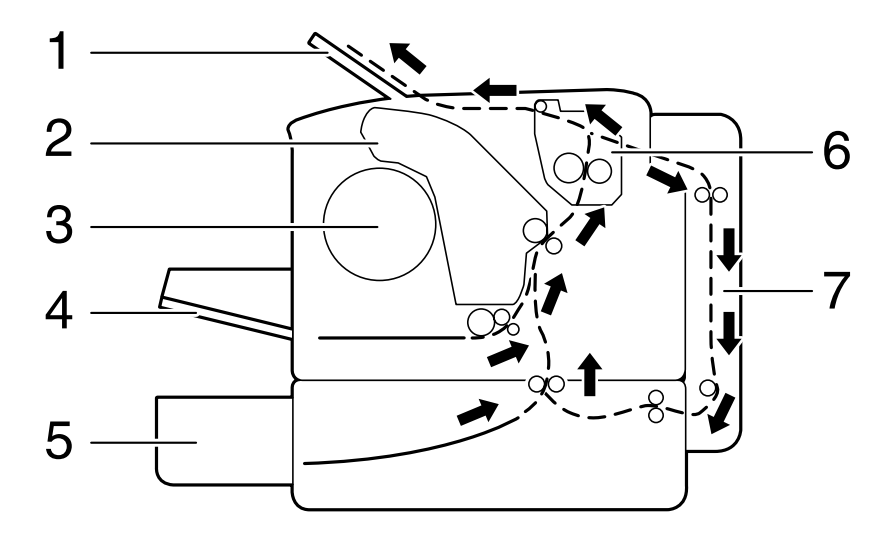

- 1 Bandeja de entrega
- 2 Cartucho de filmación
- 3 Carrusel de cartuchos de tóner
- 4 Bandeja 1
- 5 Bandeja 2 (opcional)
- 6 Unidad de fusión
- 7 Opción dúplex

# Eliminación de atascamientos de papel

Para evitar daños retire siempre suavemente el medio de impresión atascado, sin romperlo. Cualquier trozo de papel que permanezca dentro de la impresora, tanto grande como pequeño, puede obstruir el recorrido del papel y provocar atascamientos ulteriores. No vuelva a cargar medios de impresión que han estado atascados.

### ilmportante!

La imagen no estará fijada en el medio antes del proceso de fusión. Si Ud. tocase la superficie impresa, el tóner puede adherirse a sus manos, por lo que se debe evitar tocar la cara impresa al extraer medio atascado. Cerciórese de no derramar tóner dentro de la impresora.

# iPRECAUCIÓN!

El tóner no fijado puede ensuciar las manos, la ropa o cualquier objeto con el que entre en contacto.

Si llegara a ensuciar accidentalmente su ropa con tóner, sacúdala ligeramente para retirarlo lo más que se pueda. Si quedase aún tóner en la vestimenta, enjuáguela con agua fría, no caliente, para retirarlo. Si tóner entrara en contacto con la piel, quítelo lavándose con agua fría y un jabón neutro.

# iPRECAUCIÓN!

Si le entrase tóner a los ojos, láveselos de inmediato con agua fría y consulte a un médico.

Si después de eliminar un atascamiento de medios de impresión permaneciese aún el mensaje de atascamiento en la ventana del panel de control, abra y cierre la cubierta superior de la impresora. Esto eliminará el mensaje de atascamiento.

# Mensaje de atascamiento de medios y procedimiento de eliminación

| Mensaje de atascamiento<br>de medios | Referencia de página                                                                                                    |
|--------------------------------------|----------------------------------------------------------------------------------------------------|
| Verif pap                            | Este mensaje aparece en los siguientes casos:                                                                                            |
| Band1                                | <ul> <li>Cuando no hay papel en la bandeja 1.</li> </ul>                                                                                 |
| (aparece alternadamente)             | • Cuando ha ocurrido un atascamiento de                                                                                                  |
| Clic                                 | papel en la bandeja 1.                                                                                                    |
| ENTER                                | En el primer caso, cargue papel en la bandeja y<br>pulse a continuación la tecla <b>ENTER</b> .<br>En el segundo caso consulte page 141. |
| ATASCO PAPEL                         | page 135                                                                                                    |
| EN UNIDAD FUSION                     |                                                                                                    |
| ATASCO EN                            | page 135                                                                                                    |
| SALIDA                               |                                                                                                    |
| ATASCO PAPEL                         | page 135                                                                                                    |
| EN TRANSFERENCIA                     |                                                                                                    |
| ATASCO BANDEJA2                      | page 142                                                                                                    |
| Abra cubier sup                      |                                                                                                    |
| ATASCO PAPEL                         | page 145                                                                                                    |
| EN DUPLEX                            |                                                                                                    |

#### Eliminación de un atascamiento de papel en la impresora

- 1 Abra la cubierta superior.
  - *Nota* Si hubiera papel en la bandeja de entrega, sáquelo y pliegue la bandeja de entrega antes de abrir la cubierta superior.

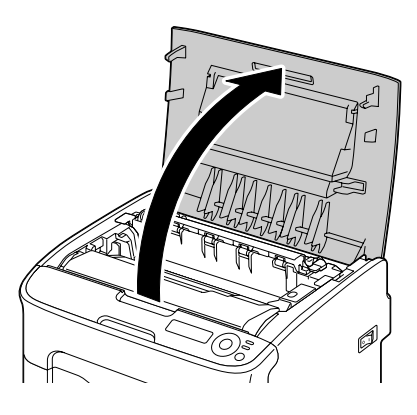

2 Sostenga el asa y desplácela ligeramente hacia atrás. Paso seguido extraiga verticalmente el cartucho de filmación.

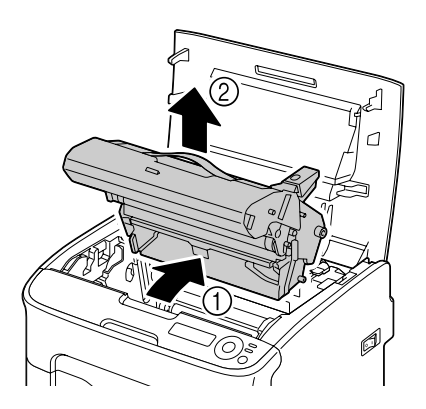

## ¡Importante!

No tocar el tambor de PC ni la correa de transferencia del cartucho de filmación.

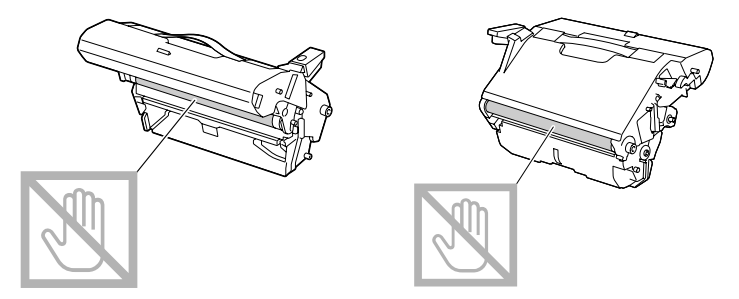

Coloque en posición el cartucho de filmación retirado como se muestra en la ilustración de la derecha.

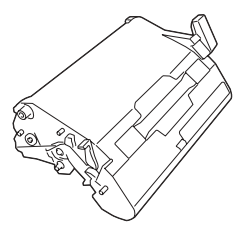

Cerciórese de mantener el cartucho de filmación en posición horizontal y colocarlo en un lugar donde no se pueda ensuciar. No deje el cartucho de filmación retirado por más de 15 minutos y no lo coloque en un lugar donde pueda estar expuesto a la luz directa (como por ejemplo la luz solar). 3 Desplace hacia atrás lo más posible las palancas de liberación de la unidad de fusión.

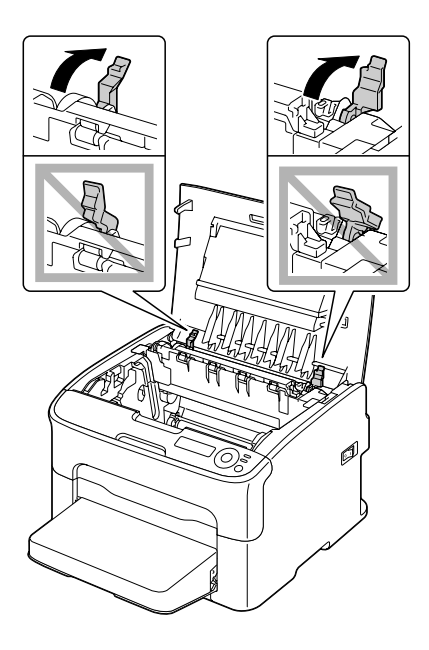

# iPRECAUCIÓN!

El área alrededor de la unidad de fusión está extremadamente caliente. El tocar cualquiera pieza que no sea las palancas indicadas puede provocar quemaduras. Si sufriera usted una quemadura, refresque inmediatamente la piel en agua fría y consulte a un médico.

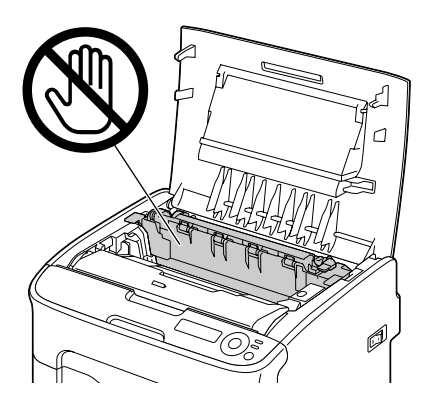

- 4 Retire el medio de impresión mal alimentado.
  - Nota Si ocurriese un atascamiento de papel cerca de la unidad de fusión, extraiga el papel desde la parte inferior de la unidad de fusión como se muestra en la ilustración de la derecha.

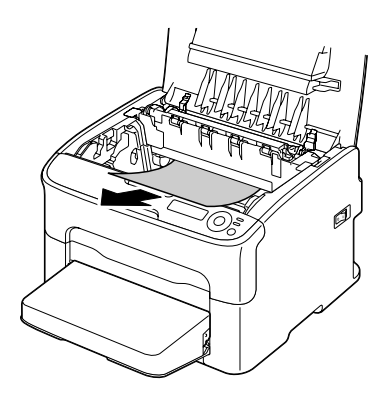

Nota Si el papel no se pudiese extraer desde la parte inferior de la unidad de fusión, levante la cubierta de la unidad de fusión y extraiga el papel desde la parte superior de la misma.

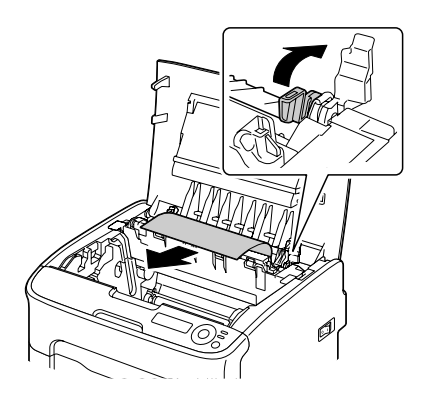

**Nota** Retire la cubierta antipolvo de la bandeja 1 y extraiga el papel.

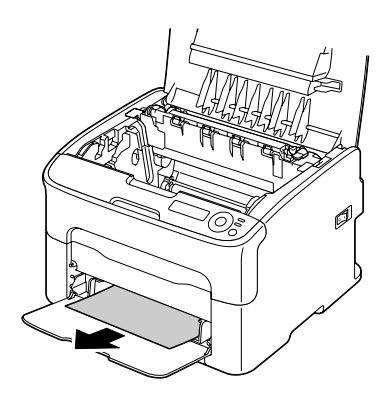

## ilmportante!

No tocar el sensor de salida de papel en la unidad de fusión.

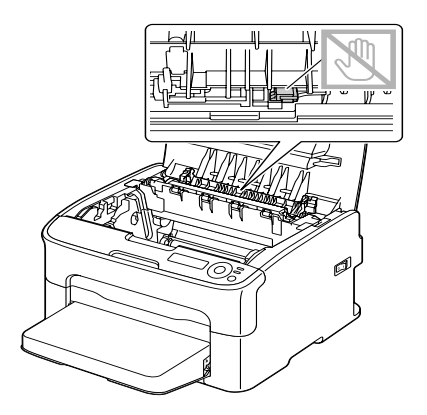

## ilmportante!

Si se toca la superficie de la correa de transferencia se puede mermar la calidad de impresión.

Tenga cuidado de no tocar la superficie del rodillo de transferencia.

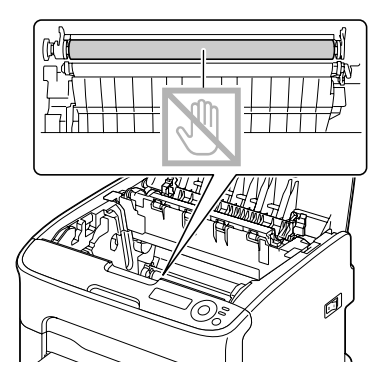

5 Devuelva las palancas de liberación del fusor a la posición de papel simple.

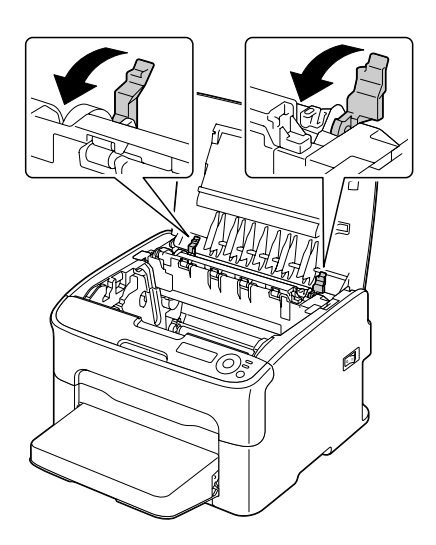

6 Inserte lenta y verticalmente el cartucho de filmación y a continuación presiónelo ligeramente hacia usted para concluir la reinstalación del cartucho de filmación.

7 Cierre cuidadosamente la cubierta superior.

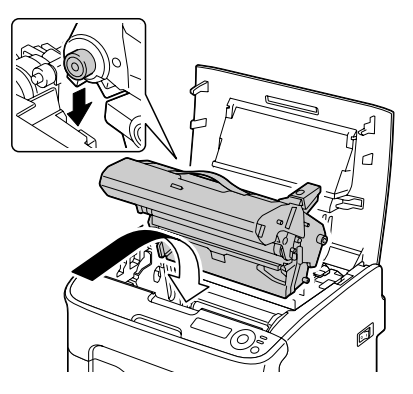

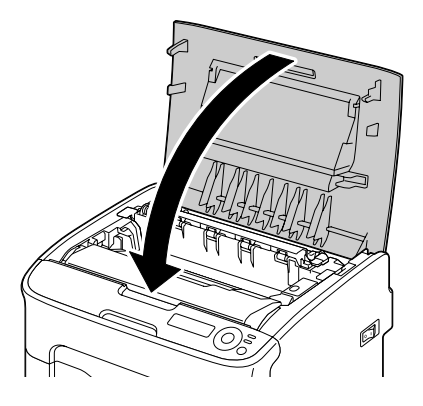

#### Eliminación de un atascamiento de papel en la bandeja 1

1 Retire la cubierta antipolvo de la bandeja 1.

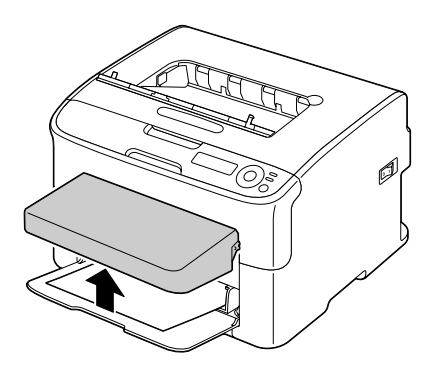

- 2 Tire cuidadosamente del papel atascado.
  - *Nota* Si no se pudiese sacar el papel, no tire de el con demasiada fuerza sino elimine el atascamiento siguiente el procedimiento descrito en "Eliminación de un atascamiento de papel en la impresora" on page 135.
- 3 Reinstale la cubierta antipolvo.

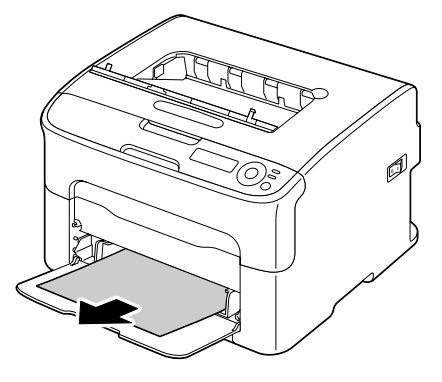

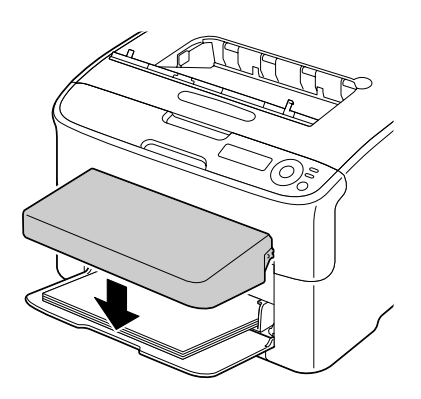

4 Pulse la tecla ENTER.

#### Eliminación de un atascamiento de papel en la bandeja 2

1 Extraiga la bandeja 2 lo más que se pueda.

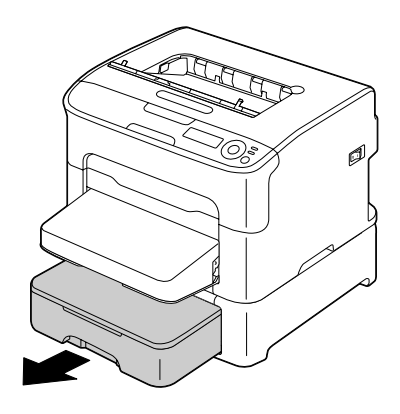

2 Levante la bandeja 2 para retirarla.

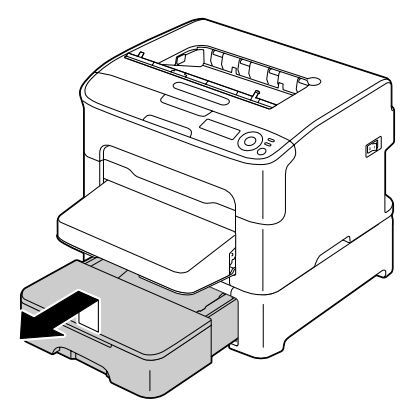

- 3 Retire el papel atascado.
  - **Nota** De ser necesario, extraiga la cubierta antipolvo de la bandeja 1 y cierre la bandeja.

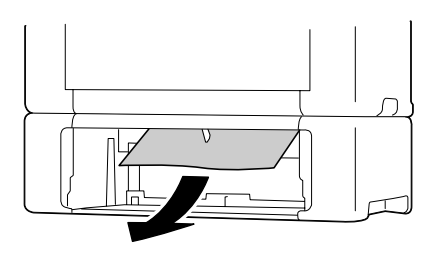

4 Retire la pestaña de la bandeja 2 y paso seguido retire todo el papel de la bandeja.

5 Abanique el papel y alinee sus bordes.

6 Presione hacia abajo la placa de presión de medios para enclavarla en su lugar.

7 Cargue los medios en la bandeja 2 a fije la pestaña.

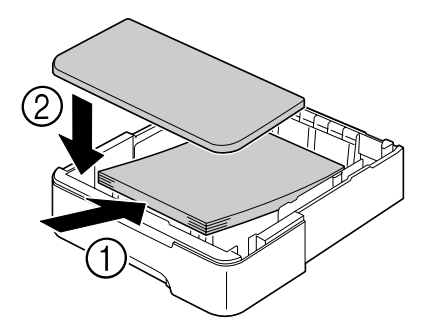

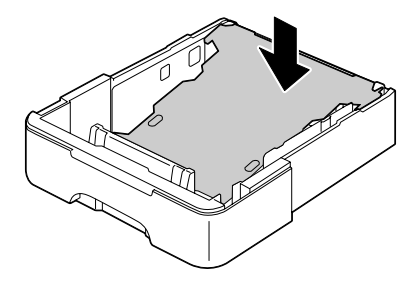

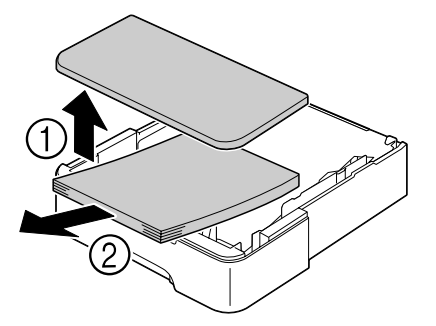

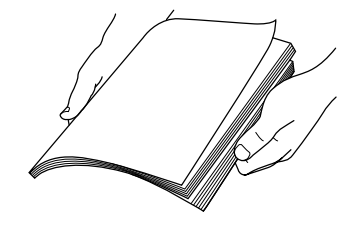

8 Vuelva a insertar la bandeja 2.

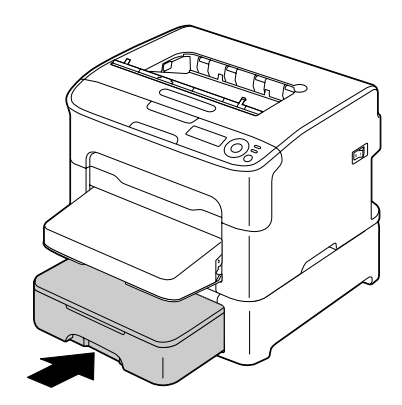

9 Abra y vuelva a cerrar la cubierta superior para eliminar el mensaje de atascamiento.

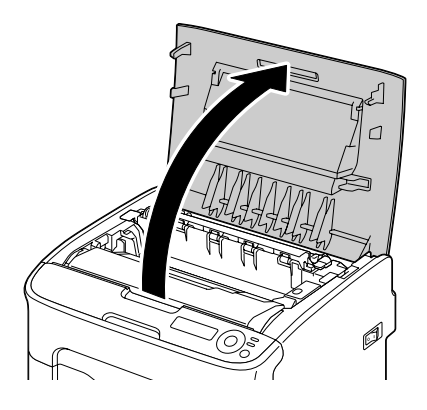

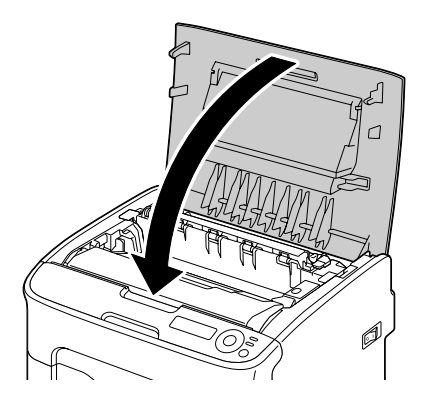
# Eliminación de un atascamiento de papel en la unidad dúplex

1 Abra la cubierta de la unidad dúplex.

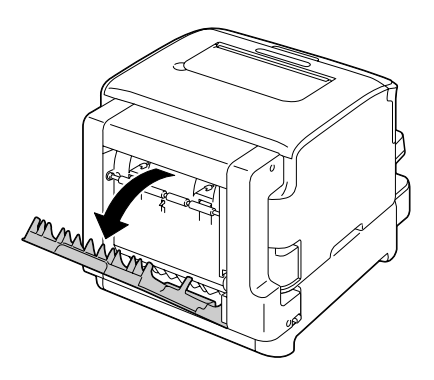

- 2 Tire cuidadosamente del papel atascado.
  - *Nota* Retire los medios de impresión atascados únicamente en la dirección mostrada a continuación.

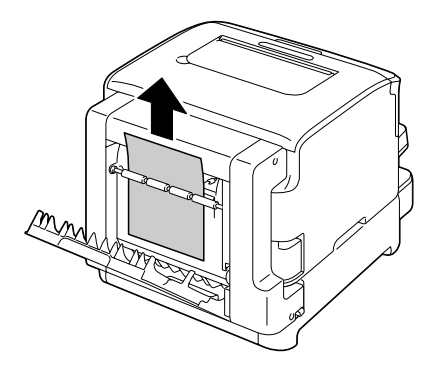

**Nota** Si el atascamiento de papel ocurriese en la ranura inferior de alimentación y el papel no sobresaliese lo suficiente para extraerlo, gire la perilla en dirección de la flecha hasta que se pueda tirar del papel.

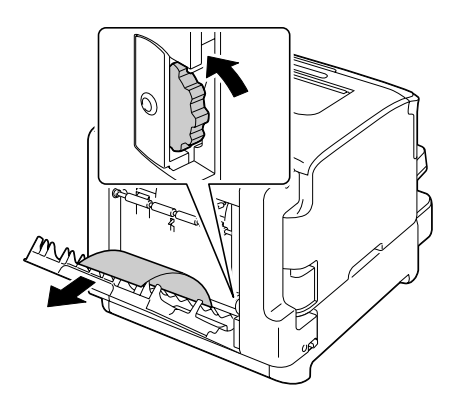

3 Cierre la cubierta de la unidad dúplex.

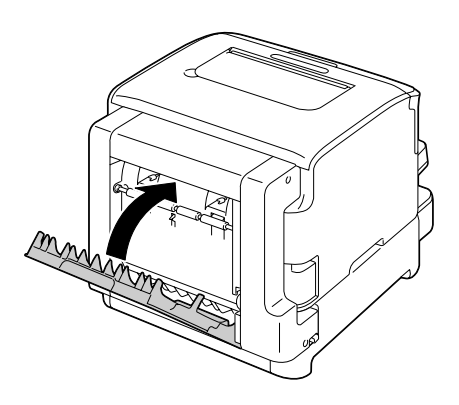

## Resolución de problemas de atascamiento de papel

*Nota* Los atascamientos frecuentes en cualquier área indican que ésta debe ser verificada, reparada o limpiada. También puede haber atascamientos frecuentes si se utiliza medios de impresión no compatibles.

| Síntoma                                                     | Causa                                                                                                    | Solución                                                                                                    |
|-------------------------------------------------------------|----------------------------------------------------------------------------------------------------|----------------------------------------------------------------------------------------------------|
| Varias hojas<br>pasan juntas<br>por la impre-<br>sora.      | Los bordes delante-<br>ros de los medios de<br>impresión no son<br>lisos.                                | Saque papel y alise los bordes delan-<br>teros. Luego, recárguelo.                                                                                                    |
|                                                             | El papel está<br>húmedo.                                                                                 | Quite el papel húmedo y sustitúyalo por uno nuevo y seco.                                                                                                    |
| No desapa-<br>rece el men-<br>saje de<br>atasca-<br>miento. | Se debe abrir y volver<br>a cerrar la cubierta<br>superior para que la<br>impresora pueda<br>reaccionar. | Abra y vuelva a cerrar la cubierta fron-<br>tal.                                                                                                    |
|                                                             | Aún existe papel<br>atascado en la impre-<br>sora.                                                       | Vuelva a controlar el recorrido del<br>papel y cerciórese de haber eliminado<br>todos los atascamientos de papel.                                                                                                    |
| Atascamien-<br>tos en la uni-<br>dad de<br>dúplex.          | Se utiliza medios de<br>impresión no compa-<br>tibles (tamaño,<br>espesor, tipo, etc.<br>incorrectos).   | Utilice soportes recomendados de<br>buena calidad. Véase "Medios de<br>impresión" on page 59.                                                                                                    |
|                                                             |                                                                                                    | Únicamente se puede efectuar impre-<br>sión autodúplex en papel simple Carta/<br>A4 y en papel reciclado si se ha insta-<br>lado la unidad de dúplex y se ha confi-<br>gurado correctamente el tipo de papel<br>en el controlador. |
|                                                             |                                                                                                    | Cerciórese de no colocar diferentes<br>tipos de medios de impresión en la<br>bandeja 1.                                                                                                    |
|                                                             |                                                                                                    | No efectuar impresión dúplex en eti-<br>quetas, papel grueso, postales ni en<br>papel membretado.                                                                                                    |
|                                                             | Sigue ocurriendo un<br>atasco.                                                                           | Vuelva a controlar el recorrido del<br>papel dentro de la unidad de dúplex y<br>cerciórese de haber eliminado todos<br>los atascamientos de papel.                                                                                 |

| Síntoma                                  | Causa                                                                                                    | Solución                                                                                                    |
|------------------------------------------|----------------------------------------------------------------------------------------------------|----------------------------------------------------------------------------------------------------|
| Hay medios<br>de impresión<br>atascados. | El medio de impre-<br>sión no ha sido colo-<br>cado correctamente<br>en la bandeja.                                   | Elimine el papel atascado y reposi-<br>cione el medio correctamente en la<br>bandeja.                           |
|                                          | El número de hojas<br>en la bandeja excede<br>el límite superior<br>admisible.                                        | Retire el exceso de medios de impre-<br>sión y vuelva a cargar el número<br>correcto de hojas en la bandeja.    |
|                                          | Las guías de medios<br>no están correcta-<br>mente ajustadas al<br>tamaño del medio de<br>impresión.                  | Ajuste las guías papel en la bandeja 1<br>para que coincidan con el tamaño del<br>papel.                        |
|                                          | El medio de impre-<br>sión en la bandeja se<br>encuentra arrugado o<br>plegado.                                       | Retire el medio de impresión, alíselo y vuelva a cargarlo. Si aún se quedase atascado, deje de usar este medio. |
|                                          | El papel está<br>húmedo.                                                                                              | Quite el papel húmedo y sustitúyalo por uno nuevo y seco.                                                       |
|                                          | La bandeja 2 con-<br>tiene papel personali-<br>zado, etiquetas,<br>postales, papel<br>grueso o papel mem-<br>bretado. | Los medios de impresión especiales<br>sólo deberán cargarse en la bandeja 1.                                    |
|                                          | La hoja de etiquetas<br>recomendada está<br>orientada incorrecta-<br>mente en la ban-<br>deja 1.                      | Cargue las hojas de etiquetas con-<br>forme a las instrucciones del fabri-<br>cante.                            |
| Hay medios<br>de impresión<br>atascados. | Se utiliza medios de<br>impresión no compa-<br>tibles (tamaño, espe-<br>sor, tipo, etc.<br>incorrectos).              | Utilice soportes recomendados de<br>buena calidad. Véase "Medios de<br>impresión" on page 59.                   |
|                                          | El rodillo de alimenta-<br>ción de papel está<br>sucio.                                                               | Limpie el rodillo de alimentación de medios de impresión                                                        |

# Cómo resolver otros problemas

| Síntoma                                                           | Causa                                                                                                    | Solución                                                                                                    |
|-------------------------------------------------------------------|----------------------------------------------------------------------------------------------------|----------------------------------------------------------------------------------------------------|
| En interrup-<br>tor de la<br>impresora no<br>está encen-<br>dido. | El cable de alimenta-<br>ción no está enchu-<br>fado correctamente a<br>la toma.                                                               | Apague la impresora, cerciórese que el<br>cable de alimentación esté enchufado<br>correctamente a la toma y encienda la<br>impresora. |
|                                                                   | Algo no está bien con<br>la toma de corriente<br>que Ud. está usando<br>para la impresora.                                                     | Conecte otro aparato eléctrico a la<br>toma y verifique si funciona correcta-<br>mente.                                               |
|                                                                   | El interruptor no se<br>ha encendido correc-<br>tamente (posición I).                                                                          | Ponga el interruptor en la posición apa-<br>gado (O) y luego nuevamente a la posi-<br>ción encendido (I).                             |
|                                                                   | La impresora está<br>conectada a una<br>toma con un voltaje o<br>frecuencia que no<br>coincide con las<br>especificaciones de<br>la impresora. | Utilice una red eléctrica con las especi-<br>ficaciones descritas en el appendix A,<br>"Especificaciones impresora"                   |
| El panel de<br>control<br>muestra<br>TONER X                      | Uno de los cartuchos<br>de tóner puede estar<br>defectuoso.                                                                                    | Retire los cartuchos de tóner y verifi-<br>que uno a uno si presentan daños. Si<br>uno o más estuviesen dañados, susti-<br>túyalos.   |
| BAJO<br>mucho antes<br>de lo espe-<br>rado.                       | Usted ha impreso con<br>fuerte cobertura de<br>tóner.                                                                                          | Véase las especificaciones en el<br>appendix A, "Especificaciones impre-<br>sora"                                                     |
| No es posi-<br>ble imprimir<br>la página de                       | La bandeja está<br>vacía.                                                                                                    | Controle que la menos la bandeja 1<br>esté cargada, correctamente colocada<br>y asegurada.                                            |
| configura-<br>ción.                                               | Hay medios de<br>impresión<br>atascados.                                                                                                    | Elimine el atascamiento de papel.                                                                                                    |

| Síntoma                                                                                                    | Causa                                                                                                    | Solución                                                                                                    |
|----------------------------------------------------------------------------------------------------|----------------------------------------------------------------------------------------------------|----------------------------------------------------------------------------------------------------|
| La impre-<br>sión tarda<br>mucho<br>tiempo.                                                                | La impresora está<br>configurada a un<br>modo de impresión<br>lento (p. ej. para<br>papel grueso).                                                        | Lleva más tiempo imprimir medios<br>especiales. Si utiliza papel normal, cer-<br>ciórese de que el tipo de medio de<br>impresión esté configurado correcta-<br>mente en el controlador. |
|                                                                                                    | La impresora se<br>encuentra configu-<br>rada al modo de aho-<br>rro de energía.                                                                          | Estando en el modo de ahorro de ener-<br>gía, tardará un poco hasta que<br>comience la impresión.                                                                                       |
|                                                                                                    | El trabajo es muy<br>complejo.                                                                                                    | Espere. No requiere tomar ninguna medida.                                                                                                    |
|                                                                                                    | Se ha instalado un<br>cartucho de tóner<br>para una región dife-<br>rente (en la ventana<br>de mensajes apare-<br>cerá (X INCO-<br>RRECTO).               | Instale un cartucho de toner OKI origi-<br>nal específico para su impresora.                                                                                                    |
| Salen pági-<br>nas en<br>blanco<br>durante la<br>impresión.                                                | Uno o más cartuchos<br>de tóner pueden<br>estar defectuosos o<br>vacíos.                                                                                  | Controle los cartuchos de tóner. La<br>imagen no se imprimirá correctamente<br>o no del todo si uno o más cartuchos<br>están vacíos.                                                    |
|                                                                                                    | Se está utilizando el<br>tipo de papel inco-<br>rrecto.                                                                                                   | Verifique que el tipo de medio configu-<br>rado en el controlador coincida con el<br>medio de impresión cargado en la<br>impresora.                                                     |
| La impre-<br>sora volvió a<br>INACTIVA<br>antes de<br>poder cam-<br>biar de menú<br>de configura-<br>ción. | Encontrándose la<br>impresora en la<br>estructura del menú<br>de configuración, no<br>se efectuó ninguna<br>selección dentro del<br>lapso de dos minutos. | Si la impresora se encuentra en la<br>estructura del menú de configuración,<br>efectúe su selección dentro del lapso<br>de dos minutos.                                                 |

| Síntoma                                                                    | Causa                                                                                                    | Solución                                                                                                    |
|----------------------------------------------------------------------------|----------------------------------------------------------------------------------------------------|----------------------------------------------------------------------------------------------------|
| No se impri-<br>men todas<br>las páginas.                                  | Se ha pulsado la tecla <b>Cancel</b> .                                                                                                    | Cerciórese de que no se haya pulsado<br>la tecla <b>Cancel</b> durante la impresión de<br>su trabajo.                                                      |
|                                                                            | La bandeja está<br>vacía.                                                                                                    | Controle que la bandeja esté cargada, correctamente colocada y asegurada.                                                                                  |
|                                                                            | Se está intentando<br>imprimir un docu-<br>mento con un archivo<br>de superposición que<br>ha sido creado con<br>un controlador que no<br>es compatible. | Imprima el archivo de superposición<br>usando un controlador adecuado.                                                                                     |
| La impre-<br>sora se reini-<br>cia o se<br>apaga fre-<br>cuente-<br>mente. | El cable de alimenta-<br>ción no está enchu-<br>fado correctamente a<br>la toma.                                                                         | Apague la impresora, cerciórese que el cable de alimentación esté enchufado correctamente a la toma y encienda la impresora.                               |
|                                                                            | Ha ocurrido un error<br>de sistema.                                                                                                    | Póngase en contacto con el servicio técnico y tenga a mano la información de error.                                                                        |
| Se presen-<br>tan proble-<br>mas en la                                     | Medios de impresión<br>o configuración inco-<br>rrectos.                                                                                                 | A fin de imprimir dúplex automática-<br>mente, cerciórese de haber instalado la<br>opción dúplex.                                                          |
| impresión<br>dúplex.                                                       |                                                                                                    | Cerciórese de estar utilizando el medio<br>de impresión correcto.                                                                                          |
|                                                                            |                                                                                                    | <ul> <li>Sólo es posible la impresión dúplex<br/>en papel simple Carta/A4.</li> </ul>                                                                      |
|                                                                            |                                                                                                    | No efectuar impresión dúplex en eti-<br>quetas, postales, papel grueso,<br>papel membretado ni en papel sim-<br>ple de un tamaño mayor a Carta/A4.         |
|                                                                            |                                                                                                    | Cerciórese de no colocar diferentes<br>tipos de medios de impresión en la<br>bandeja 1.                                                                    |
|                                                                            |                                                                                                    | Cerciórese de haber instalado la uni-<br>dad dúplex y de haberla declarado en<br>el controlador de impresora Windows<br>(registro Propiedades/Configurar). |
|                                                                            |                                                                                                    | Elija "Doble cara" en el controlador de impresora (Registro Diseño).                                                                                       |

| Síntoma                                                                         | Causa                                                                                                    | Solución                                                                                                    |
|---------------------------------------------------------------------------------|----------------------------------------------------------------------------------------------------|----------------------------------------------------------------------------------------------------|
| Se escu-<br>chan ruidos<br>inusuales.                                           | La impresora no está nivelada.                                                                           | Coloque la impresora en una superficie<br>dura, plana y horizontal.                                                                            |
|                                                                                 | Los bandeja no está<br>instalada correcta-<br>mente.                                                     | Saque la bandeja desde la cual se<br>encuentra imprimiendo y vuelva a<br>insertarla en la impresora.                                           |
|                                                                                 | Hay un objeto<br>extraño dentro de la<br>impresora.                                                      | Apague la impresora y extraiga el<br>objeto. Si no le es posible extraerlo,<br>contacte el servicio técnico.                                   |
| El papel está<br>arrugado.                                                      | El papel está húmedo<br>o se ha derramado<br>agua en él.                                                 | Quite el papel húmedo y sustitúyalo por<br>uno nuevo y seco.                                                                                   |
|                                                                                 | El rodillo de alimenta-<br>ción de medios o el<br>fusor están defectuo-<br>sos.                          | Verifique si presentan daños. Si fuera<br>necesario, póngase en contacto con el<br>servicio técnico y tenga a mano la<br>información de error. |
|                                                                                 | Se utiliza medios de<br>impresión no compa-<br>tibles (tamaño, espe-<br>sor, tipo, etc.<br>incorrectos). | Utilice soportes recomendados de<br>buena calidad. Véase "Medios de<br>impresión" on page 59.                                                  |
| La impre-<br>sora no<br>retiene<br>correcta-<br>mente la<br>fecha y la<br>hora. | La batería de memo-<br>ria está agotada.                                                                 | Llame al servicio técnico.                                                                                                    |

# Cómo resolver problemas de calidad de impresión

| Síntoma                                                                             | Causa                                                                                                    | Solución                                                                                                    |
|-------------------------------------------------------------------------------------|----------------------------------------------------------------------------------------------------|----------------------------------------------------------------------------------------------------|
| No se ha<br>impreso<br>nada o hay<br>áreas en<br>blanco en la<br>página<br>impresa. | Uno o más cartuchos<br>de tóner pueden<br>estar defectuosos.                                                                                             | Retire los cartuchos de tóner y verifique si presentan daños.                                                                                                   |
|                                                                                     | El cartucho de filma-<br>ción puede estar<br>defectuoso.                                                                                                 | Saque el cartucho de filmación y con-<br>trole si presenta daños. Si estuviesen<br>dañadas, sustitúyalas.                                                       |
|                                                                                     | El papel está<br>húmedo.                                                                                                    | Regule la humedad en el ambiente de<br>almacenamiento de medios de impre-<br>sión. Quite el papel húmedo y sustitú-<br>yalo por uno nuevo y seco.               |
|                                                                                     | El medio de impre-<br>sión configurado en<br>el controlador de la<br>impresora no coin-<br>cide con el medio de<br>impresión cargado en<br>la impresora. | Cargue el medio de impresión correcto<br>en la impresora.                                                                                                    |
|                                                                                     | La red eléctrica no<br>satisface las especifi-<br>caciones de la impre-<br>sora.                                                                         | Utilice una red eléctrica con las especi-<br>ficaciones adecuadas.                                                                                              |
|                                                                                     | Están siendo alimen-<br>tadas varias páginas<br>al mismo tiempo.                                                                                         | Saque papel de la bandeja y verifique<br>si existe electricidad estática. Abani-<br>que papel simple u otros medios de<br>impresión y colóquelos en la bandeja. |
|                                                                                     | El medio de impre-<br>sión no está colocado<br>correctamente en<br>la(s) bandeja(s).                                                                     | Retire los medios de impresión, gol-<br>péelos suavemente en la mesa y<br>vuelva a colocarlos realineando las<br>guías de medios.                               |

| Síntoma                                                    | Causa                                                        | Solución                                                                                                    |
|------------------------------------------------------------|--------------------------------------------------------------|----------------------------------------------------------------------------------------------------|
| La hoja<br>entera se<br>imprime en<br>negro o en<br>color. | Uno o más cartuchos<br>de tóner pueden<br>estar defectuosos. | Retire los cartuchos de tóner y verifi-<br>que uno a uno si presentan daños. Si<br>uno o más estuviesen dañados, susti-<br>túyalos.                            |
|                                                            | El cartucho de filma-<br>ción puede estar<br>defectuoso.     | Saque el cartucho de filmación y con-<br>trole si presenta daños. Si estuviesen<br>dañadas, sustitúyalas.                                                      |
| La imagen<br>es dema-                                      | El cabezal de impre-<br>sión está sucio.                     | Limpie la ventana del cabezal de<br>impresión.                                                                                                    |
| siado clara,<br>hay poca<br>densidad de<br>imagen.         | El papel está<br>húmedo.                                     | Retire el medio de impresión húmedo<br>y sustitúyalo por medio de impresión<br>nuevo y seco.                                                                   |
|                                                            | No queda suficiente tóner en el cartucho.                    | Sustituya el cartucho de tóner.                                                                                                    |
|                                                            | Uno o más cartuchos<br>de tóner pueden<br>estar defectuosos. | Retire los cartuchos de tóner y verifi-<br>que uno a uno si presentan daños. Si<br>uno o más estuviesen dañados, susti-<br>túyalos.                            |
|                                                            | El tipo de medio de<br>impresión está mal<br>configurado.    | Cuando imprima etiquetas, postales,<br>papel grueso o papel membretado,<br>especifique el tamaño correcto del<br>papel en el controlador de la impre-<br>sora. |
| La imagen<br>es muy<br>oscura.                             | Uno o más cartuchos<br>de tóner pueden<br>estar defectuosos. | Retire los cartuchos de tóner y verifi-<br>que uno a uno si presentan daños. Si<br>uno o más estuviesen dañados, susti-<br>túyalos.                            |
| Printer<br>Printer<br>Printer<br>Printer                   | El cartucho de filma-<br>ción puede estar<br>defectuoso.     | Saque el cartucho de filmación y con-<br>trole si presenta daños. Si estuviesen<br>dañadas, sustitúyalas.                                                      |

| Síntoma                                                                                 | Causa                                                                                                    | Solución                                                                                                    |
|-----------------------------------------------------------------------------------------|----------------------------------------------------------------------------------------------------|----------------------------------------------------------------------------------------------------|
| La imagen<br>es poco<br>nítida, el<br>fondo está                                        | Uno o más cartuchos<br>de tóner pueden<br>estar defectuosos.                                             | Retire los cartuchos de tóner y verifi-<br>que uno a uno si presentan daños. Si<br>uno o más estuviesen dañados, susti-<br>túyalos.     |
| Ilgeramente<br>manchado;<br>no hay sufi-<br>ciente brillo<br>en la ima-<br>gen impresa. | El cartucho de filma-<br>ción puede estar<br>defectuoso.                                                 | Saque el cartucho de filmación y con-<br>trole si presenta daños. Si estuviesen<br>dañadas, sustitúyalas.                               |
| Densidad de<br>impresión o<br>del color es<br>irregular.                                | Uno o más cartuchos<br>de tóner pueden<br>estar defectuosos o<br>por agotarse.                           | Retire los cartuchos de tóner y verifi-<br>que si presentan daños. Si estuviesen<br>dañadas, sustitúyalas.                              |
| Printon<br>Printon<br>Printon<br>Printon                                                | El cartucho de filma-<br>ción está defectuoso.                                                           | Saque el cartucho de filmación y con-<br>trole si presenta daños. Si estuviesen<br>dañadas, sustitúyalas.                               |
|                                                                                         | La impresora no está nivelada.                                                                           | Coloque la impresora en una superficie dura, plana y horizontal.                                                                        |
| Impresión<br>irregular o<br>imagen con<br>manchas.                                      | El papel está<br>húmedo.                                                                                 | Ajuste la humedad en el área de alma-<br>cenamiento de medios de impresión.<br>Quite el papel húmedo y sustitúyalo<br>por nuevo y seco. |
| Pri<br>Dovinter<br>Printer                                                              | Se utiliza medios de<br>impresión no compa-<br>tibles (tamaño, espe-<br>sor, tipo, etc.<br>incorrectos). | Utilice soportes recomendados de<br>buena calidad. Véase "Medios de<br>impresión" on page 59.                                           |
|                                                                                         | Uno o más cartuchos<br>de tóner pueden<br>estar defectuosos.                                             | Retire los cartuchos de tóner y verifique<br>uno a uno si presentan daños. Si uno o<br>más estuviesen dañados, sustitúyalos.            |
|                                                                                         | El cartucho de filma-<br>ción está defectuoso.                                                           | Saque el cartucho de filmación y con-<br>trole si presenta daños. Si estuviesen<br>dañadas, sustitúyalas.                               |

| Síntoma                                                                                      | Causa                                                                                                    | Solución                                                                                                    |
|----------------------------------------------------------------------------------------------|----------------------------------------------------------------------------------------------------|----------------------------------------------------------------------------------------------------|
| No hay sufi-<br>ciente fusión                                                                | El papel está<br>húmedo.                                                                                 | Quite el papel húmedo y sustitúyalo<br>por uno nuevo y seco.                                                                                                   |
| o la imagen<br>se des-<br>prende al<br>frotarla.                                             | Se utiliza medios de<br>impresión no compa-<br>tibles (tamaño, espe-<br>sor, tipo, etc.<br>incorrectos). | Utilice soportes recomendados de buena calidad. Véase "Medios de impresión" on page 59.                                                                        |
| Printer                                                                                      | El tipo de medio de<br>impresión está mal<br>configurado.                                                | Cuando imprima etiquetas, postales,<br>papel grueso o papel membretado,<br>especifique el tamaño correcto del<br>papel en el controlador de la impre-<br>sora. |
| Hay man-<br>chas de<br>tóner o imá-<br>genes resi-<br>duales.                                | Uno o más cartuchos<br>de tóner pueden<br>haber sido mal insta-<br>lados o estar defec-<br>tuosos.       | Retire los cartuchos de tóner y verifi-<br>que uno a uno si presentan daños. Si<br>uno o más estuviesen dañados, susti-<br>túyalos.                            |
| Hay man-<br>chas de<br>tóner en el<br>dorso de la<br>página (inde-<br>pendiente-<br>mente de | El recorrido del papel<br>está contaminado<br>con tóner.                                                 | Imprima varias hojas en blanco y el exceso de tóner desaparecerá.                                                                                              |
|                                                                                              | Uno o más cartuchos<br>de tóner pueden<br>estar defectuosos.                                             | Retire los cartuchos de tóner y verifi-<br>que uno a uno si presentan daños. Si<br>uno o más estuviesen dañados, susti-<br>túyalos.                            |
| dúplex).                                                                                     | El cartucho de filma-<br>ción está defectuoso.                                                           | Saque el cartucho de filmación y con-<br>trole si presenta daños. Si estuviesen<br>dañadas, sustitúyalas.                                                      |

| Síntoma                                                                                     | Causa                                                        | Solución                                                                                                    |
|---------------------------------------------------------------------------------------------|--------------------------------------------------------------|----------------------------------------------------------------------------------------------------|
| Áreas anor-<br>males (blan-<br>cas o<br>negras) apa-<br>recen en un<br>patrón regu-<br>lar. | El cabezal de impre-<br>sión está sucio.                     | Limpie la ventana del cabezal de<br>impresión.                                                                                      |
|                                                                                             | Un cartucho de tóner<br>puede estar defec-<br>tuoso.         | Saque el cartucho de tóner del color<br>que provoca la imagen anormal. Susti-<br>túyalo por un nuevo cartucho de tóner.             |
|                                                                                             | El cartucho de filma-<br>ción está defectuoso.               | Saque el cartucho de filmación y con-<br>trole si presenta daños. Si estuviesen<br>dañadas, sustitúyalas.                           |
| Defectos de<br>imagen.                                                                      | El cabezal de impre-<br>sión está sucio.                     | Limpie la ventana del cabezal de<br>impresión.                                                                                      |
| Drinter<br>Printer<br>Printer<br>Printer                                                    | Un cartucho de tóner<br>puede tener un<br>escape.            | Retire los cartuchos de tóner y verifi-<br>que si presentan daños. Si estuviesen<br>dañadas, sustitúyalas.                          |
|                                                                                             | Un cartucho de tóner<br>puede estar defec-<br>tuoso.         | Saque el cartucho de tóner del color<br>que provoca la imagen anormal.<br>Sustitúyalo por un nuevo cartucho de<br>tóner.            |
|                                                                                             | El cartucho de filma-<br>ción puede estar<br>defectuoso.     | Saque el cartucho de filmación y con-<br>trole si presenta daños. Si estuviesen<br>dañadas, sustitúyalas.                           |
| En la imagen<br>aparecen<br>líneas latera-<br>les o ban-<br>das.                            | La impresora no está<br>nivelada.                            | Coloque la impresora en una superficie dura, plana y horizontal.                                                                    |
|                                                                                             | El recorrido del papel<br>está contaminado<br>con tóner.     | Imprima varias hojas, debiendo luego<br>desaparecer el tóner en exceso.                                                             |
|                                                                                             | Uno o más cartuchos<br>de tóner pueden<br>estar defectuosos. | Retire los cartuchos de tóner y verifi-<br>que uno a uno si presentan daños. Si<br>uno o más estuviesen dañados, susti-<br>túyalos. |
|                                                                                             | El cartucho de filma-<br>ción está defectuoso.               | Saque el cartucho de filmación y con-<br>trole si presenta daños. Si estuviesen<br>dañadas, sustitúyalas.                           |

| Síntoma                                                                                                    | Causa                                                                                                    | Solución                                                                                                    |
|----------------------------------------------------------------------------------------------------|----------------------------------------------------------------------------------------------------|----------------------------------------------------------------------------------------------------|
| Los colores<br>no tienen<br>aspecto<br>correcto.                                                                                          | Uno o más cartuchos<br>de tóner pueden<br>estar defectuosos.                                              | Saque los cartuchos de tóner y verifi-<br>que que el tóner esté distribuido unifor-<br>memente en cada rodillo del cartucho.<br>Reinstale los cartuchos de tóner.      |
|                                                                                                    | Uno o más cartuchos<br>de tóner pueden<br>estar defectuosos o<br>vacíos.                                  | Verifique si en el panel de control apa-<br>rece el mensaje Toner X bajo o<br>No hay tóner X. Si fuese necesa-<br>rio, sustituya el cartucho de tóner<br>especificado. |
| Los colores<br>no son regis-<br>trados ade-<br>cuadamente;<br>los colores<br>están mez-<br>clados o<br>varían de<br>una página a<br>otra. | El cartucho de filma-<br>ción no está asen-<br>tado correctamente.                                        | Retire el cartucho de filmación y reins-<br>tálelo.                                                                                                    |
|                                                                                                    | Uno o más cartuchos<br>de tóner pueden<br>estar defectuosos.                                              | Retire los cartuchos de tóner y verifi-<br>que uno a uno si presentan daños. Si<br>uno o más estuviesen dañados, susti-<br>túyalos.                                    |
|                                                                                                    | El papel está<br>húmedo.                                                                                  | Quite el papel húmedo y sustitúyalo por uno nuevo y seco.                                                                                                    |
| El color está<br>mal reprodu-<br>cido o acusa<br>una densi-<br>dad insufi-<br>ciente.<br>Printer<br>Printer<br>Printer                    | Saque el cartucho de filmación y con-<br>trole si presenta daños. Si estuviesen<br>dañadas, sustitúyalas. |                                                                                                    |
|                                                                                                    |                                                                                                    | Ejecute el AIDC. (En el menú del panel<br>de control vaya a Menú princi-<br>pal/MENU CALIDAD/AIDC/<br>PEDIR AIDC y paso seguido selec-<br>cionar SI.)                  |

Si no se pudo resolver el problema, incluso después de haber llevado a cabo lo que se indica anteriormente, póngase en contacto con el servicio técnico y tenga a mano la información de error.

# Mensajes de estado, error y servicio

Los mensajes de estado, error y servicio se visualizan en la ventana de mensajes del panel de control. Estos mensajes proporcionan información en la impresora y ayudan a localizar muchos problemas. Cuando la condición que origina un mensaje cambia, el mensaje desaparecerá de la ventana.

| Este mensaje     | indica que                                                                                                    | Proceda de este modo                 |
|------------------|----------------------------------------------------------------------------------------------------|--------------------------------------|
| CALIBRANDO       | Después de haber sustituido<br>un cartucho de tóner o de<br>haber reiniciado la impre-<br>sora después de cambios<br>ambientales, ésta hace<br>automáticamente una pausa<br>para efectuar un ciclo de<br>Auto-Image Density Control<br>(AIDC). Este proceso per-<br>mite asegurar una operación<br>de impresión confiable con<br>calidad óptima. | No requiere tomar<br>ninguna medida. |
| CANCELANDO TAREA | Se está cancelando el tra-<br>bajo.                                                                                                    |                                      |
| Ahorro Energía   | La impresora se encuentra<br>en el modo de ahorro de<br>energía para reducir el con-<br>sumo eléctrico durante<br>períodos de inactividad.<br>Cuando se recibe un trabajo<br>de impresión, la impresora<br>vuelve al consumo normal<br>de energía en el transcurso<br>de 33 segundos.                                                            |                                      |
|                  | Adicionalmente, la impre-<br>sora volverá a su condición<br>normal de operación cuando<br>se pulse cualquier tecla en<br>el panel de control.                                                                                                    |                                      |

#### Mensajes de estado estándar

| Este mensaje                 | indica que                                                      | Proceda de este modo              |
|------------------------------|-----------------------------------------------------------------|-----------------------------------|
| INACTIVA                     | La impresora está encen-<br>dida y lista para recibir<br>datos. | No requiere tomar ninguna medida. |
| INICIALIZANDO                | La impresora está iniciali-<br>zándose.                         |                                   |
| Imprimiendo                  | La impresora está impri-<br>miendo.                             |                                   |
| PROCESANDO                   | La impresora está proce-<br>sando datos.                        | No requiere tomar ninguna medida. |
| Oki C130 STARTING<br>PRINTER | La impresora está iniciali-<br>zándose.                         |                                   |
| AUTEN PUER ACTIV             | Se está autorizando el<br>puerto IEEE802.1x.                    |                                   |
| CALENTANDO                   | La impresora se está calen-<br>tando.                           |                                   |

#### Mensajes de error (Advertencia)

| Este mensaje                                | indica que                                                             | Proceda de este modo                                                             |
|---------------------------------------------|------------------------------------------------------------------------|----------------------------------------------------------------------------------|
| Verif pap<br>Bandl                          | La bandeja está<br>vacía.                                              | Cargar papale en la<br>bandeja 1 y paso seguir<br>pulsar la tecla <b>ENTER</b> . |
| ✔ (aparece alternadamente)<br>Clic<br>ENTER | Hay atascamiento de papel en la bandeja 1.                             | Retire el papel atas-<br>cado.                                                   |
| I/C agotado                                 | El cartucho de filma-                                                  | Cambie el cartucho de                                                            |
| I/C agotado                                 | ción ha llegado al fin<br>de su vida útil.                             | filmación.                                                                       |
| I/C bajo                                    | El cartucho de filma-<br>ción está llegando al<br>fin de su vida útil. | Prepare un nuevo cartu-<br>cho de tambor.                                        |
| Bandeja 2 ESTA<br>VACÍO                     | La bandeja 2 está<br>vacía.                                            | Cargue papel en la ban-<br>deja 2.                                               |

| indica que                                                                                    | Proceda de este<br>modo                                                                                                    |
|-----------------------------------------------------------------------------------------------|----------------------------------------------------------------------------------------------------|
| El cassete de la ban-<br>deja 2 no está insta-<br>lado o no está<br>completamente<br>cerrado. | Cierre la bandeja 2 o<br>imprima desde otra ban-<br>deja.                                                                                                    |
| Ha ocurrido un error<br>de interfaz de vídeo<br>en la impresora.                              | Apague la impresora.<br>Después de algunos<br>segundos, encienda la<br>impresora.                                                                                                    |
| El cartucho de tóner<br>X no es de un tipo<br>aprobado.                                       | Instale un cartucho de<br>toner Oki original del<br>tipo adecuado.                                                                                                    |
| Ha ocurrido un error<br>de memoria en el car-<br>tucho de tóner.                              | Reinstale el cartucho del tóner especificado.                                                                                                    |
| El cartucho de tóner<br>x está casi vacío.                                                    | Preparar el cartucho de tóner del color especificado.                                                                                                    |
| El cartucho de tóner<br>x está vacío.                                                         | Sustituya el cartucho de<br>tóner.<br><b>Nota</b> Se puede seguir<br>imprimiendo, pero<br>no se garantizan<br>buenos resulta-                                                                                                    |
|                                                                                               | Indica queEl cassete de la ban-<br>deja 2 no está insta-<br>lado o no está<br>completamente<br>cerrado.Ha ocurrido un error<br>de interfaz de vídeo<br>en la impresora.El cartucho de tóner<br>x no es de un tipo<br>aprobado.Ha ocurrido un error<br>de memoria en el car-<br>tucho de tóner.El cartucho de tóner<br>x está casi vacío.El cartucho de tóner<br>x está vacío. |

#### Mensajes de error (Llamada de operador)

| Este<br>mensaje                         | indica que                                                                                                    | Proceda de este modo                                                                                     |
|-----------------------------------------|----------------------------------------------------------------------------------------------------|----------------------------------------------------------------------------------------------------|
| PLAZO DE<br>AUTENTI-<br>FICACION        | Se ha finalizado automática-<br>mente la sesión del usuario<br>debido a la utorización de<br>puerto IEEE802.1x.    | Reautorice el puerto<br>IEEE802.1x e inicie la<br>sesión.                                                |
| AIDC-<br>FEHLER                         | Error del sensor de AIDC.                                                                                          | Abra y vuelva a cerrar la<br>cubierta frontal para limpiar<br>automáticamente los compo-<br>nentes AIDC. |
| ERROR<br>PROCESO                        | La impresora ha detectado<br>una posición incorrecta de la<br>imagen en la correa de trans-<br>ferencia de imagen. | Verifique los cartuchos de<br>tóner ciano y negro y sus-<br>titúyalos si se hubiesen ago-<br>tado.       |
|                                         |                                                                                                    | Si no se elimina el error<br>mediante este proced-<br>imiento, sírvase llamar al<br>servicio técnico.    |
| Panel<br>Unidad de<br>Duplex<br>Abierta | La cubierta de la unidad<br>dúplex está abierta.                                                                   | Cierre la cubierta de la<br>unidad dúplex.                                                               |
| DOWNLOAD<br>IMAGE<br>INVALID            | Ha ocurrido un error al actual-<br>izar el código.                                                                 | El usuario deberá reintentar<br>el proceso de actualización.                                             |

| Este<br>mensaje                             | indica que                                                                                                    | Proceda de este modo                                                                                                    |
|---------------------------------------------|----------------------------------------------------------------------------------------------------|----------------------------------------------------------------------------------------------------|
| ATASCO<br>PAPEL<br>EN DUPLEX                | Hay atascamiento de papel en<br>la unidad dúplex.                                                                                                    | Localice y elimine el atasca-<br>miento.                                                                                                    |
| ATASCO<br>EN SALIDA                         | Atascamiento de medios de impresión en el área de la uni-                                                                                                    |                                                                                                    |
| ATASCO<br>PAPEL<br>EN UNI-<br>DAD<br>FUSION | dad de fusion.                                                                                                    |                                                                                                    |
| ATASCO<br>PAPEL<br>EN TRANS-<br>FERENCIA    | Hay atascamiento de papel en<br>el área del rodillo de transfe-<br>rencia. Este tipo de atasca-<br>miento significa que el medio<br>no llegó al área de salida de<br>medios de impresión. |                                                                                                    |
| ATASCO<br>PAPEL<br>BANDEJA 2                | El papel se ha atascado al ser<br>tomado desde la bandeja 2.                                                                                                    | Localice y elimine el atasca-<br>miento.                                                                                                    |
| PONER<br>"TAMAÑO"<br>"TIPO"<br>BAND1        | El tamaño de papel que se<br>está imprimiendo es diferente<br>del tamaño de papel especifi-<br>cado en el controlador de<br>impresora.                                                    | Cargue el papel correcto en<br>la bandeja 1 y pulse la tecla<br><b>ENTER</b> , paso seguido espe-<br>cifique el tamaño y el tipo del<br>papel. |
| PONER<br>"TAMAÑO"<br>"TIPO"<br>BAND2        | El tamaño de papel configu-<br>rado en el controlador de la<br>impresora es diferente al<br>tamaño de medios cargado en                                                                   | Abra la bandeja 2 y tenga<br>en cuenta el tamaño<br>correcto de papel. Cierre<br>la bandeja 2.                                                 |
| 2711422                                     | la bandeja 2.                                                                                                    | Especifique el tamaño<br>correcto de papel en el<br>menú Menú princi-<br>pal/MENU DE<br>PAPEL/colocar<br>bandeja/BAND2/<br>TAMAÑO PAPEL.       |

| Este<br>mensaje                                                           | indica que                                                                            | Proceda de este modo                                                                                                    |
|---------------------------------------------------------------------------|---------------------------------------------------------------------------------------|----------------------------------------------------------------------------------------------------|
| CUBIER<br>SUPER                                                           | La cubierta superior de la<br>impresora está abierta.                                 | Cierre la cubierta superior.                                                                                                    |
| ABIER                                                                     | El cartucho de filmación no está instalado.                                           | Instale el cartucho de filmación.                                                                                                    |
|                                                                           | Se ha instalado un cartucho<br>de filmación que no es<br>compatible con este aparato. | Sustituya el cartucho de<br>filmación con uno correcto.                                                                                                    |
| Tóner X<br>agotado                                                        | El cartucho de tóner <i>x</i> ha llegado al final de su vida útil.                    | Sustituya el cartucho de tóner.                                                                                                    |
| Falta el<br>tóner<br>X                                                    | El cartucho de tóner <i>x</i> no está instalado.                                      | Instale un cartucho de tóner <i>X</i> .                                                                                                    |
| No hay<br>tóner X                                                         | El cartucho de tóner <i>x</i> está vacío.                                             | Sustituya el cartucho de tóner.                                                                                                    |
| (Indicador<br>Ready:<br>Apagado:<br>Indicador<br>Attention:<br>Encendido) |                                                                                       | Nota Si wel menú Menú<br>principal/MENU<br>CALIDAD/Accion<br>Falta Ton estu-<br>viese configurada a<br>Continuar, la<br>impresión puede con-<br>tinuar. Sin embargo,<br>no se garantizan bue-<br>nos resultados de<br>impresión. |

#### Mensajes de servicio

Este mensaje indica un error más serio que únicamente un técnico de servicio puede corregir. Si uno de estos mensajes apareciese, apague la impresora y vuélvala a encender. Si el problema persiste, contacte al su representante local o al servicio técnico autorizado.

| Este mensaje<br>de servicio | indica que                                                                                | Proceda de este modo                                                                                                    |
|-----------------------------|-------------------------------------------------------------------------------------------|----------------------------------------------------------------------------------------------------|
| LLAMADA<br>SERV XXXX        | Se detectó un error con el<br>ítem indicado " <i>XXXX</i> " en el<br>mensaje de servicio. | Reinicie la impresora. Con<br>ello a menudo desaparece el<br>mensaje de servicio, reanu-<br>dándose la operación de la<br>impresora.<br>Si el problema persiste, con-<br>tacte el servicio técnico. |

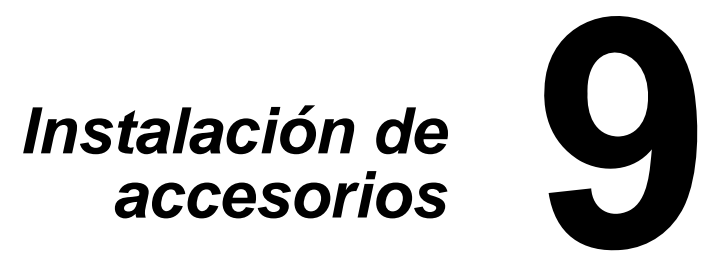

# Introducción

La impresora cuenta con dos opciones.

- Segunda bandeja de papel para 500 hojas de papel de 20 lb (75 g/m<sup>2</sup>).
- Unidad dúplex para imprimir por ambos lados del papel.

La unidad dúplex viene con un accesorio que hay que utilizar si no tiene instalada la segunda bandeja de papel.

#### ilmportante!

La instalación de los accesorios requiere siempre que la impresora y los accesorios estén apagados y desenchufados durante la instalación.

# Bandeja 2

Instalación de la bandeja 2

#### ¡Importante!

Si se instalaron materiales de consumo en la impresora, cerciórese de que mantener la impresora a nivel cuando la transporte para prevenir derrames accidentales. 1 Apague la impresora y desenchufe el cable de alimentación y los cables de interfaz.

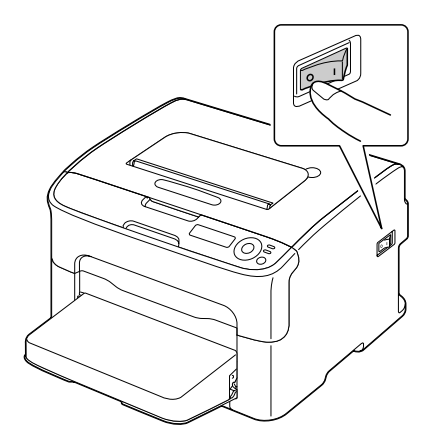

2 Retire la cubierta antipolvo de la bandeja 1.

3 Cierre la bandeja 1 y la bandeja de entrega.

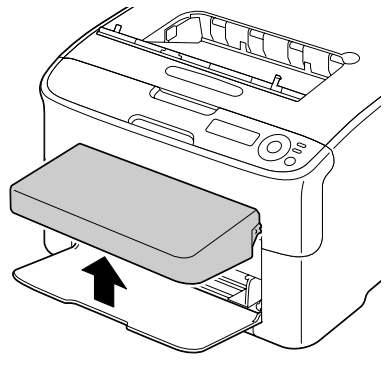

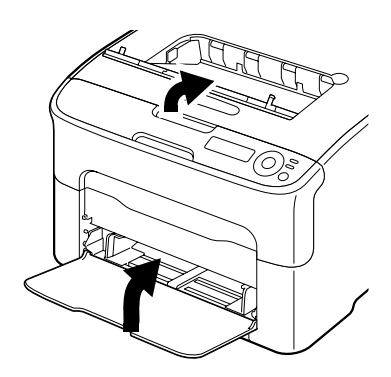

4 Prepare la bandeja 2.

*Nota* Cerciórese de colocar la bandeja 2 en una superficie plana.

5 Coloque la impresora encima de la bandeja 2 cerciorándose de alinear los pines de posicionamiento de la bandeja 2 con los agujeros en la base de la impresora.

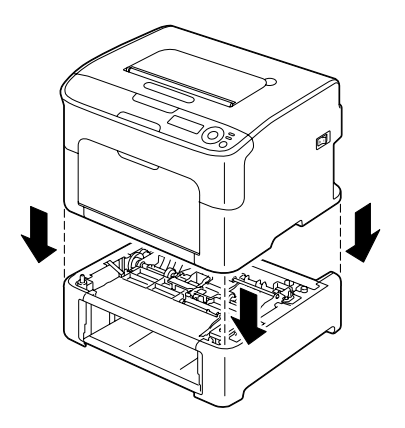

6 Abra la bandeja 1.

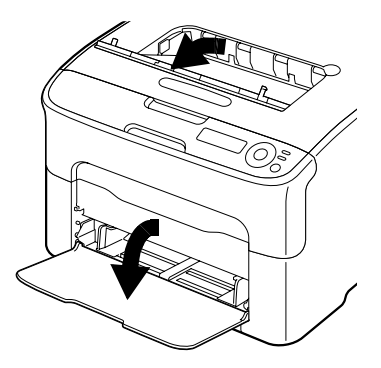

7 Reinstale la cubierta antipolvo.

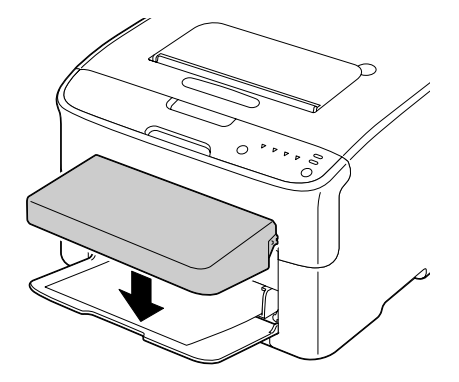

8 Cargue papel en la bandeja 2. Conuslte "Bandeja 2" on page 72.

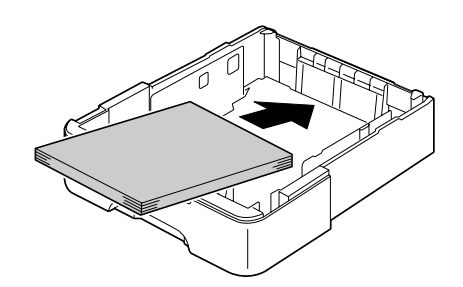

9 Inserte la bandeja 2 en la impresora.

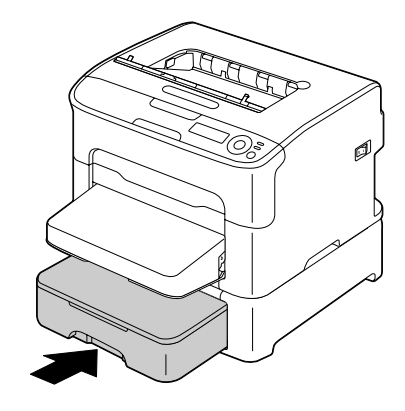

- 10 Vuelva a conectar todos los cables de interfaz.
- 11 Enchufe nuevamente el cable de alimentación y encienda la impresora.

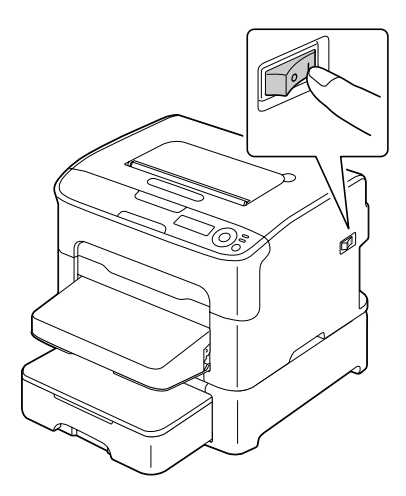

12 Declare la bandeja 2 en el controlador de impresora Windows (registro Propiedades/Configurar, véase page 2-17).

# Unidad de dúplex

Es posible efectuar la impresión dúplex (en ambas caras) en forma automática si se instala la unidad dúplex.

Véase "Impresión dúplex" on page 75.

A fin de instalar la unidad dúplex se deberá haber instalado una de las siguientes opciones en la impresora.

- Bandeja 2
- Acoplamiento (1) que vino con la unidad de dúplex (2)

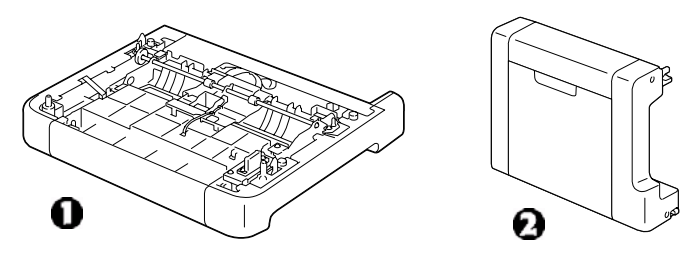

#### Instalación del acoplamiento

Si se ha instalado el acoplamiento (o la bandeja 2), se podrá instalar la opción dúplex.

*Nota* El acoplamiento no se puede usar como tal sino que debe usarse junto con la unidad de dúplex.)

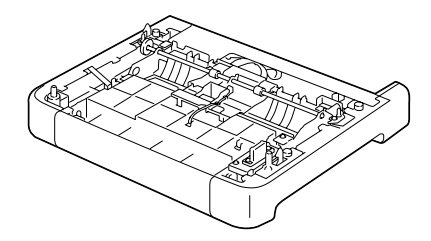

#### ilmportante!

Si se instalaron materiales de consumo en la impresora, cerciórese de que mantener la impresora a nivel cuando la transporte para prevenir derrames accidentales. 1 Apague la impresora y desenchufe el cable de alimentación y los cables de interfaz.

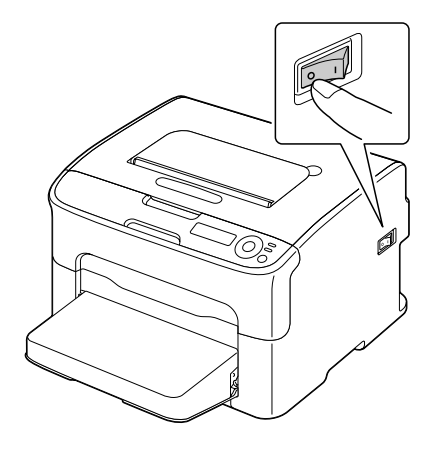

2 Retire la cubierta antipolvo de la bandeja 1.

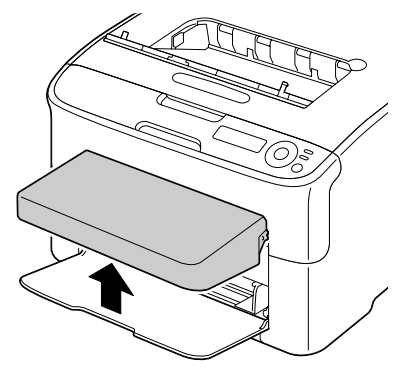

- 3 Cierre la bandeja 1 y la bandeja de entrega.
- 4 Prepare el acoplamiento.

*Nota* Cerciórese de colocar el acoplamiento en una superficie plana.

5 Coloque la impresora encima del acoplamiento cerciorándose de alinear correctamente los pines de posicionamiento del acoplamiento con los agujeros en la base de la impresora.

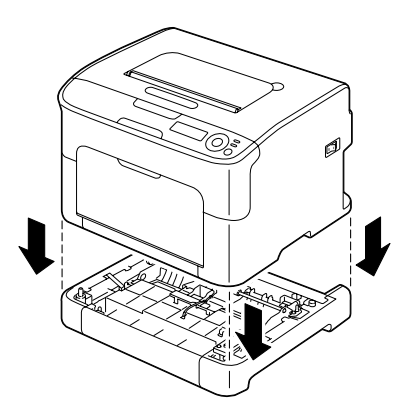

6 Abra la bandeja 1 y reinstale la cubierta antipolvo.

Paso seguido, instale la unidad dúplex.

#### Instalación de la unidad dúplex

- *Nota* Las ilustraciones del siguiente procedimiento de instalación muestran la impresora con la bandeja 2 instalada; sin embargo, el procedimiento de instalación será el mismo si se instaló el acoplamiento.
- 1 Apague la impresora y desenchufe el cable de alimentación y los cables de interfaz.

2 Retire la cinta fijada en la cubierta trasera.

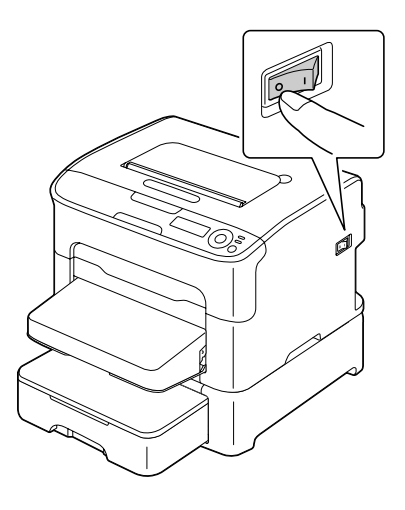

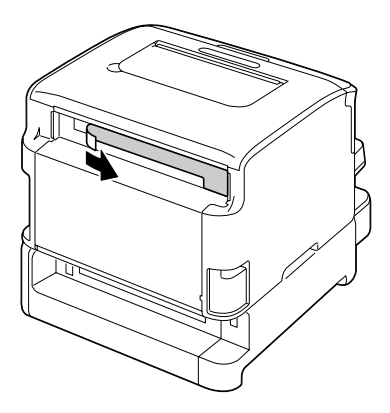

3 Prepare la unidad dúplex.

4 Instale la unidad dúplex. Alinee la unidad dúplex en su posición de instalación y paso seguido presione la tecla de la unidad dúplex hasta que encaje en su lugar.

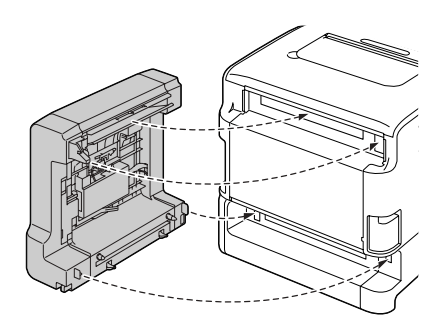

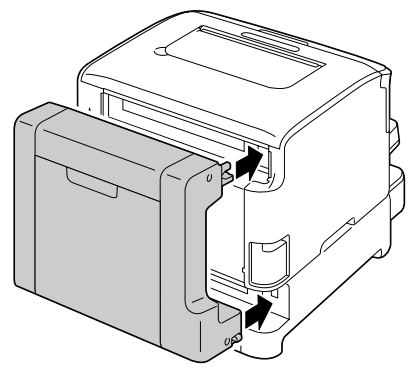

## ilmportante!

Al montar la unidad dúplex inserte primeramente la parte inferior de la misma. Si se instala incorrectamente la unidad dúplex, se corre el riesgo de dañarla. 5 Abra la cubierta de la unidad dúplex.

Mientras se sostiene la unidad dúplex contra la impresora, ajuste los tornillos dentro de la cubierta para concluir la instalación de la unidad dúplex.

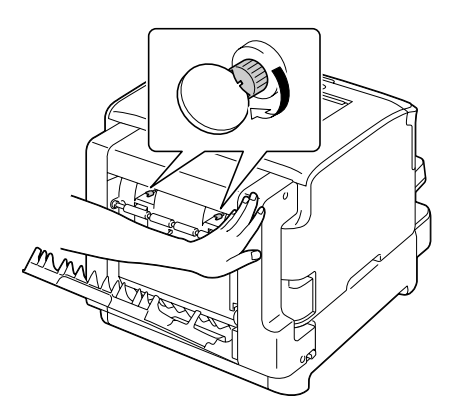

- 6 Vuelva a conectar todos los cables de interfaz.
- 7 Enchufe nuevamente el cable de alimentación y encienda la impresora.

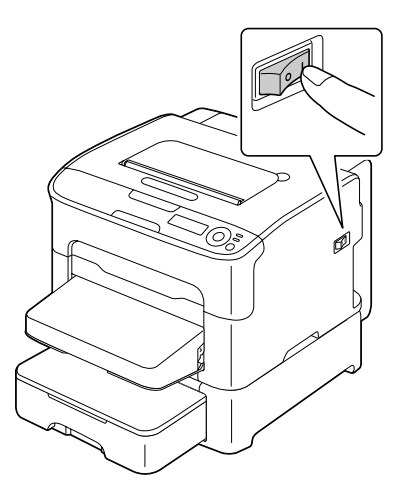

8 Declare la unidad dúplex en el controlador de impresora Windows (registro Propiedades/Configurar, véase page 2-17).

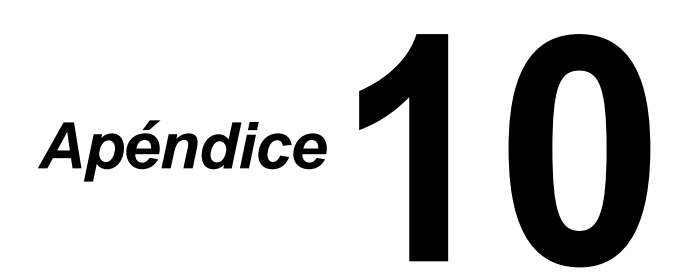

# **Especificaciones impresora**

| Тіро                 | Impresora de escritorio a láser en color                                                                                                    |  |
|----------------------|----------------------------------------------------------------------------------------------------|--|
| Sistema de impresión | Diodo láser doble con espejo poligonal                                                                                                    |  |
| Sistema de revelado  | Sistema de revelado con monocomponente                                                                                                    |  |
| Sistema de fusión    | Sistema de rodillos calentados                                                                                                    |  |
| Resolución           | $\begin{array}{l} 600 \mbox{ dpi} \times 600 \mbox{ dpi} \times 4 \mbox{ bits o} \\ 600 \mbox{ dpi} \times 600 \mbox{ dpi} \times 1 \mbox{ bit} \end{array}$ |  |
| Primera impresión    | Simplex                                                                                                    |  |
|                      | <ul> <li>Monocromo:<br/>13,0 segundos para A4, carta<br/>(papel simple)</li> </ul>                                                                           |  |
|                      | <ul> <li>A todo color:</li> <li>22,0 segundos para A4, carta</li> <li>(papel simple)</li> </ul>                                                              |  |
|                      | Dúplex                                                                                                    |  |
|                      | <ul> <li>Monocromo:<br/>26,0 segundos para A4, carta<br/>(papel simple)</li> </ul>                                                                           |  |
|                      | <ul> <li>A todo color:<br/>35,0 segundos para A4, carta<br/>(papel simple)</li> </ul>                                                                        |  |

| Velocidad de impresión            | Simplex                                                                                               |
|-----------------------------------|----------------------------------------------------------------------------------------------------|
|                                   | <ul> <li>Monocromo:<br/>20,0 páginas por minuto para A4/carta<br/>(papel simple)</li> </ul>           |
|                                   | <ul> <li>A todo color:</li> <li>5,0 páginas por minuto para A4/carta<br/>(papel simple)</li> </ul>    |
|                                   | Dúplex                                                                                                |
|                                   | <ul> <li>Monocromo:<br/>Bandeja 1: 8,0 páginas por minuto para<br/>A4/carta (papel simple)</li> </ul> |
|                                   | <ul> <li>Bandeja 2: 13,2 páginas por minuto para<br/>A4/carta (papel simple)</li> </ul>               |
|                                   | <ul> <li>A todo color:</li> <li>5,0 páginas por minuto para A4/carta<br/>(papel simple)</li> </ul>    |
| Periodo de calentamiento          | 45 segundos en promedio                                                                               |
| Tamaños de medios de<br>impresión | Bandeja 1                                                                                             |
|                                   | <ul> <li>Ancho del papel: 92 hasta 216 mm<br/>(3,6 a 8,5 pulgadas)</li> </ul>                         |
|                                   | Longitud del papel:                                                                                   |
|                                   | Papel simple:<br>195 a 356 mm (7,7 a 14,0 pulgadas)                                                   |
|                                   | Papel grueso 1/2:<br>184 a 297 mm (7,25 a 11,7 pulgadas)                                              |
|                                   | Bandeja 2 (opcional)                                                                                  |
|                                   | A4/carta                                                                                              |
| Papel/medios de impresión         | Papel simple<br>(bond de 60 a 90 g/m²; 16 a 24 libras)                                                |
|                                   | Papel grueso 1 (91 a 163 g/m²)                                                                        |
|                                   | Papel grueso 2 (164 a 209 g/m²)                                                                       |
|                                   | Tarjeta postal                                                                                        |
|                                   | Papel membretado                                                                                      |
|                                   | Hojas de etiquetas                                                                                    |

| Capacidad de alimentación          | Bandeja 1                                                                                            |
|------------------------------------|----------------------------------------------------------------------------------------------------|
|                                    | Papel simple: 200 hojas                                                                              |
|                                    | <ul> <li>Etiquetas/Papel membretado/Postales/<br/>Papel grueso: 50 hojas</li> </ul>                  |
|                                    | Bandeja 2 (opcional)                                                                                 |
|                                    | Papel simple: 500 hojas                                                                              |
| Capacidad de entrega               | Bandeja de salida: 100 hojas (A4, carta)                                                             |
| Temperatura de funciona-<br>miento | 10° a 35° C (50° a 95° F)                                                                            |
| Humedad de funciona-<br>miento     | 15 a 85%                                                                                             |
| Alimentación eléctrica             | 120 V, 60 Hz<br>220 a 240 V, 50 a 60 Hz                                                              |
| Consumo de energía                 | 120 V: 1000 W o menos<br>220 a 240 V: 1060 W o menos<br>Modo de ahorro de energía: 18,5 W o menos    |
| Amperaje                           | 120 V: 8,4 A o menos<br>220 a 240 V: 4,4 A o menos                                                   |
| Datos de ruido                     | Impresión: 50 dB o menos (monocromo)<br>49 dB o menos (color)<br>Standby: 29 dB o menos              |
| Dimensiones exteriores             | Alto: 275 mm (10,8 pulgadas)<br>Ancho: 396 mm (15,6 pulgadas)<br>Profundidad: 380 mm (14,9 pulgadas) |
| Peso                               | 11,9 kg (sin consumibles)                                                                            |
|                                    | 15,1 kg (con consumibles)                                                                            |
| Interfaz                           | Compatible con USB 2.0 de alta velocidad,<br>Ethernet 10Base-T/100Base-TX                            |
| Memoria estándar                   | 256 MB                                                                                               |
## Duración de los materiales de consumo

## Sustituíbles por el usuario

| Ítem               | Expectativa promedio de duración (en<br>páginas simples)                                                                                                    |
|--------------------|----------------------------------------------------------------------------------------------------|
| Cartucho de tóner  | Cartucho inicial =<br>500 páginas (A, M, C)<br>1.000 páginas (N)<br>Cartucho de sustitución =<br>Capacidad estándar: 1.500 páginas (A, M, C)<br>Alta capacidad: 2.500 páginas (A, M, C, N) |
| Cartucho de imagen | Monocromo:<br>45.000 páginas (impresión continua)<br>10.000 páginas (1 página por trabajo)<br>A todo color:<br>11.250 páginas (impresión continua)<br>7.500 páginas (1 página por trabajo) |
| Unidad de fusión   | 50.000 páginas                                                                                                    |

## Sustituíbles por el servicio

| Ítem                     | Duración media |
|--------------------------|----------------|
| Rodillo de transferencia | 50.000 páginas |

**Nota** Los valores mencionados en la tablas anterior indican en número de páginas de impresión simplex usando papel Carta/A4 con una cobertura de 5%.

La duración real variará (o se reducirá) dependiendo de las condiciones de impresión (cobertura, tamaño del papel, etc.), de las diferencias en el método de impresión, tales como impresión continua o impresión intermitente (por ejemplo impresión frecuente de trabajos de una página), o del tipo de papel usado, como por ejemplo papel grueso. Asimismo, la duración se verá afectada por la temperatura y humedad del entorno de impresión.